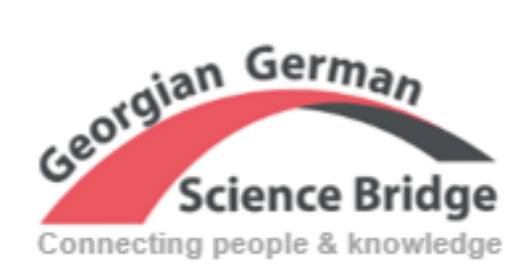

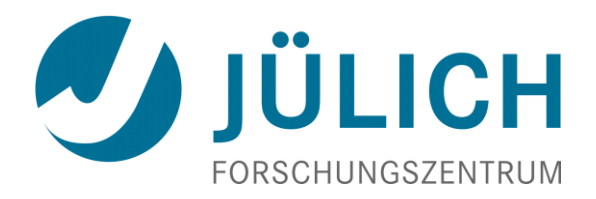

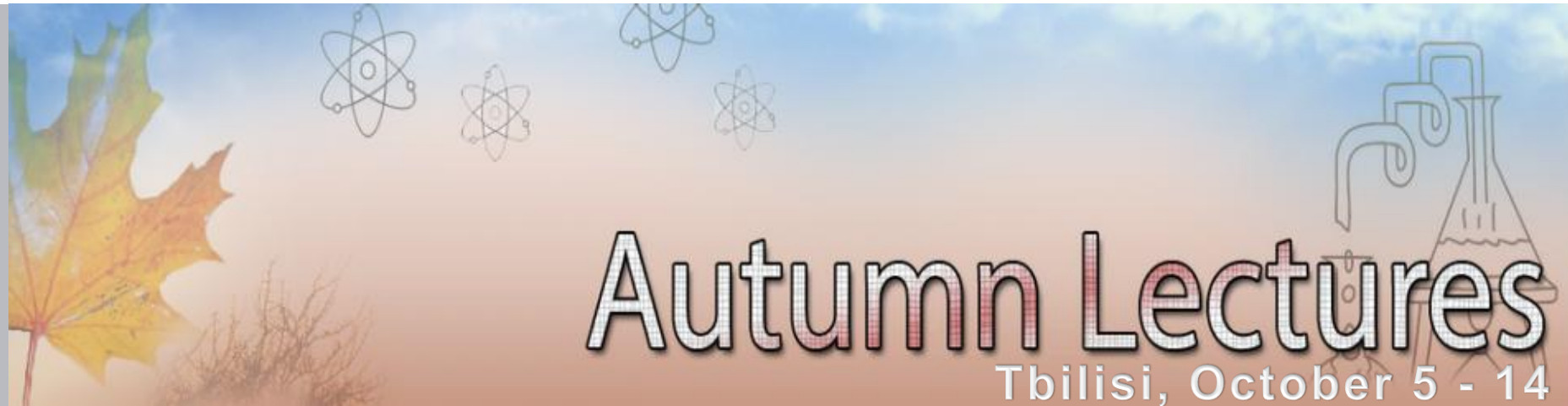

Practices, October 12 and 13 Numerical Simulation of a Heat Transfer Problem with ANSYS

Jörg Wolters, FZJ – ZEA-1

#### 

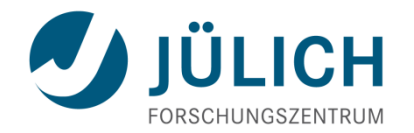

### 1. day

- Introduction to FEM (finite element analysis)
- Exercise: Cooling of electronic components

   a) building the geometry
   b) defining material properties
   c) simplified thermal simulation
   d) more precise thermal simulation with fluid elements

## 2. day

der

Mitglied o

- Introduction to CFD (computational fluid dynamics)
- Exercise: Cooling of electronic components e) CFD simulation

Central Institute for Engineering, Electronics and Analytics | ZEA

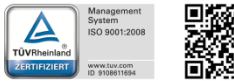

### Introduction

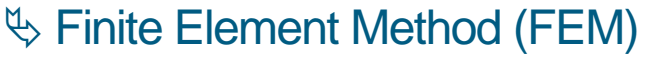

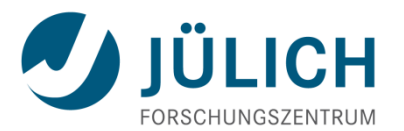

#### Public known from e.g. crash simulations for automobile industry

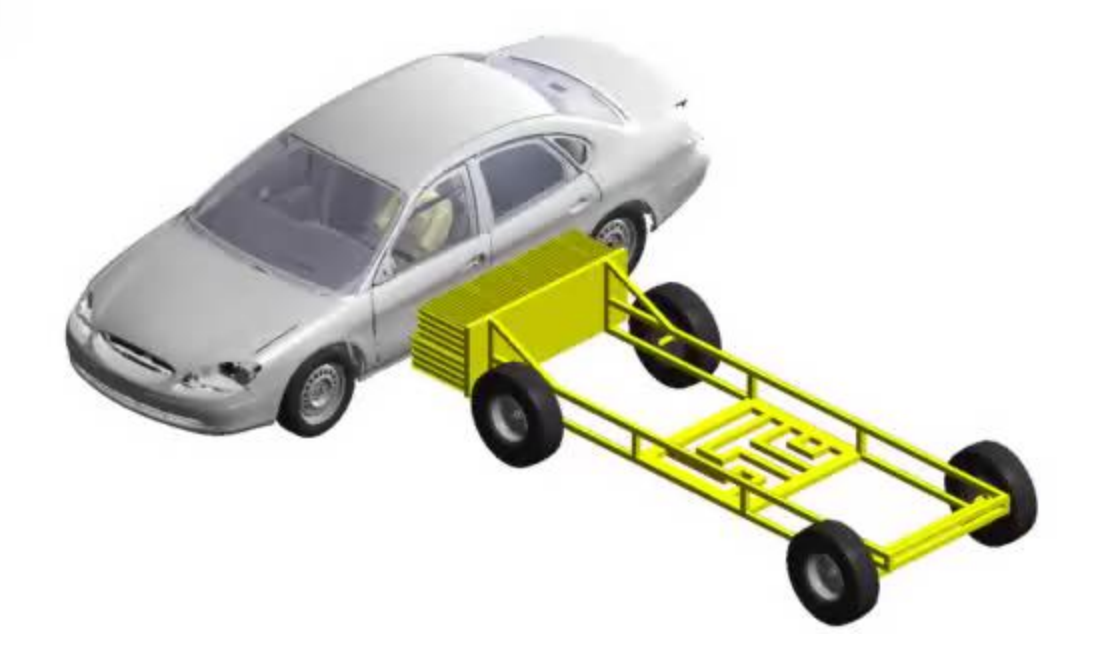

Source: Institute for technical and numerical mechanics, University of Stuttgart

Central Institute for Engineering, Electronics and Analytics | ZEA

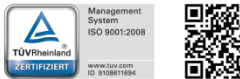

### Introduction

## ✤ Finite Element Method (FEM) – how does it work?

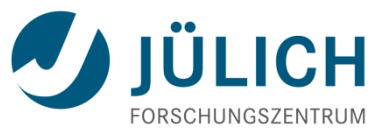

- The Finite Element Method (FEM) is a numerical method for solving problems (differential equations) of engineering and mathematical physics.
- Useful for problems with complex geometries, loadings, and material properties, for which analytical solutions are not available any more.
- Applicability: structural/stress analyses, heat transfer, electromagnetic fields, crash, fluid dynamics, fracture mechanics, acoustics ....
- The whole domain is divided into small elements for which the field variables (e.g. displacements for mechanical problems) are interpolated from values at the corners (nodes) by approximating functions. The values of the field variable at the element nodes become the unknown of the problem, from which all other values can be derived (e.g. strains and stresses for structural analyses).

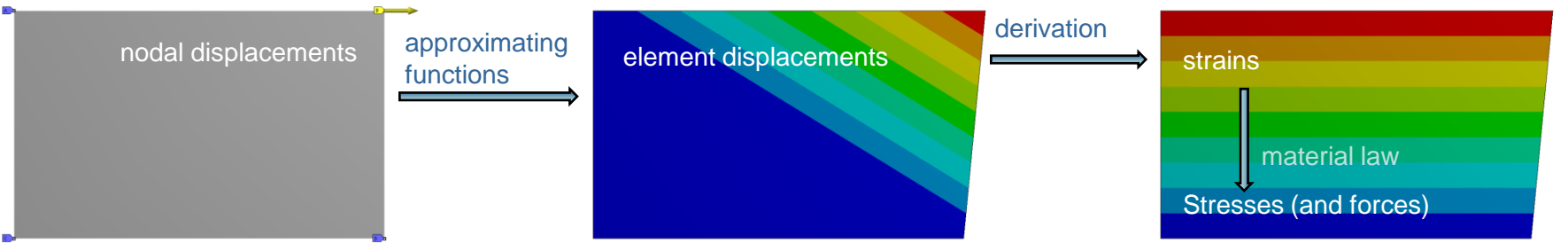

- Recombining all sets of element equations into a global system of equations, the problem can be solved for the whole domain.
- Important: The solution of a finite element analysis is not exact but only an approximation that strongly depends on the discretization and the approximating Central Institute for Engineering, Electronics and Analytics | ZEA functions.

#### Introduction Sinite Element Method (FEM) – what are the Benefits?

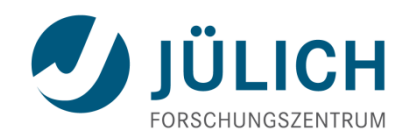

- identification of faulty designs and weak spots in the early development phase
- analysis of complex systems possible
- minimizing costly physical testing\*
- results are available everywhere in the system
- fast and easy design optimization in terms of material stressing, weight, stiffness ...
- assessment of lifetime

\*nevertheless, in most cases experiments are also indispensable in prototype development and only the combination of simulations and experiments will lead to optimal results

- enhanced product quality
- shortening of development phases
- reduction of development costs

Central Institute for Engineering, Electronics and Analytics | ZEA

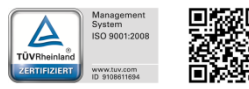

Service details

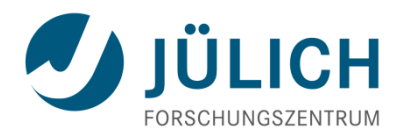

#### Geometry

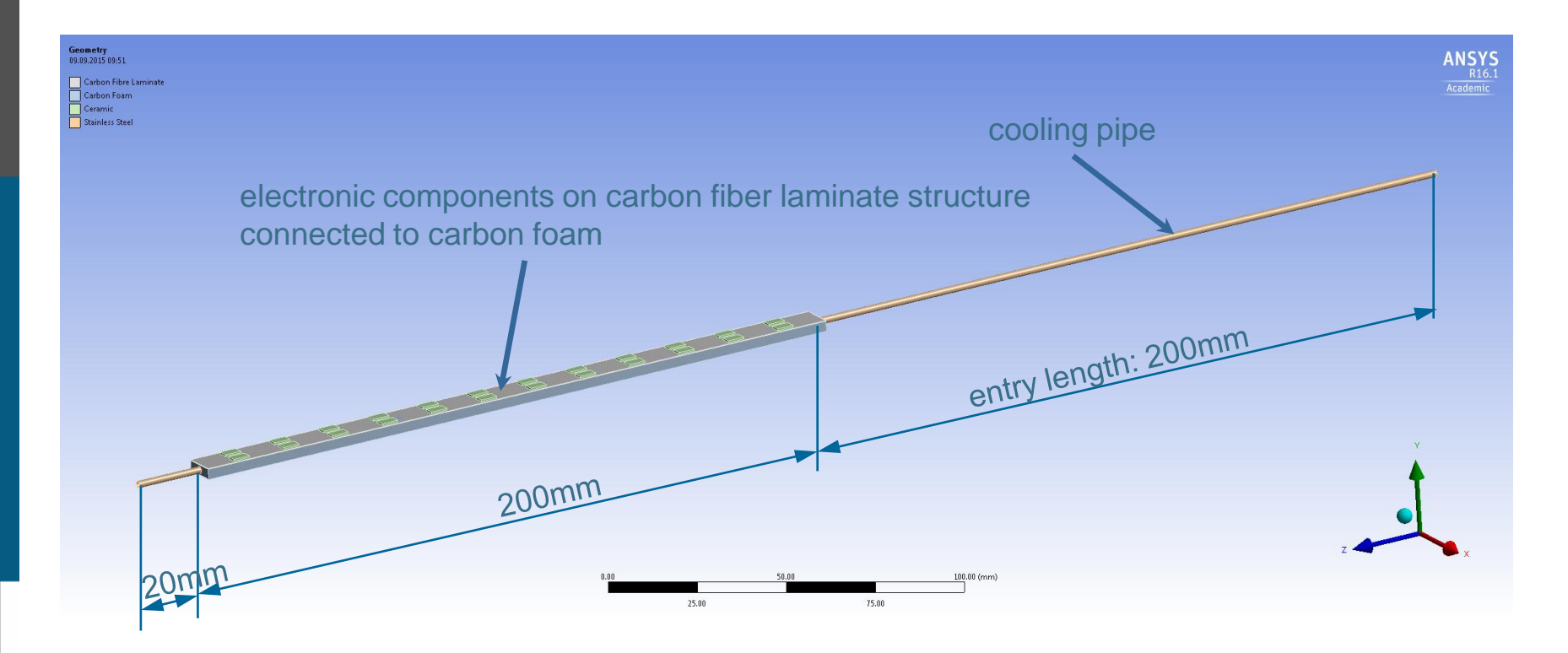

Central Institute for Engineering, Electronics and Analytics | ZEA

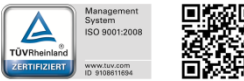

Georgian German Science Bridge – Autumn Lectures 2015.10.12.-13. J. Wolters – ZEA-1 Seite 6 von 99

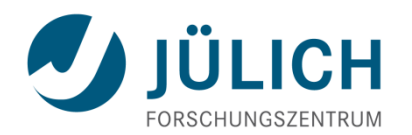

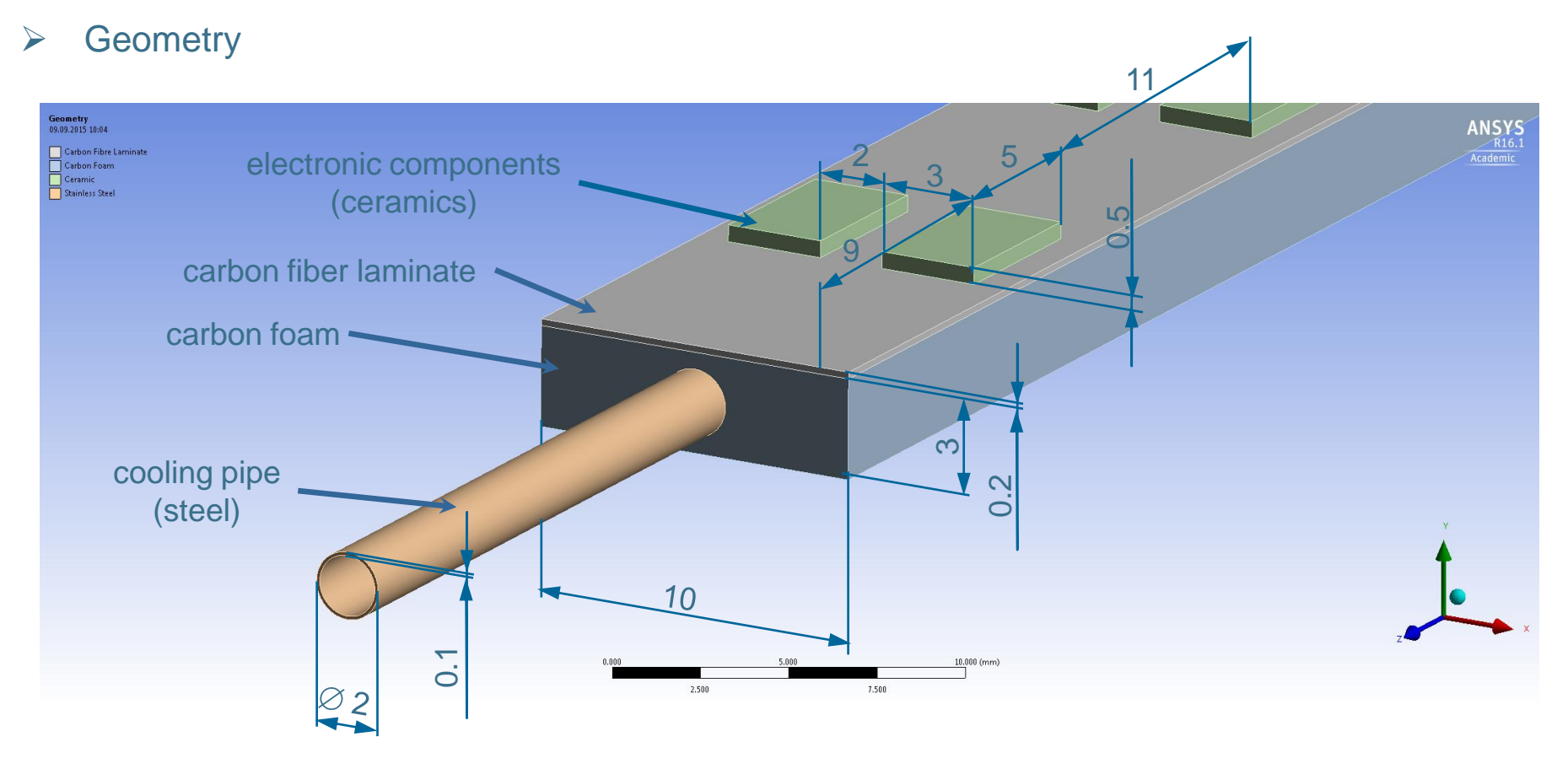

Central Institute for Engineering, Electronics and Analytics | ZEA

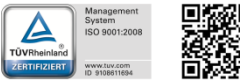

Georgian German Science Bridge – Autumn Lectures 2015.10.12.-13. J. Wolters – ZEA-1 Seite 7 von 99

#### Service details

#### **Boundary Conditions**

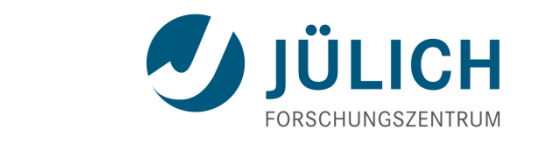

ANSYS He-Inlet mass flow rate: 0.5 g/s pressure: 10 bar inlet temperature: 20°C density: 1.634 kg/m<sup>3</sup> Inlet velocity: ~120 m/s specific heat capacity: 5200 J/(kg K) Reynolds number: ~17700 (turbulent) conductivity: 0.15 W/(m K) viscosity: 2e-5 N·s/m<sup>2</sup> heat transfer coefficient: ~ 4000 W/(m K)

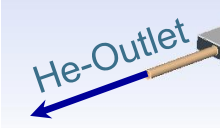

Geometry 09.09.2015 10:42

Carbon Fibre Laminate Carbon Foam Ceramic Stainless Steel

He

**Electronics** heat generation: 1.5 W per block total heat:  $24 \cdot 1.5 \text{ W} = 36 \text{ W}$ 

Thermal conductivity of materials:

carbon foam: 70 W/(m K) ceramics: 4.5 W/(m K) 15 W/(m K) steel: carbon fiber laminate: 10 W/(m K) (in plane) 0.5 W/(M K) (vertical)

25.00

Central Institute for Engineering, Electronics and Analytics | ZEA

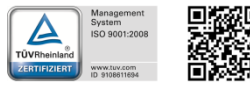

location simulation project

ÜLICH

Start WB16.2 from desktop

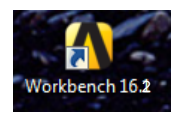

Drag and Drop with LMB (left mouse button) 'Steady-State Thermal' to Project Schematic

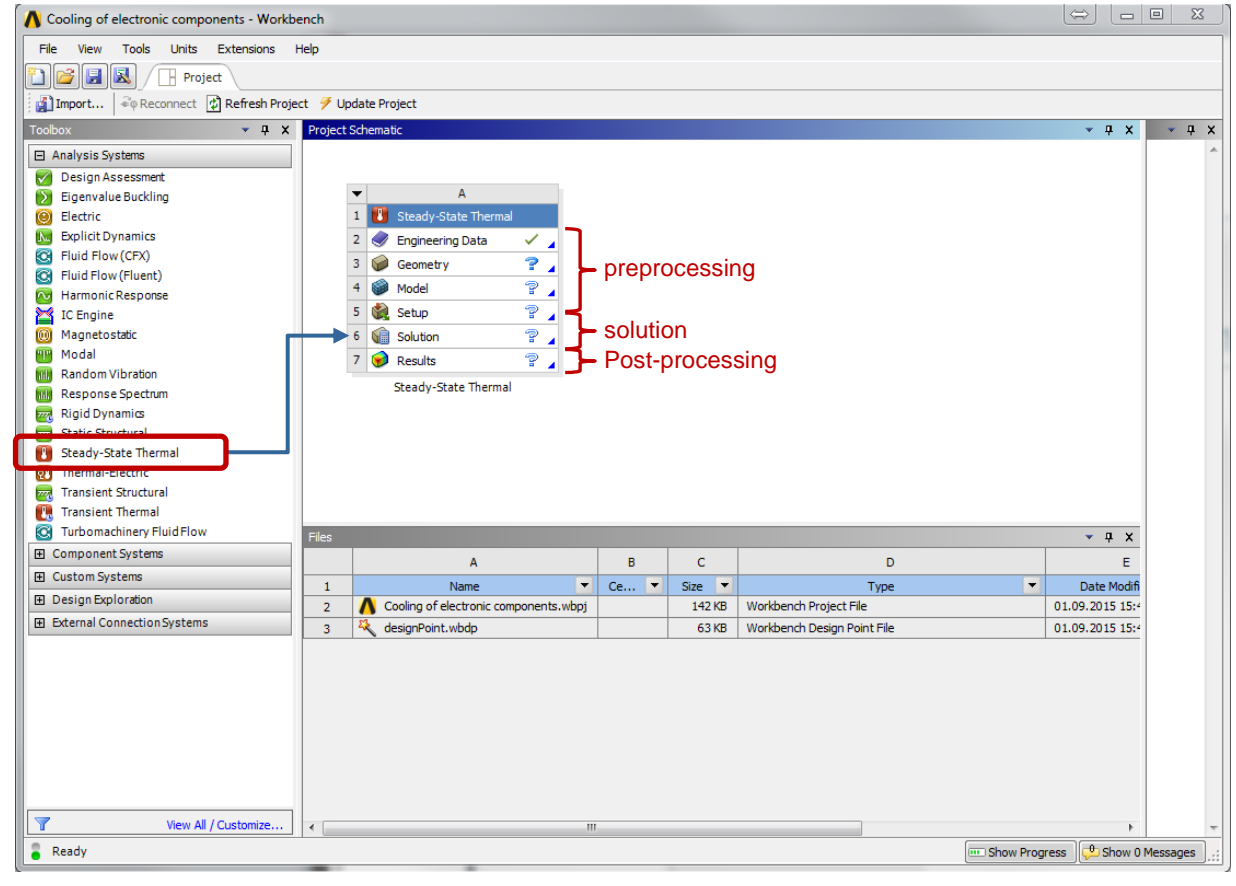

Central Institute for Engineering, Electronics and Analytics | ZEA

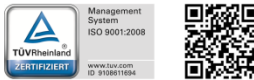

Main Menu => File => Save As... (choose directory and project name)

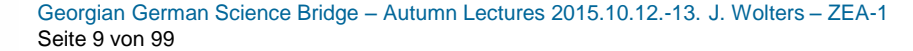

Engineering und Technology | ZEA-1 **Technology for World-Class Research** 

 $\geq$ 

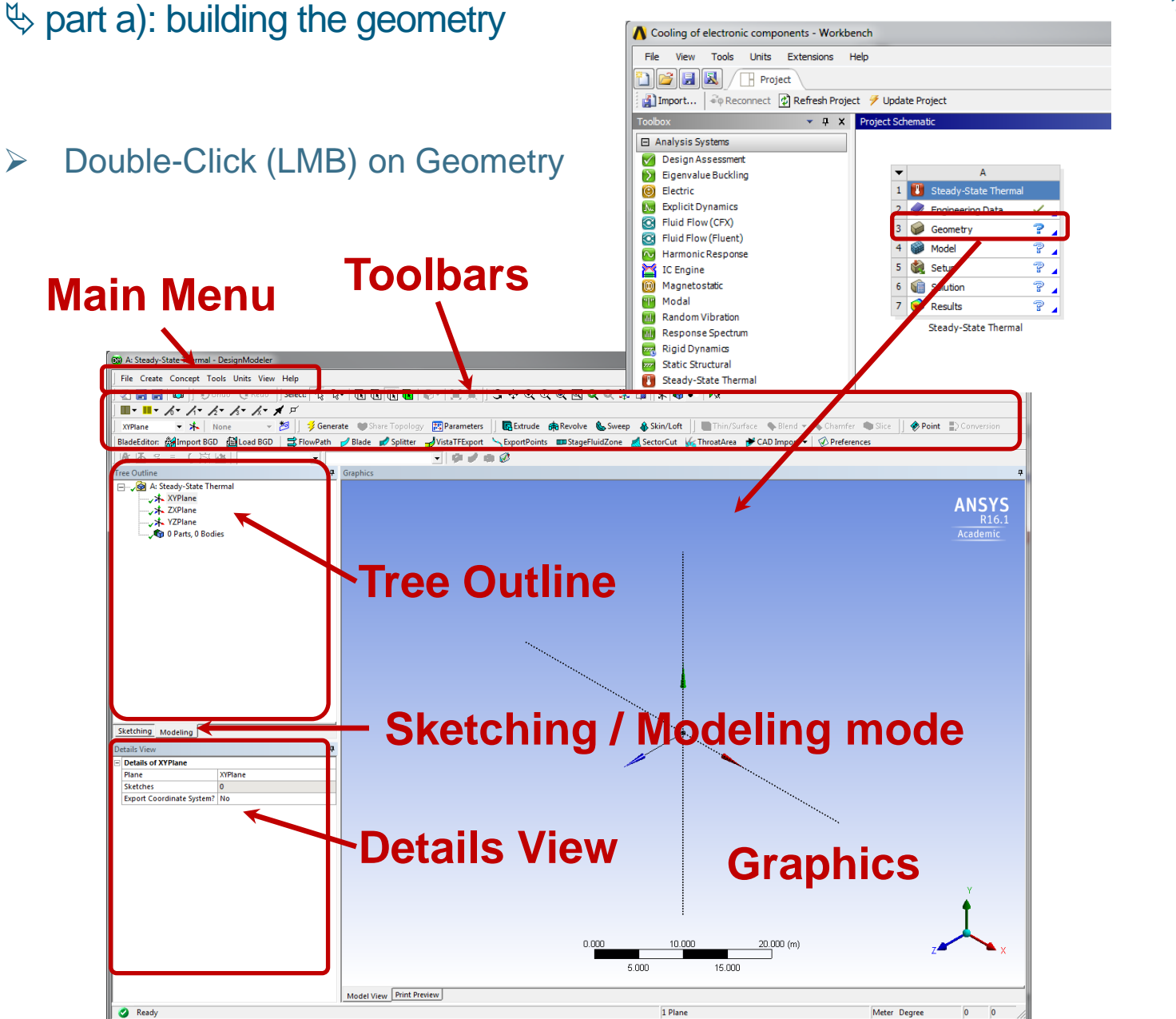

Central Institute for Engineering, Electronics and Analytics | ZEA

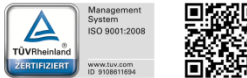

Engineering und Technology | ZEA-1 Technology for World-Class Research

Georgian German Science Bridge – Autumn Lectures 2015.10.12.-13. J. Wolters – ZEA-1 Seite 10 von 99

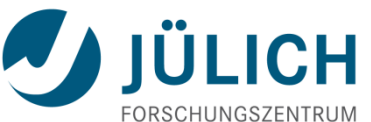

part a): building the geometry - toolbars

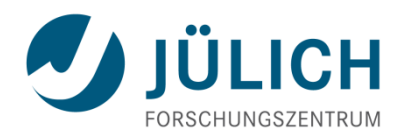

Selection Tools:

Select:
Select:

Select:
Select:

Select:
Select:

Select:
Select:

Select:
Select:

Select:
Select:

Select:
Select:

Select:
Select:

Select:
Select:

Select:
Select:

Select:
Select:

Select:
Select:

Select:
Select:

Select:
Select:

Select:
Select:

Select:
Select:

Select:
Select:

Select:
Select:

Select:
Select:

Select:
Select:

Select:
Select:

Select:
Select:

Select:
Select:

Select:
Select:

Select:
Select:

Select:
Select:

Select:
Select:

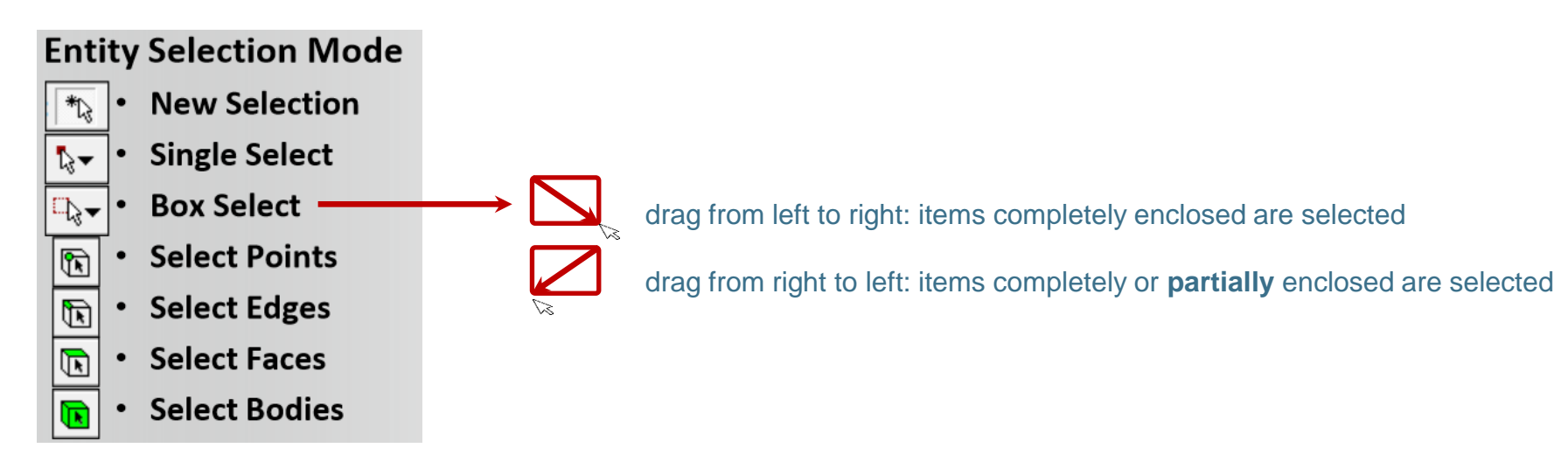

#### View options:

View Options can be accessed via toolbar

- S Rotate
- 🕂 Pan
- 🔍 Zoom

- Much quicker is Middle Mouse Button (MMB) with key changes
  - Rotate
  - Shift + MMB : Zoom
  - Ctrl + MMB : Pan

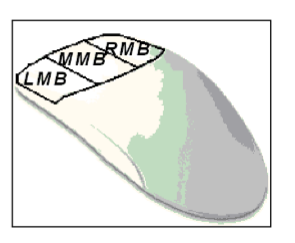

Central Institute for Engineering, Electronics and Analytics | ZEA

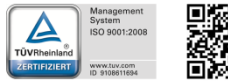

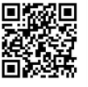

Engineering und Technology | ZEA-1 Technology for World-Class Research

Mitglied der Helmholtz-Gemeinschaft

♦ part a): building the geometry – foam

- Main Menu => Units => mm
- Main Menu => Create => Primitives => Box
- Details View: Enter dimensions (point 1: -5mm, -1.5mm,0mm; diagonal: 10mm, 3mm, 200mm)
- Main Menu => Tools => Freeze (protects body from being merged with other bodies)

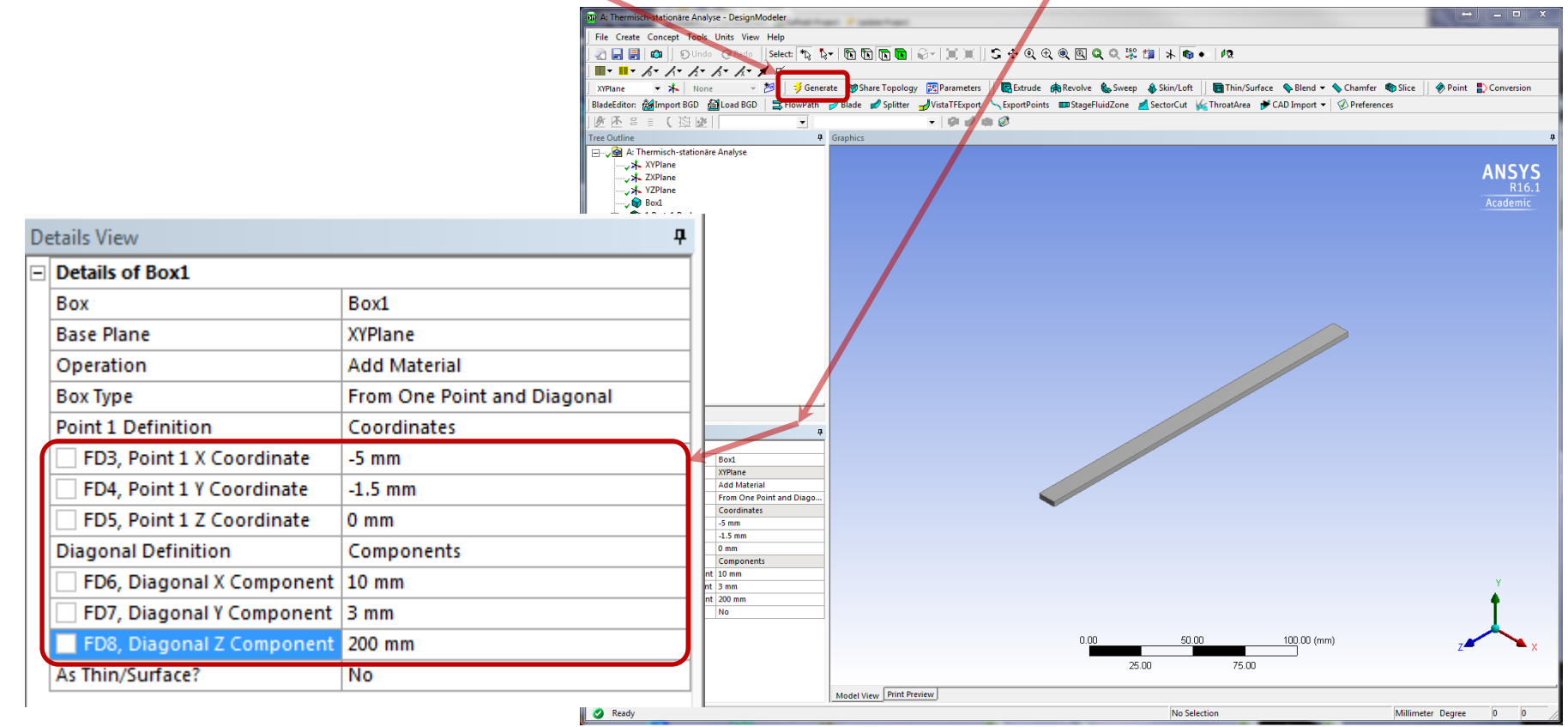

Georgian German Science Bridge – Autumn Lectures 2015.10.12.-13. J. Wolters – ZEA-1 Seite 12 von 99

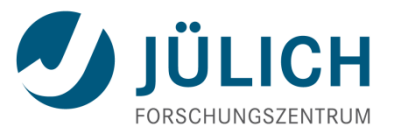

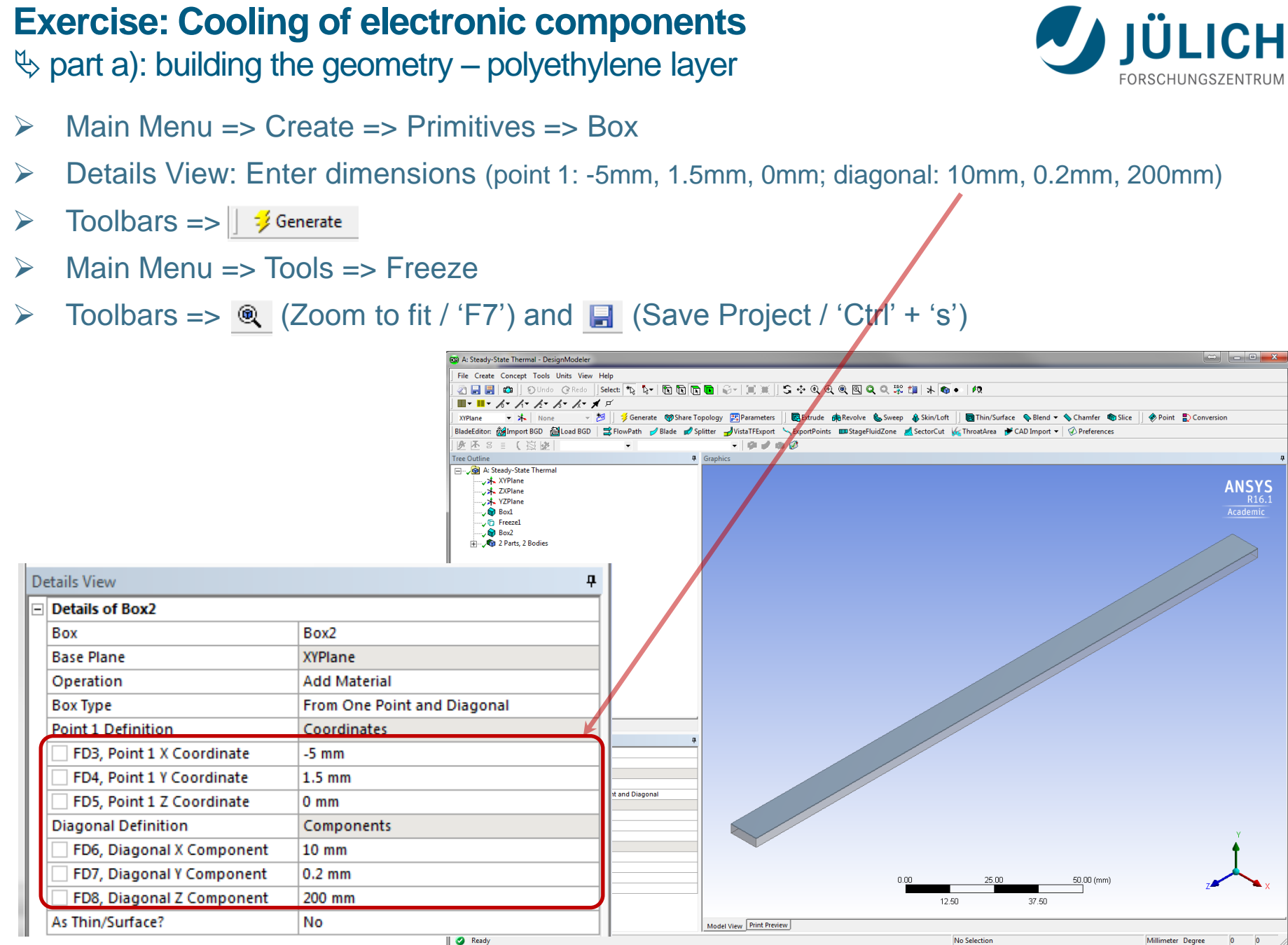

Georgian German Science Bridge – Autumn Lectures 2015.10.12.-13. J. Wolters – ZEA-1 Seite 13 von 99

#### 

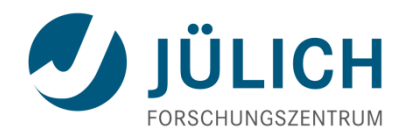

- Main Menu => Create => Primitives => Cylinder
- Details View:

| Details View 4           |                                                                                                    |  |  |  |
|--------------------------|----------------------------------------------------------------------------------------------------|--|--|--|
| Details of Cylinder1     |                                                                                                    |  |  |  |
| Cylinder                 | Cylinder1                                                                                                    |  |  |  |
| Base Plane               | XYPlane                                                                                                    |  |  |  |
| Operation                | Add Material                                                                                                    |  |  |  |
| Origin Definition        | Coordinates                                                                                                    |  |  |  |
| FD3, Origin X Coordinate | 0 mm                                                                                                    |  |  |  |
| FD4, Origin Y Coordinate | 0 mm                                                                                                    |  |  |  |
| FD5, Origin Z Coordinate | -200 mm                                                                                                    |  |  |  |
| Axis Definition          | Components                                                                                                    |  |  |  |
| FD6, Axis X Component    | 0 mm                                                                                                    |  |  |  |
| FD7, Axis Y Component    | 0 mm                                                                                                    |  |  |  |
| FD8, Axis Z Component    | 420 mm                                                                                                    |  |  |  |
| FD10, Radius (>0)        | 1 mm                                                                                                    |  |  |  |
| As Thin/Surface?         | No                                                                                                    |  |  |  |
|                          | etails View         Details of Cylinder1         Cylinder         Base Plane         Operation         Origin Definition         FD3, Origin X Coordinate         FD4, Origin Y Coordinate         FD5, Origin Z Coordinate         Axis Definition         FD6, Axis X Component         FD7, Axis Y Component         FD8, Axis Z Component         FD10, Radius (>0)         As Thin/Surface? |  |  |  |

- ➤ Toolbars => ] <sup>3</sup>/<sub>2</sub> Generate</sub>
- Main Menu => Tools => Freeze

Central Institute for Engineering, Electronics and Analytics | ZEA

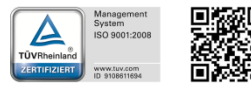

#### **Exercise: Cooling of electronic components** ⇔ part a): building the geometry – cooling pipe / inner dimension

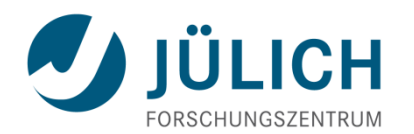

- Main Menu => Create => Primitives => Cylinder
- **Details View:**

| Details View 🕈 |                          |              |  |
|----------------|--------------------------|--------------|--|
| -              | Details of Cylinder2     |              |  |
|                | Cylinder                 | Cylinder2    |  |
|                | Base Plane               | XYPlane      |  |
|                | Operation                | Add Material |  |
|                | Origin Definition        | Coordinates  |  |
|                | FD3, Origin X Coordinate | 0 mm         |  |
|                | FD4, Origin Y Coordinate | 0 mm         |  |
|                | FD5, Origin Z Coordinate | -200 mm      |  |
|                | Axis Definition          | Components   |  |
|                | FD6, Axis X Component    | 0 mm         |  |
|                | FD7, Axis Y Component    | 0 mm         |  |
|                | FD8, Axis Z Component    | 420 mm       |  |
|                | FD10, Radius (>0)        | 0.9 mm       |  |
|                | As Thin/Surface?         | No           |  |
|                |                          |              |  |

- Toolbars => 🛛 🗦 Generate
- Main Menu => Tools => Freeze
- Toolbars => 🍭 📑

Mitglied der Helmh

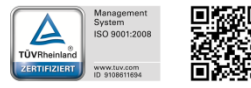

**Exercise: Cooling of electronic components** ♦ part a): building the geometry – intersect cylinders

Toolbars =>  $\overline{\bigcirc}$  (Zoom in):

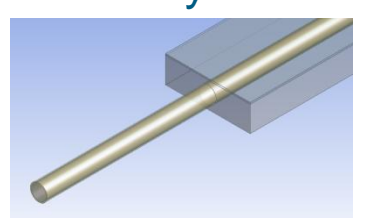

- Toolbars => (Select Bodies 'Ctrl' + 'B')
- Toolbars => (Box Select): Select both cylinders

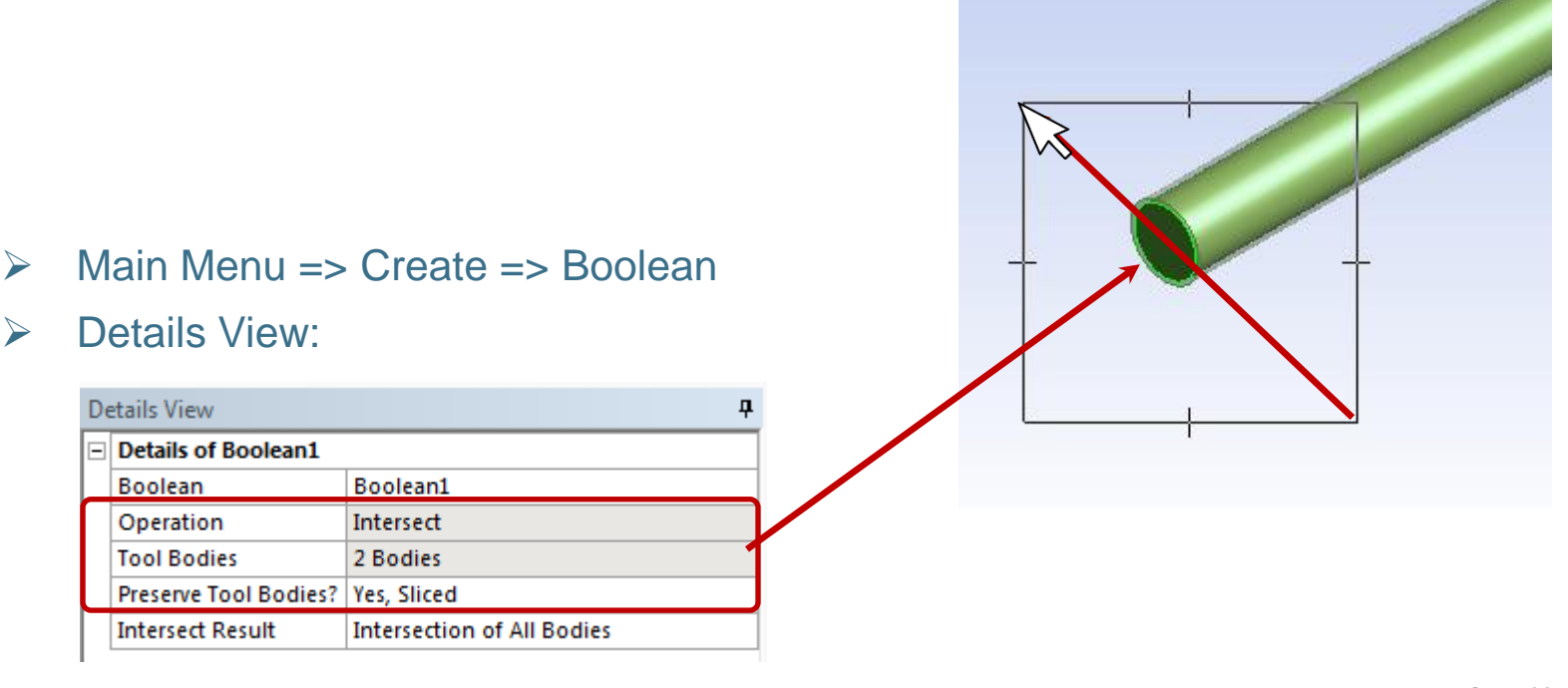

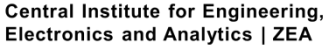

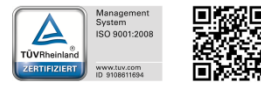

Engineering und Technology | ZEA-1 **Technology for World-Class Research** 

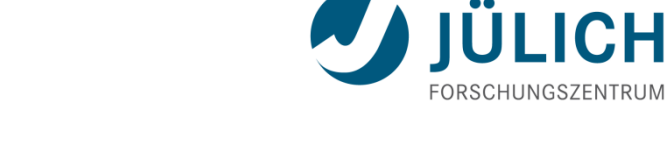

Toolbars => 🛛 🗦 Generate

>

Seite 16 von 99

♦ part a): building the geometry – subtract cylinders from foam

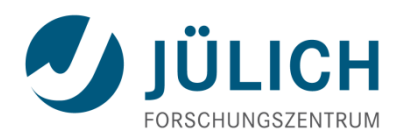

Main Menu => Create => Boolean

#### Details View:

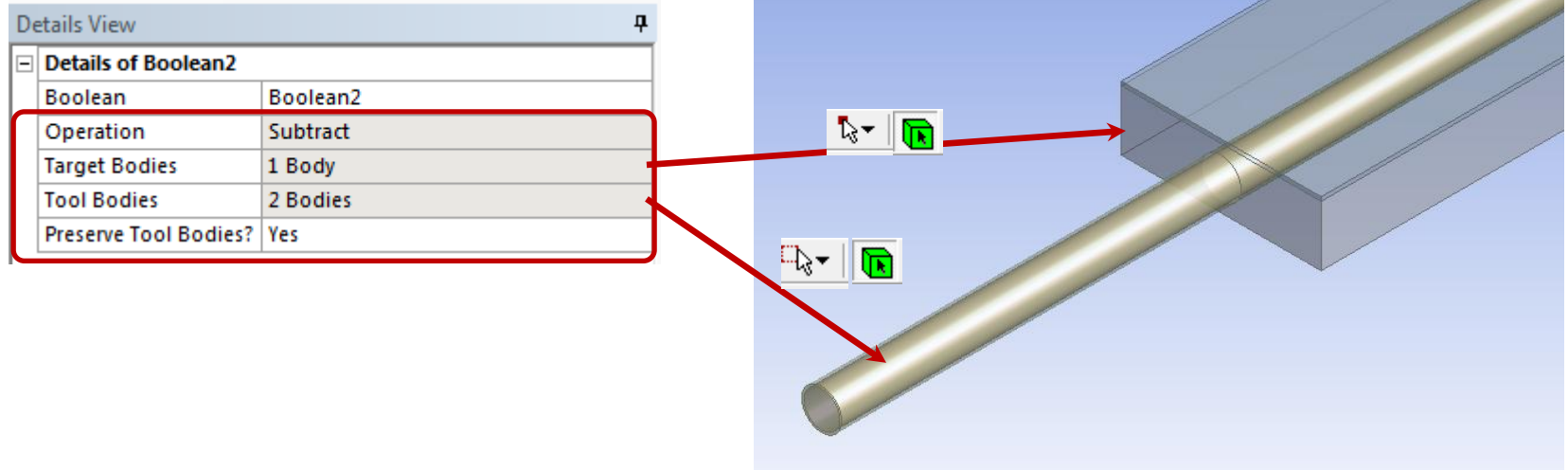

#### Toolbars => 🛛 🗦 Generate

Central Institute for Engineering, Electronics and Analytics | ZEA

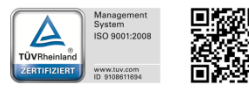

♦ part a): building the geometry – generating parts

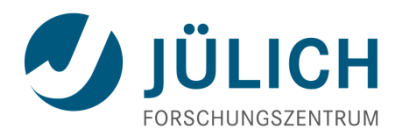

Engineering und Technology | ZEA-1

**Technology for World-Class Research** 

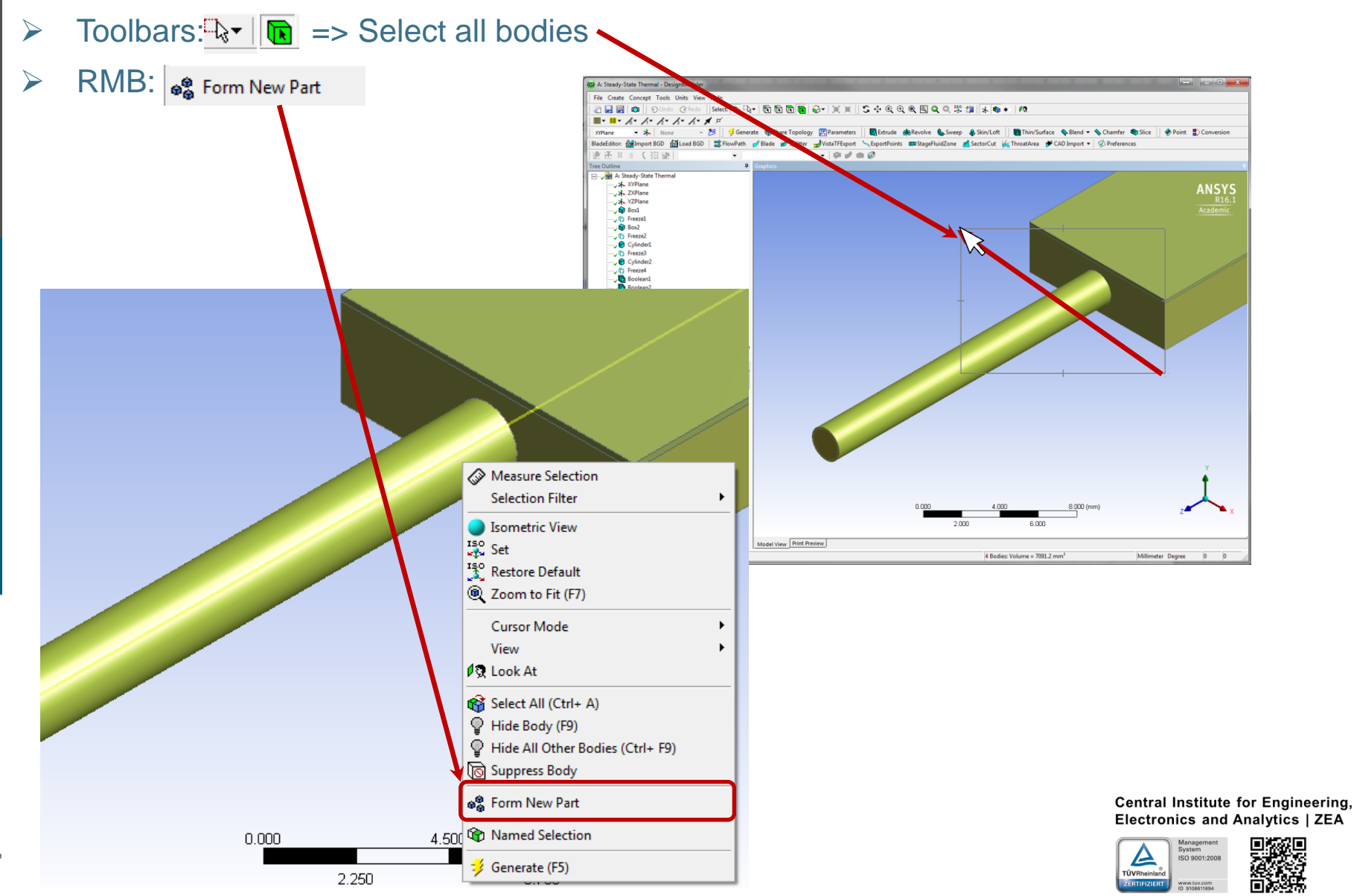

Georgian German Science Bridge – Autumn Lectures 2015.10.12.-13. J. Wolters – ZEA-1 Seite 18 von 99

#### **Exercise: Cooling of electronic components** ♦ part a): building the geometry – electronic components

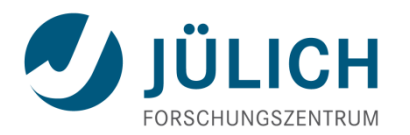

- Main Menu => Create => Primitives => Box
- **Details View:**

| Petails View 🕈              |                          |  |  |  |
|-----------------------------|--------------------------|--|--|--|
| Details of Box3             | etails of Box3           |  |  |  |
| Box                         | Box3                     |  |  |  |
| Base Plane                  | XYPlane                  |  |  |  |
| Operation                   | Add Material             |  |  |  |
| Box Type                    | From One Point and Diago |  |  |  |
| Point 1 Definition          | Coordinates              |  |  |  |
| FD3, Point 1 X Coordinate   | 1 mm                     |  |  |  |
| FD4, Point 1 Y Coordinate   | 1.7 mm                   |  |  |  |
| FD5, Point 1 Z Coordinate   | 10 mm                    |  |  |  |
| Diagonal Definition         | Components               |  |  |  |
| FD6, Diagonal X Component   | 3 mm                     |  |  |  |
| FD7, Diagonal Y Component   | 0.5 mm                   |  |  |  |
| 📃 FD8, Diagonal Z Component | 5 mm                     |  |  |  |
| As Thin/Surface?            | No                       |  |  |  |

Toolbars => || 🔰 Generate

- Main Menu => Tools => Freeze  $\geq$

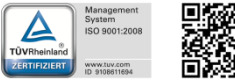

Engineering und Technology | ZEA-1

**Technology for World-Class Research** 

Georgian German Science Bridge – Autumn Lectures 2015.10.12.-13. J. Wolters – ZEA-1 Seite 19 von 99

♦ part a): building the geometry – electronic components

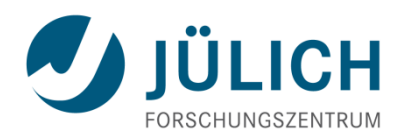

- Main Menu => Create => Pattern
- **Details View:**

Helmholtz

Mitglied der

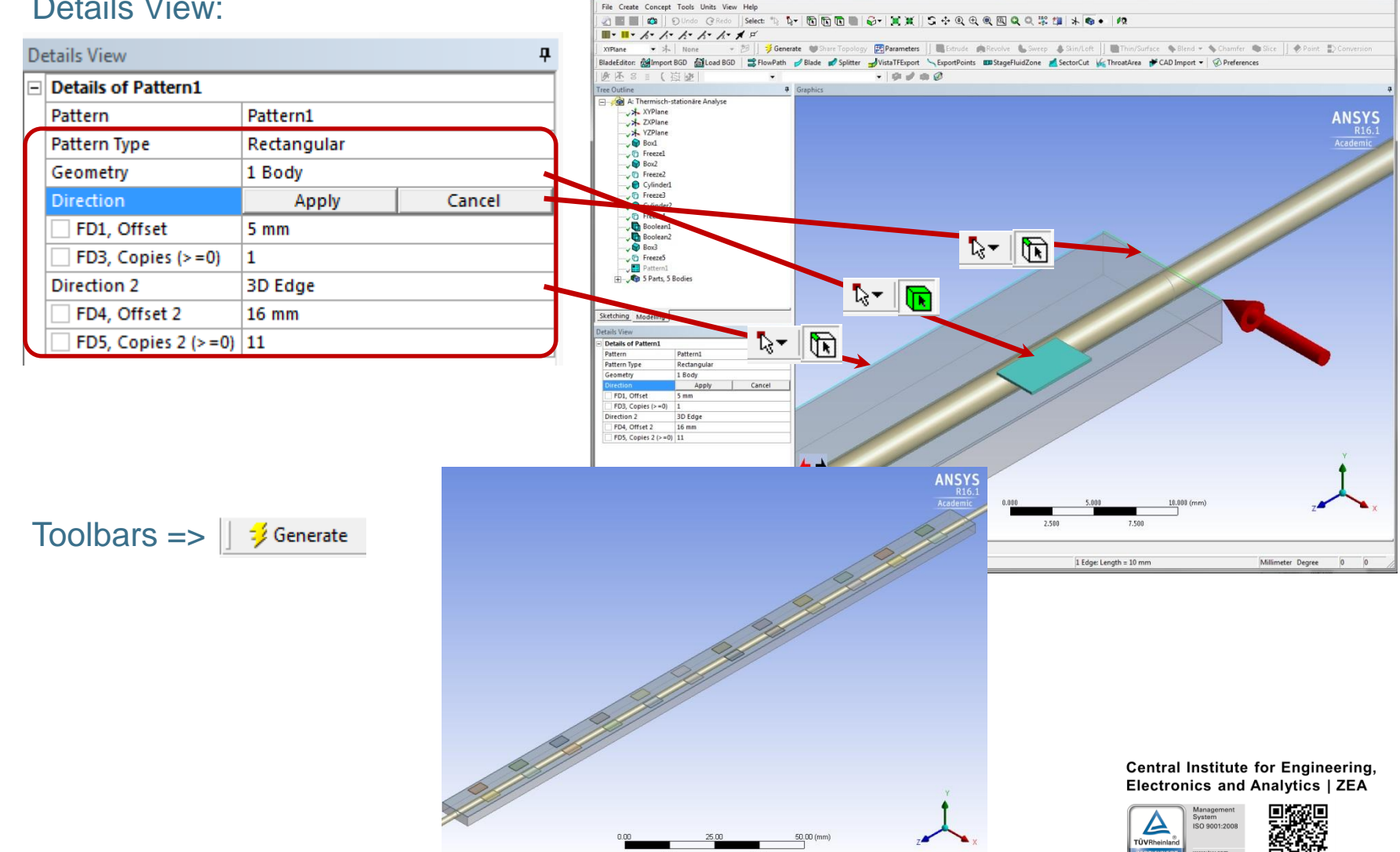

#### **Exercise: Cooling of electronic components** IÜLICH bart a): building the geometry – suppress fluid part of pipe FORSCHUNGSZENTRUM Toolbars $\Rightarrow$ $\bigcirc$ (Zoom in) Toolbars => **Toolbars** => **Toolbars RMB:** Suppress Body 👄 🗕 🗆 🗙 A: Steady-State Thermal - DesignModeler File Create Concept Tools Units View Help 🖉 🔜 🛃 📫 🛛 🖸 Undo 📿 Redo 🛛 Select: 🌇 🏹 😯 🔃 🔂 🔂 🔂 🐨 🗐 🏹 🗐 💃 🕀 କ୍ 🔍 🔍 🔍 🎇 🎁 ■ · · · · · · · · · · · · · · · · - 📩 None - 20 ኝ Generate 🛯 🗑 Share Topo gy 🔣 Parameters 🗌 🖪 Extrude 🏟 Revolve 🐁 Sweep 🚯 Skin/Loft 🔄 Thin/Surface 💊 Blend 🔻 💊 Chamfer 🏘 Slice Point Denversion n: 🍰 Import BGD / 📓 Load BGD 🔰 FlowPath 🥒 Blade 🗋 Splitter 🚽 Vista TF Export 🥆 ExportPoints 💷 StageFluid Zone 煮 Sector Cut 🏑 Throat Area 🏕 CAD Import 👻 🖗 Preferences A 1 (国际 9 / 4 🖉 Tree Outline 🖃 -- 🖉 A: Steady-5, te Thermal NSY XPlane VZPlane 🗸 🍘 Box1 D Select Loops / Chains 🗸 🕤 Freezel 🗸 🌍 Box2 Select Smooth Chains 🗸 🔂 Freeze2 Vinder1 Measure Selection 🗸 🔂 Freeze3 🖉 😭 Cylinder2 Selection Filter ۲ Freeze4 🗸 🛅 Boolean1 Isometric View 🗸 🛅 Boolean2 🗸 🗑 Box3 Set → 🕞 Freeze5 Restore Default Pattern1 Q Zoom to Fit (F7) Cursor Mode Sketching Modeling View etails Viev Details of Body 🖉 Look At Body Solid 🧙 Go To Feature 1068.8 mm<sup>3</sup> Volume 2380.1 mm<sup>2</sup> Surface Are 🍡 Go To Body Faces Edges 😭 Select All (Ctrl+ A) Vertices Fluid/Solid Solid Hide Body (F9) Shared Topology Method Default Hide All Other Bodies (Ctrl+ F9) DesignModeler Geometry Type 🔞 Suppress Body Sorm New Part 0.000 Named Selection 🔰 Generate (F5) Model View Print Preview Ready 1 Body: Volume = 1068.8 mm Millimeter Degree

#### **Exercise: Cooling of electronic components** building the geometry – centerline of cooling pipe

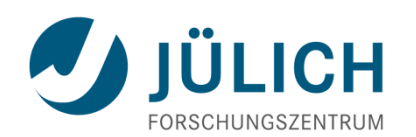

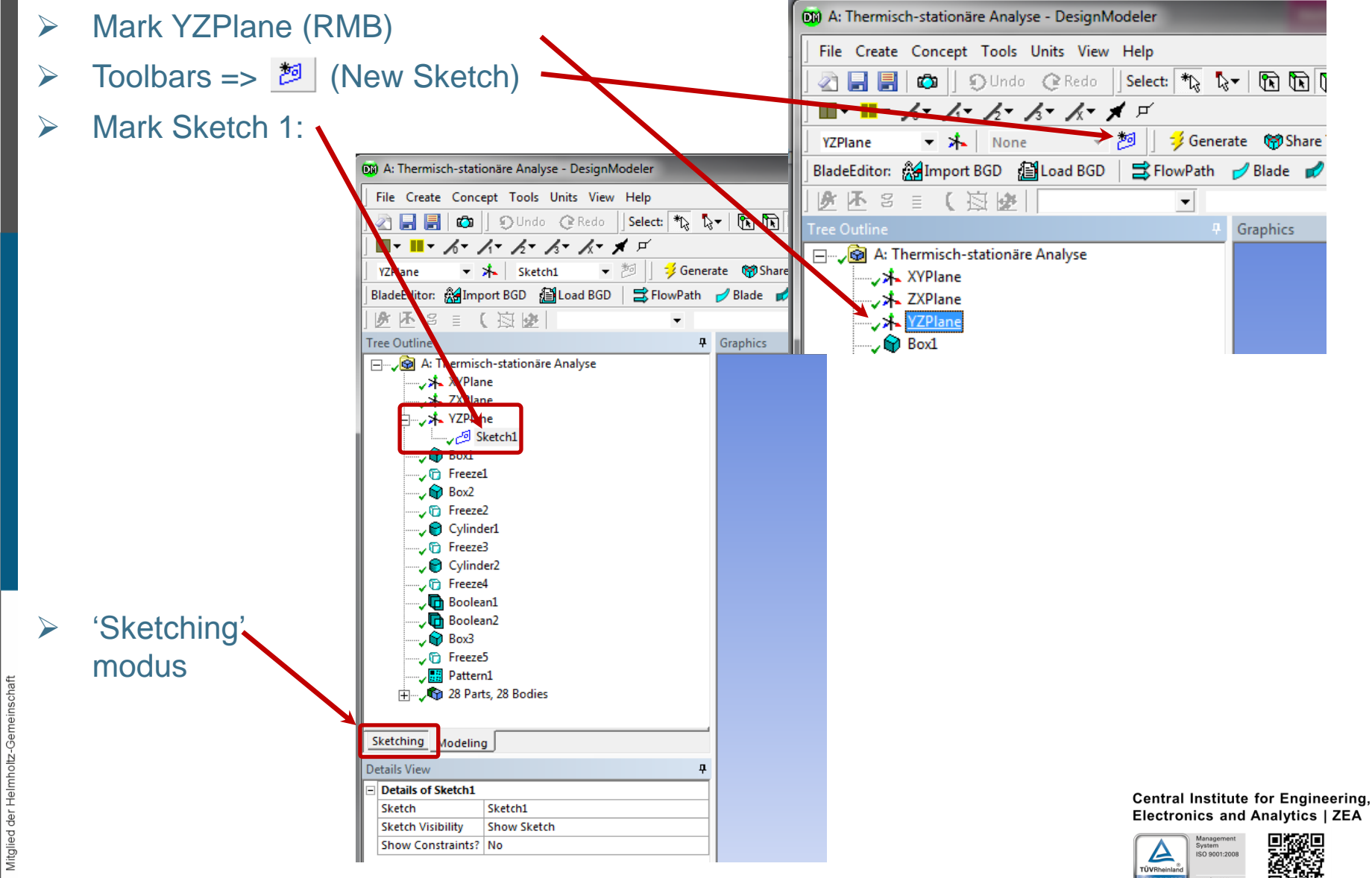

Electronics and Analytics | ZEA

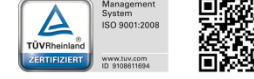

♦ part a): building the geometry – centerline of cooling pipe

- Sketching Toolboxes => Draw => Line
- Draw line along pipe axis in Graphics Window Important:
  - C-Symbols must be visible when creating the start and end point of the line
  - the line should be slightly longer than the cooling pipe, so that end points can easily be selected

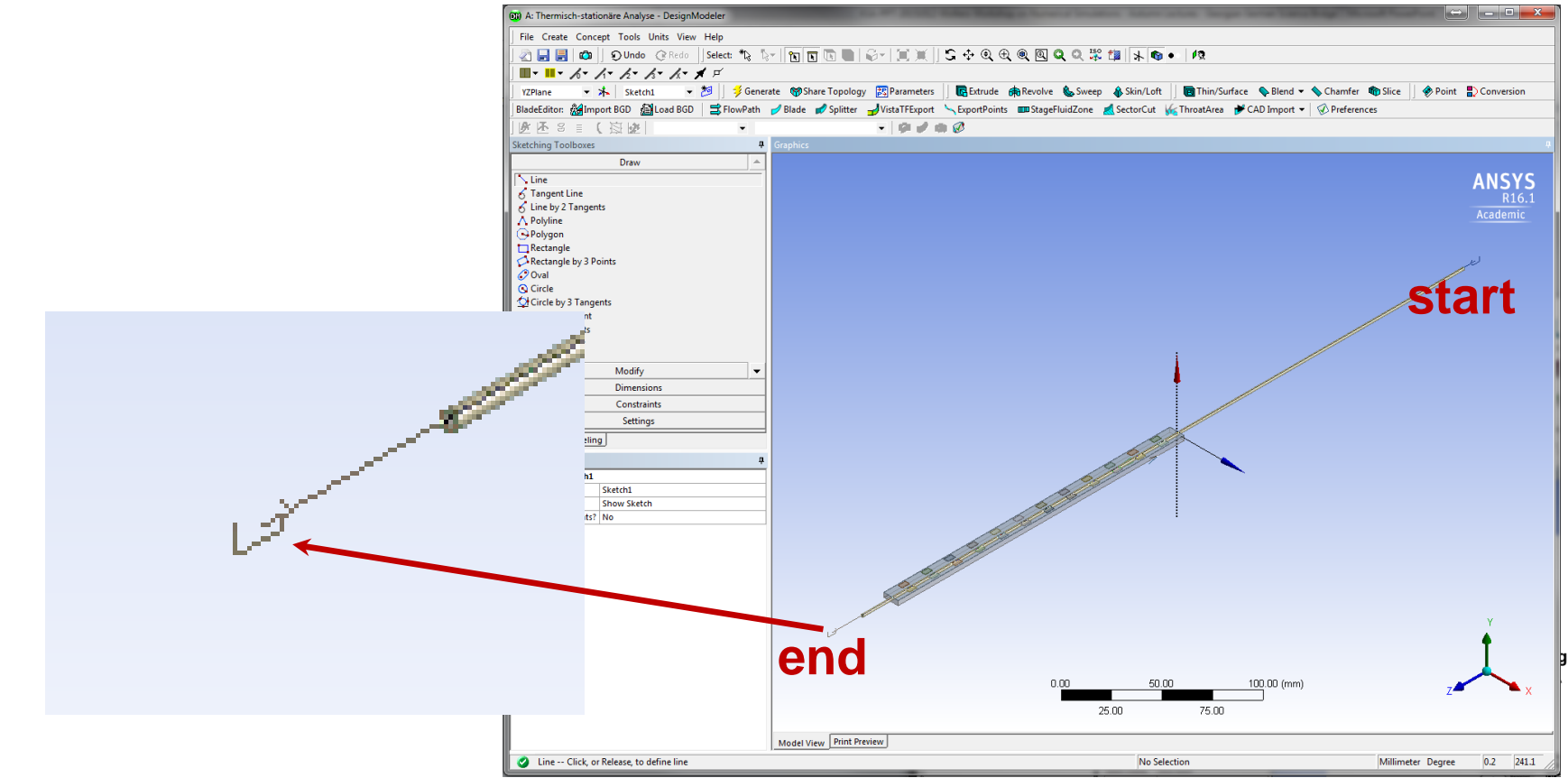

Georgian German Science Bridge – Autumn Lectures 2015.10.12.-13. J. Wolters – ZEA-1 Seite 23 von 99

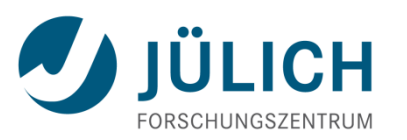

#### 

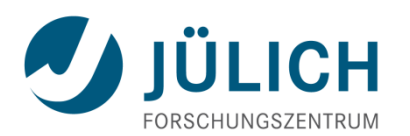

- Sketching Toolboxes => Dimensions => Vertical
- Click on red axis and next on starting point of line

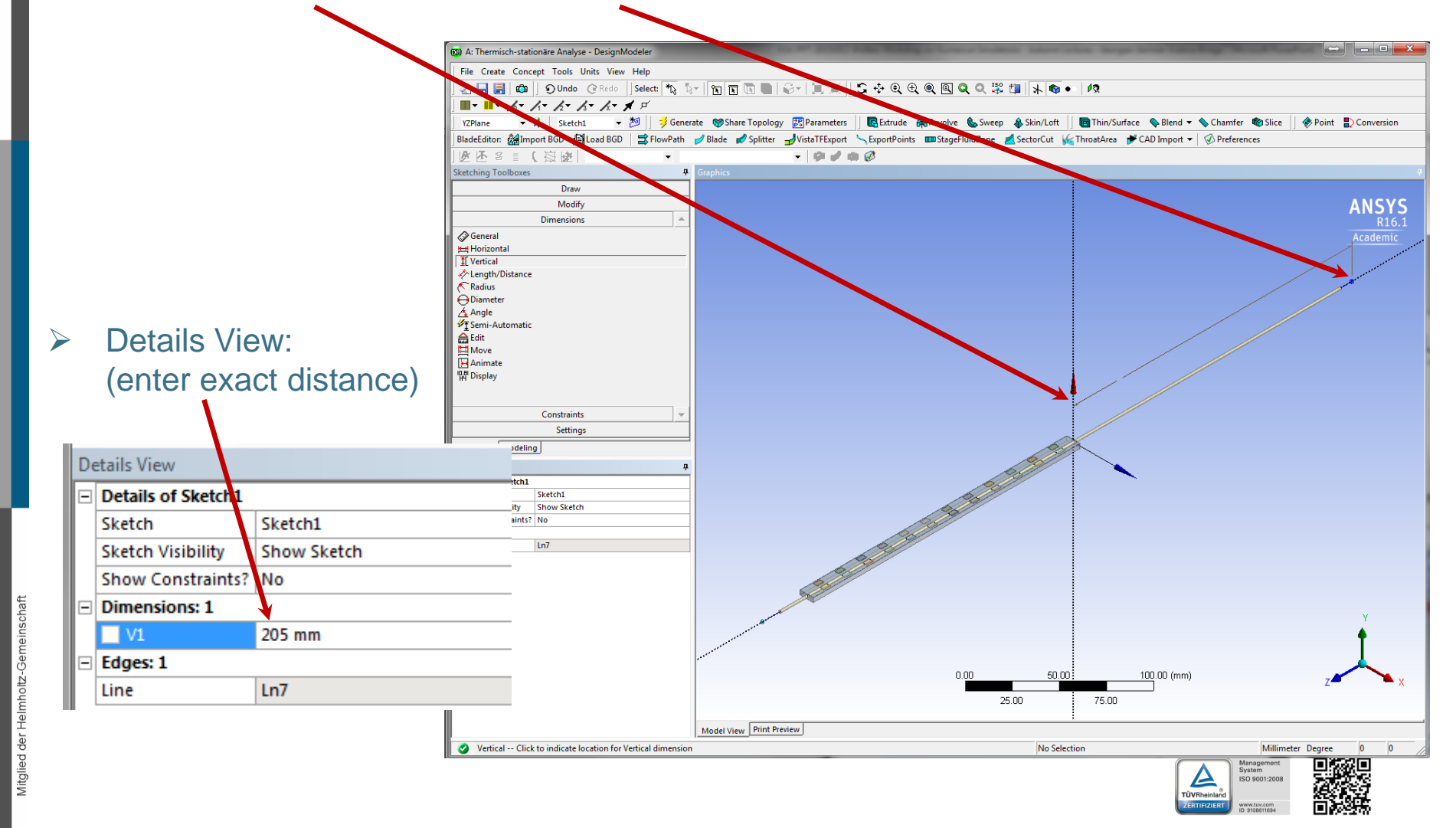

♦ part a): building the geometry – centerline of cooling pipe

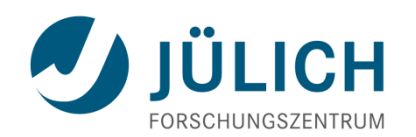

- Sketching Toolboxes => Dimensions => Vertical
- Click on both end points of line

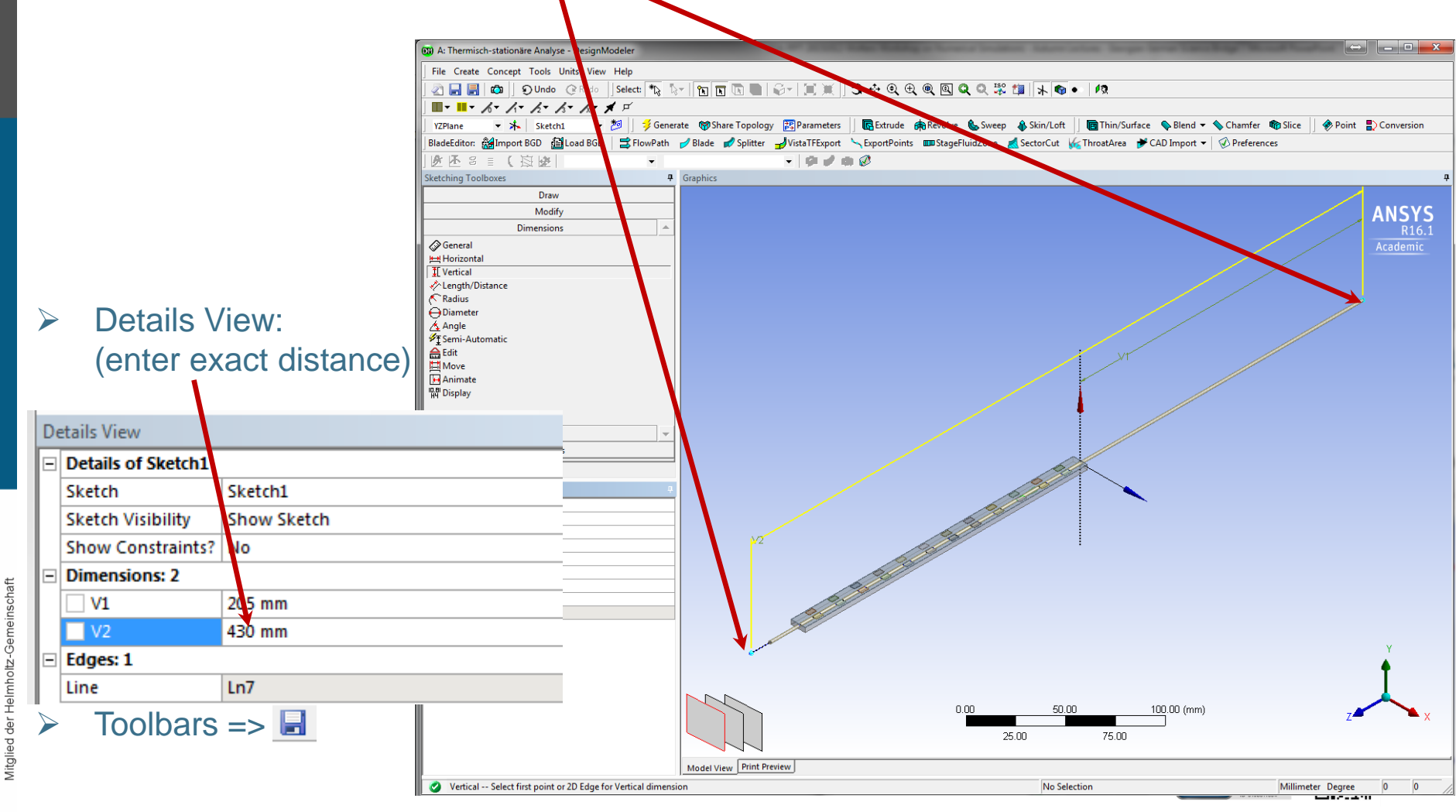

#### 

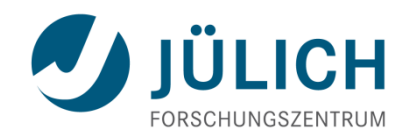

Main Menu => Concept => Cross Section => Circular (program will automatically leave the sketching modus)

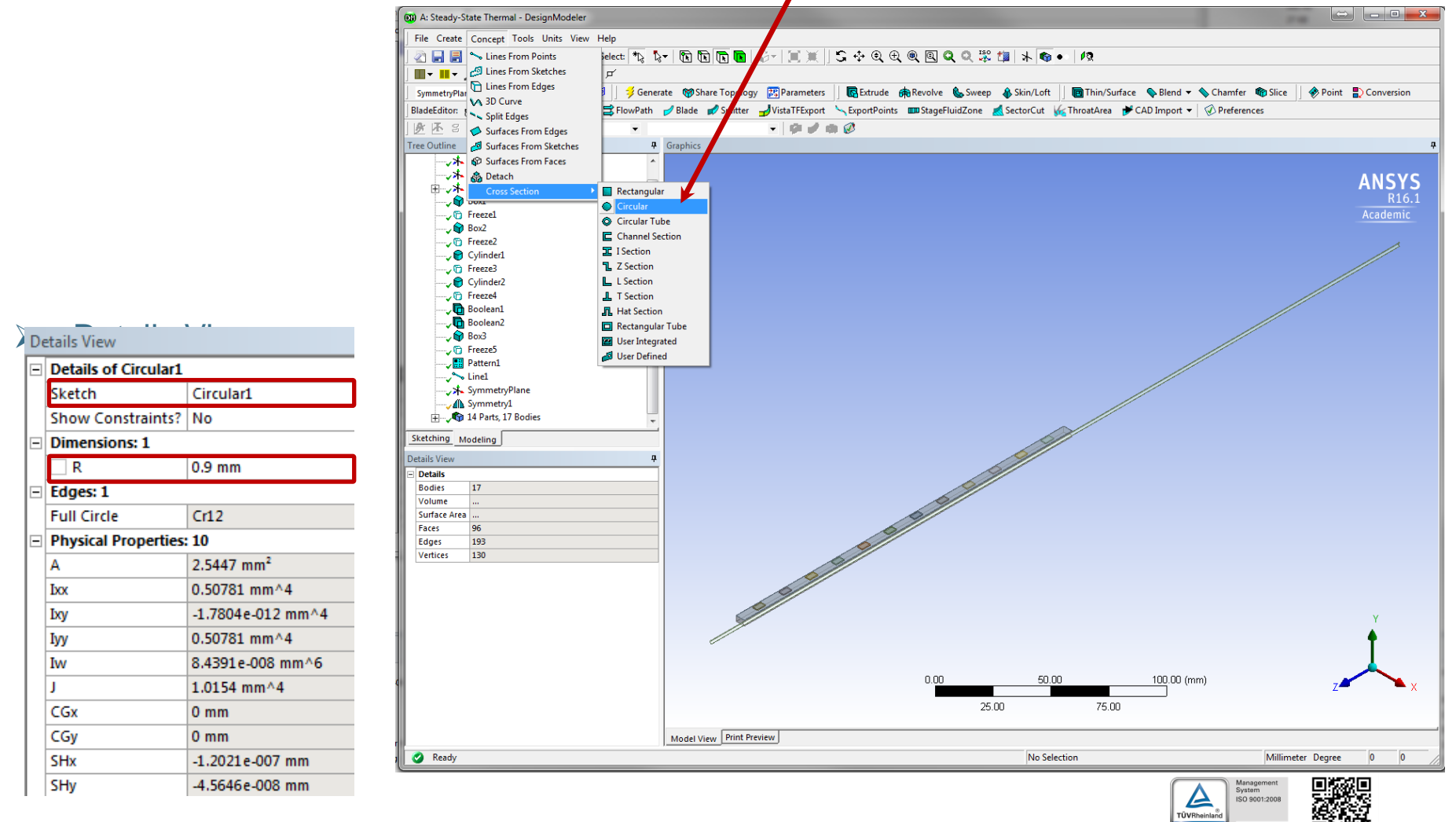

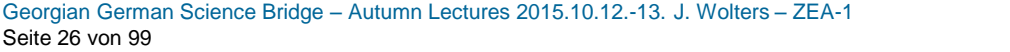

building the geometry – centerline of cooling pipe

A: Steady-State Thermal - DesignModele

🚽 😙 Solid 🚽 🌚 Solid 🚽 😙 Solid 💪 🌚 Solid 🚽 😙 Solid 🚽 😗 Solid 🖉 😗 Solid Sketching Modeling Details Viev Details of Line1 Lines From Points Line1 Point Segments 1 Operation

Add Materia

Ready

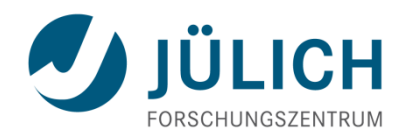

⇔ \_ □ <u>- ×</u>

ANSYS

start

Main Menu => Concept => Line from points 

#### **Details View:** $\geq$ Point Segments: Select start point (LMB) **and** end point ('Ctrl' + LMB) from line sketch note: direction important

🔍 रे 🔍 🔍 🔍 💥 🏥 |

StageFluidZ

Revon & Sweep 🚯 Skin/Loft

Thin/Surface 💊 Blend 🔻 💊 Chamfer 🏟 Slice

100.00 (mm)

75.00

torCut 🏼 🎪 ThroatArea 🛛 🕈 CAD Import 👻

25.00

No Selection

5

end

Model View Print Preview

Extru

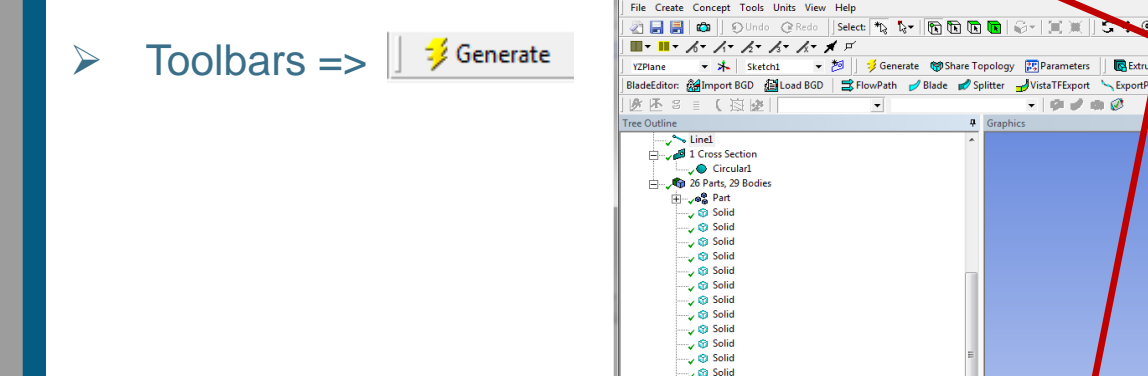

Georgian German Science Bridge – Autumn Lectures 2015.10.12.-13. J. Wolters – ZEA-1 Seite 27 von 99

Engineering und Technology | ZEA-1 **Technology for World-Class Research** 

Millimeter Degree

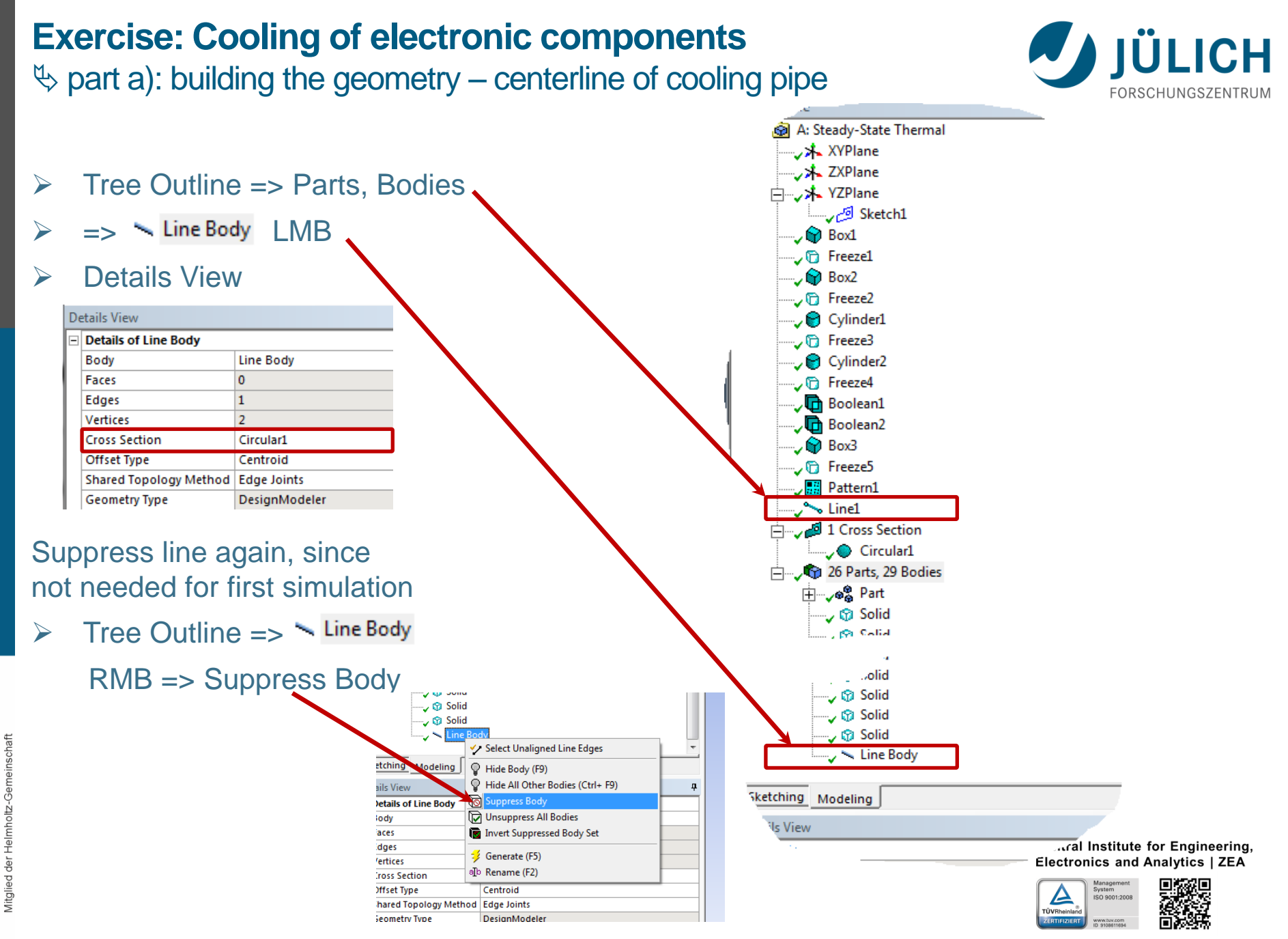

Georgian German Science Bridge – Autumn Lectures 2015.10.12.-13. J. Wolters – ZEA-1 Seite 28 von 99

♦ part a): building the geometry – using symmetry conditions

- Tree Outline => XYPlane (LMB)
- Main Menu => Create => New Plane
- Details View:

| Details View 9 |                           |                |           |
|----------------|---------------------------|----------------|-----------|
| -              | Details of SymmetryPlane  |                | 1         |
|                | Plane                     | SymmetryPlane  | ](rename) |
|                | Sketches                  | 0              | T. ,      |
|                | Туре                      | From Plane     | ]         |
|                | Base Plane                | XYPlane        |           |
|                | Transform 1 (RMB)         | Rotate about Y |           |
|                | FD1, Value 1              | -90 °          |           |
|                | Transform 2 (RMB)         | None           | 1         |
|                | Reverse Normal/Z-Axis?    | No             | ]         |
|                | Flip XY-Axes?             | No             | ]         |
|                | Export Coordinate System? | No             | ]         |

Toolbars => 🗍 💈 Generate

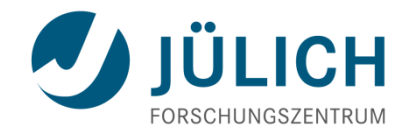

Central Institute for Engineering, Electronics and Analytics | ZEA

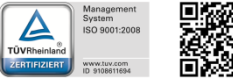

Engineering und Technology | ZEA-1

**Technology for World-Class Research** 

Georgian German Science Bridge – Autumn Lectures 2015.10.12.-13. J. Wolters – ZEA-1 Seite 29 von 99

♦ part a): building the geometry – using symmetry conditions

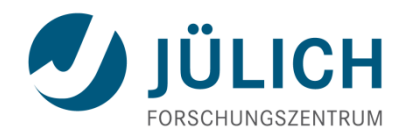

Main Menu => Tools => Symmetry

#### Details View:

Gemeinschaft

 $\triangleright$ 

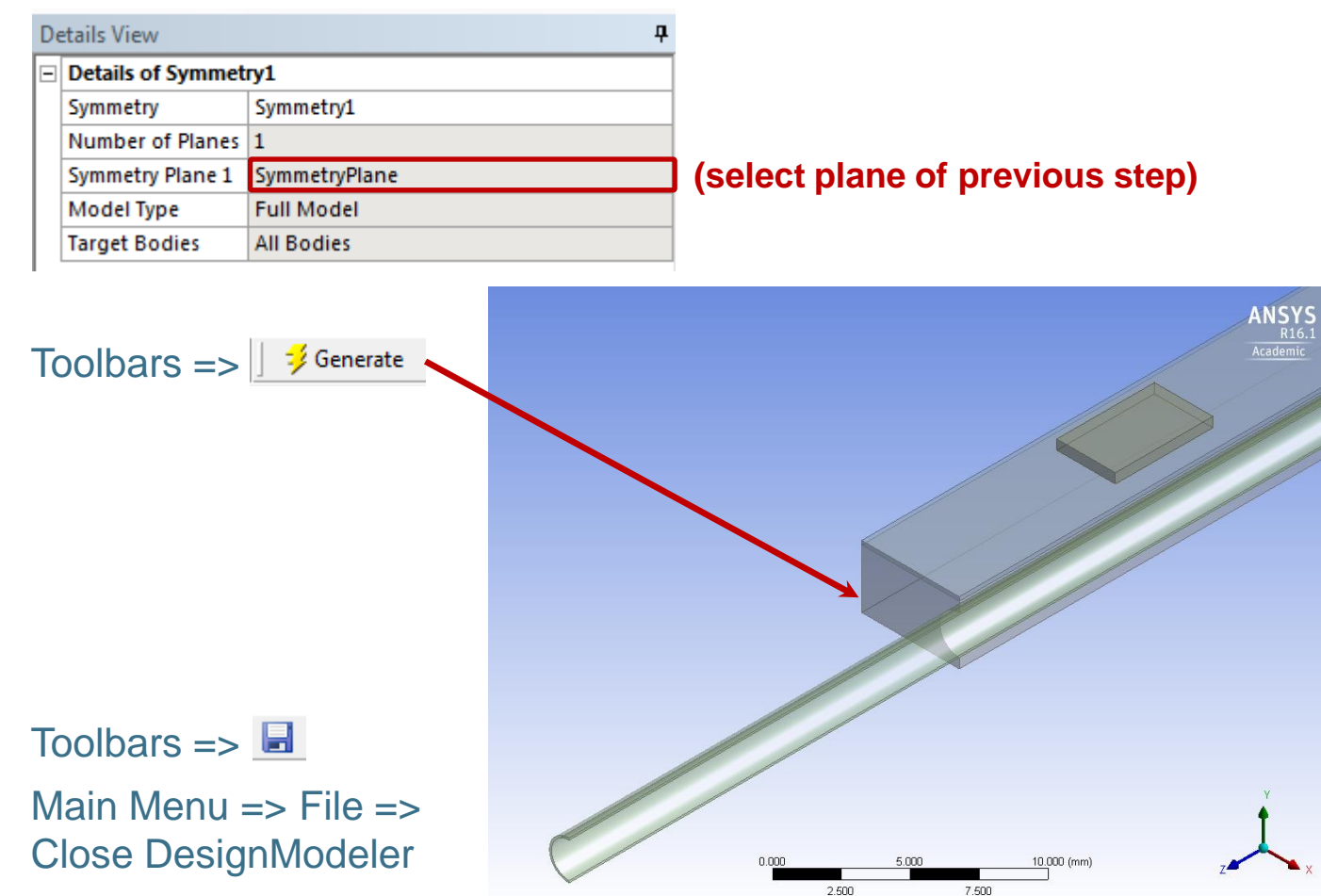

Central Institute for Engineering, Electronics and Analytics | ZEA

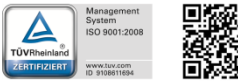

Engineering und Technology | ZEA-1

**Technology for World-Class Research** 

#### by part b): defining material properties

- Double-Click on 'Engineering Data'
- Notice: Only thermal conductivity is  $\succ$ needed for steady-state thermal analysis

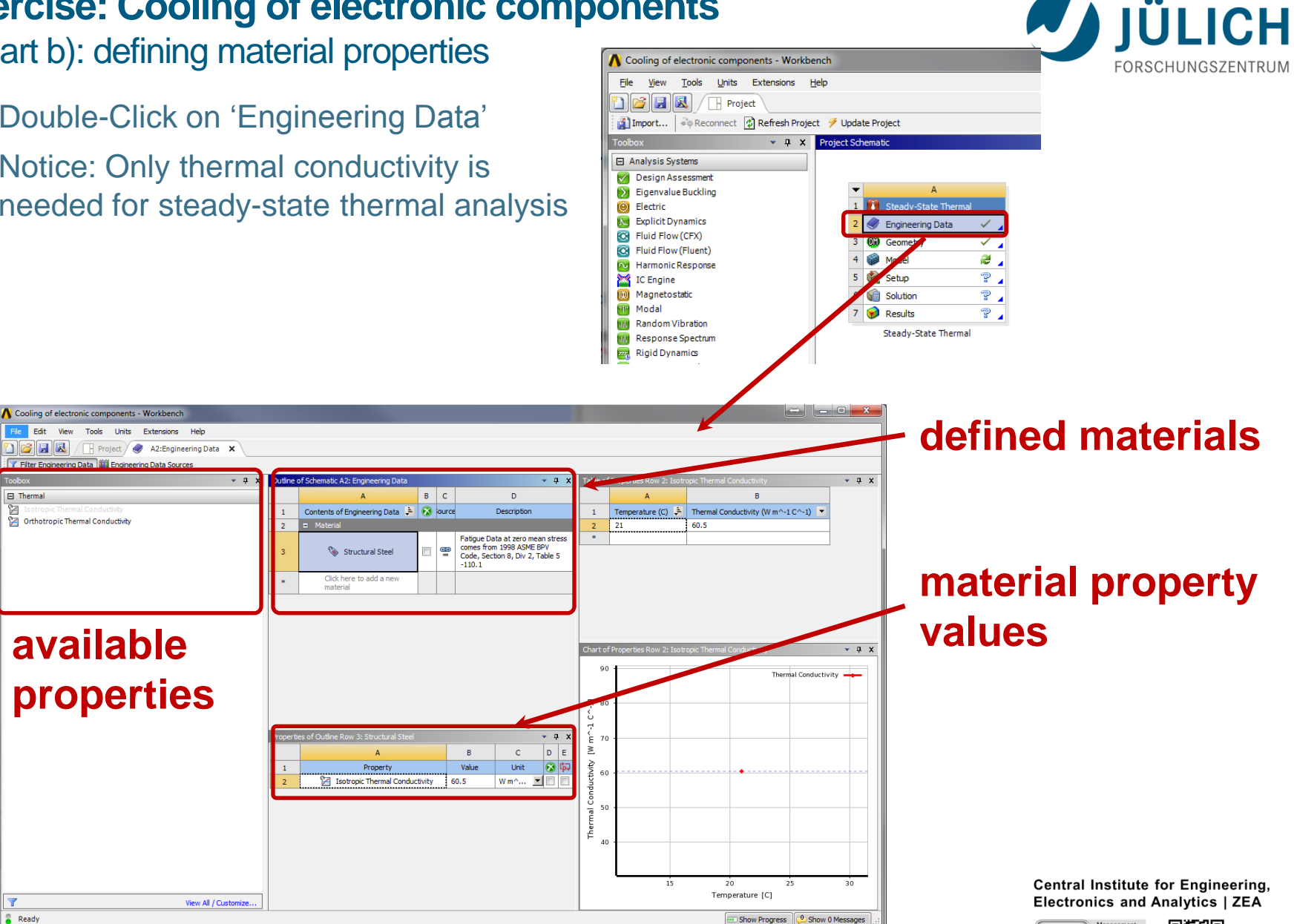

7

Ready

Mitglied der Helmholtz-Gemeinschaft

🎦 🔁 🛃 🔜

Filter Engineering

Orthotropic Thermal Conductivity

Thermal

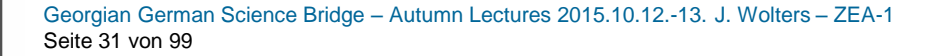

ISO 9001:200

TÜVRhein

⇔ part b): defining material properties – delete standard material

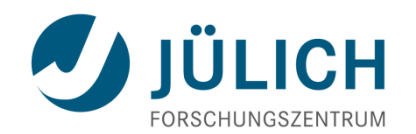

RMB on 'Structural Steel' Delete 👄 🗖 🗖 🗙 ▲ Cooling of electronic mponents - Workbench Edit View Tools Extensions Help File X - Project 🙄 Engineering Data 🛛 🗙 T Filter Engineering Data 🝷 🕂 🗙 Outline of Schen, tic A2: Engineering Data Table of Properties Row 2: Isotropic Ther ▼ ₽ X BC D Δ Thermal R Contents of Engineering Data 📮 🔞 ource Temperature (C) Thermal Conductivity (W m^-1 C^-1) Description 1 1 🚰 Orthotropic Thermal Conductivity 2 21 60.5 \* Add Material To Project Structural Steel 3 Copy Paste Click here to \* material Delete ¢, Duplicate View Linked Source Refresh From Linked Source Chart of Properties Row 2: Isotropic Thermal Conductivit **⊸** д х 5 Break Link to Source 90 Thermal Conductivity Add to Favorites ~ Default Solid Material For Model **H** 80 Default Fluid/Field Material For Model ò Ű Engineering Data Sources 4 έ 70 Expand All ≥ Δ Collapse All ductivity Property 1 60 W m^... 🔽 🔲 🔲 2 Isotropic Thermal Conductivity 60.5 ŭ 50 æ The 40 15 20 25 30 Temperature [C] Y View All / Customize. Ready Show Progress Show 0 Messages

Georgian German Science Bridge – Autumn Lectures 2015.10.12.-13. J. Wolters – ZEA-1 Seite 32 von 99

by part b): defining material properties – import materials from xml-file

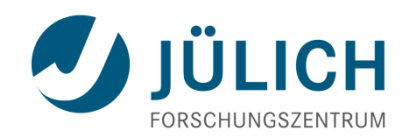

- Main Menu => File => Import Engineering Data …
- Select 'Material Properties.xml'
- Notice that for Carbon Fiber Laminate an orthotropic thermal conductivity is selected
   => medium conductivity in fiber directions, low conductivity perpendicular to fiber directions
- Return to Project-Sheet:
- 🕨 TB: 📕

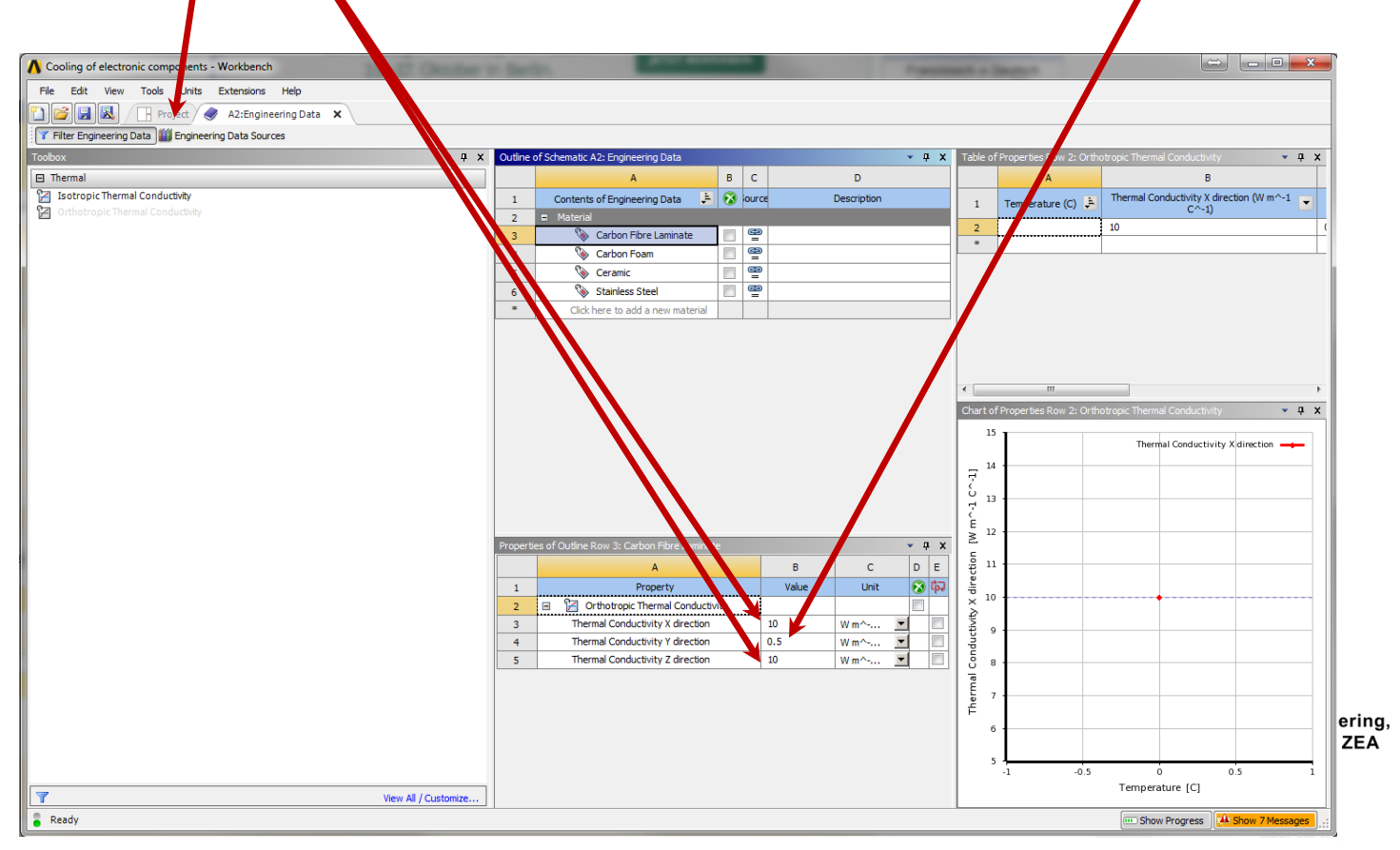

Georgian German Science Bridge – Autumn Lectures 2015.10.12.-13. J. Wolters – ZEA-1 Seite 33 von 99

#### beta part c): simplified thermal simulation

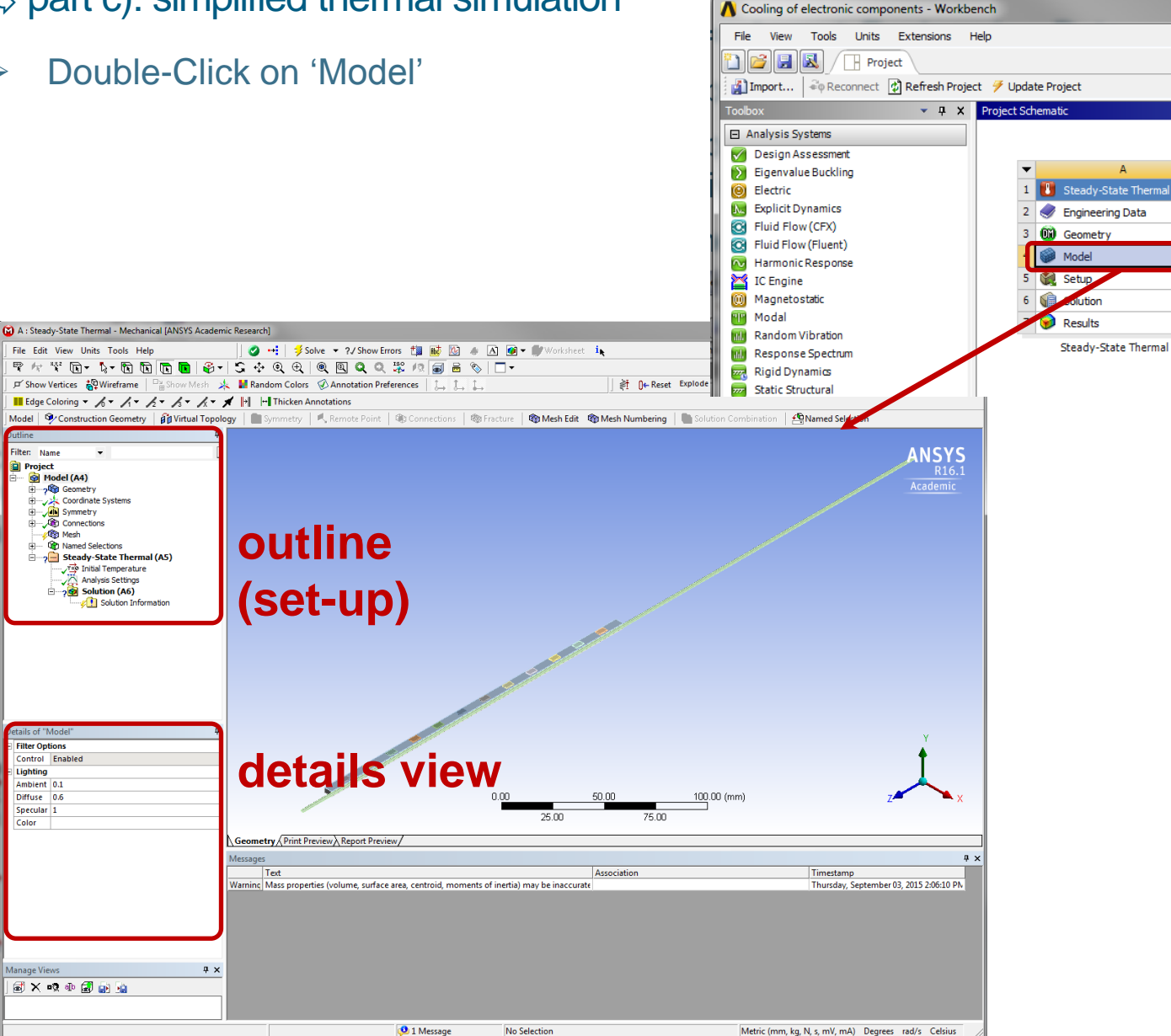

IÜLICH FORSCHUNGSZENTRUM

.

1

2

? 🖌

? .

? 🖌

Central Institute for Engineering, Electronics and Analytics | ZEA

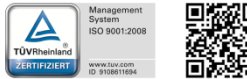

Engineering und Technology | ZEA-1 **Technology for World-Class Research** 

Filter: Name

Filter Options Control Enabled

Lighting Ambient 0.1 Diffuse 0.6

Specular 1

Manage Views

🗟 🗙 🕫 🕸 🛃 🙀

Color

( Mesh 1 Named Selections

> Tep Initial Temperature Analysis Settings

Solution (A6)

Project 😰 Model (A4) 2 Geometry A Coordinate Systems . Symmetry E Connections

Georgian German Science Bridge – Autumn Lectures 2015.10.12.-13. J. Wolters – ZEA-1 Seite 34 von 99

No Selection

♦ part c): simplified thermal simulation – assigning materials

- Outline => Model => expand Geometry Geometry
- LMB on one Solid (or mark all Solids with identical materials)
- Details View => Material => Assignment => choose material for marked solid(s)

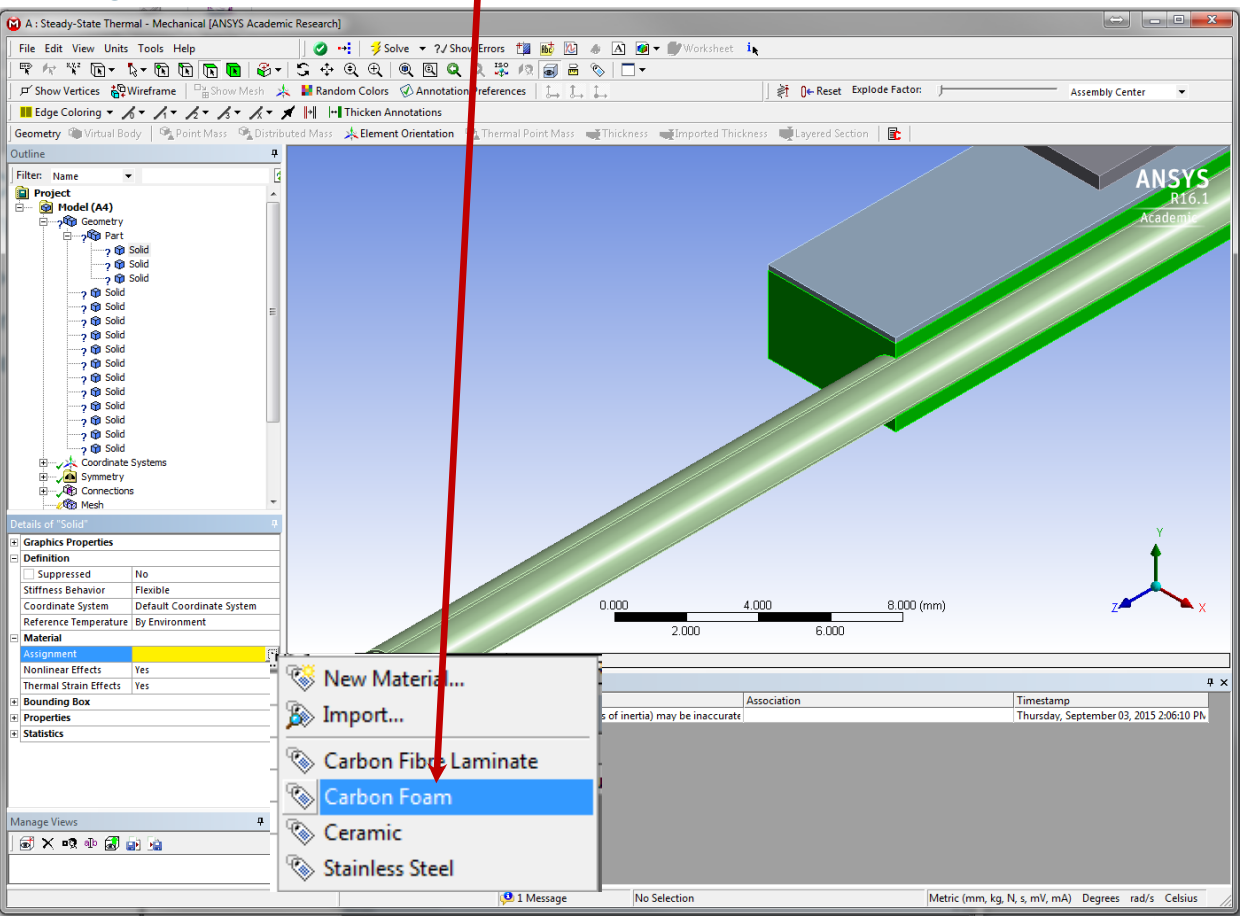

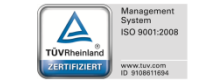

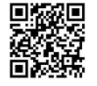

Georgian German Science Bridge – Autumn Lectures 2015.10.12.-13. J. Wolters – ZEA-1 Seite 35 von 99

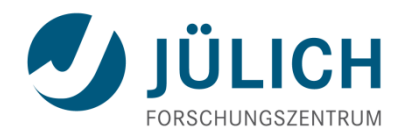

♦ part c): simplified thermal simulation – check assignment

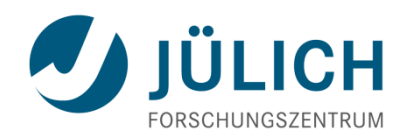

- Outline => Model => Geometry (LMB)
- Details View => Display Style => Material

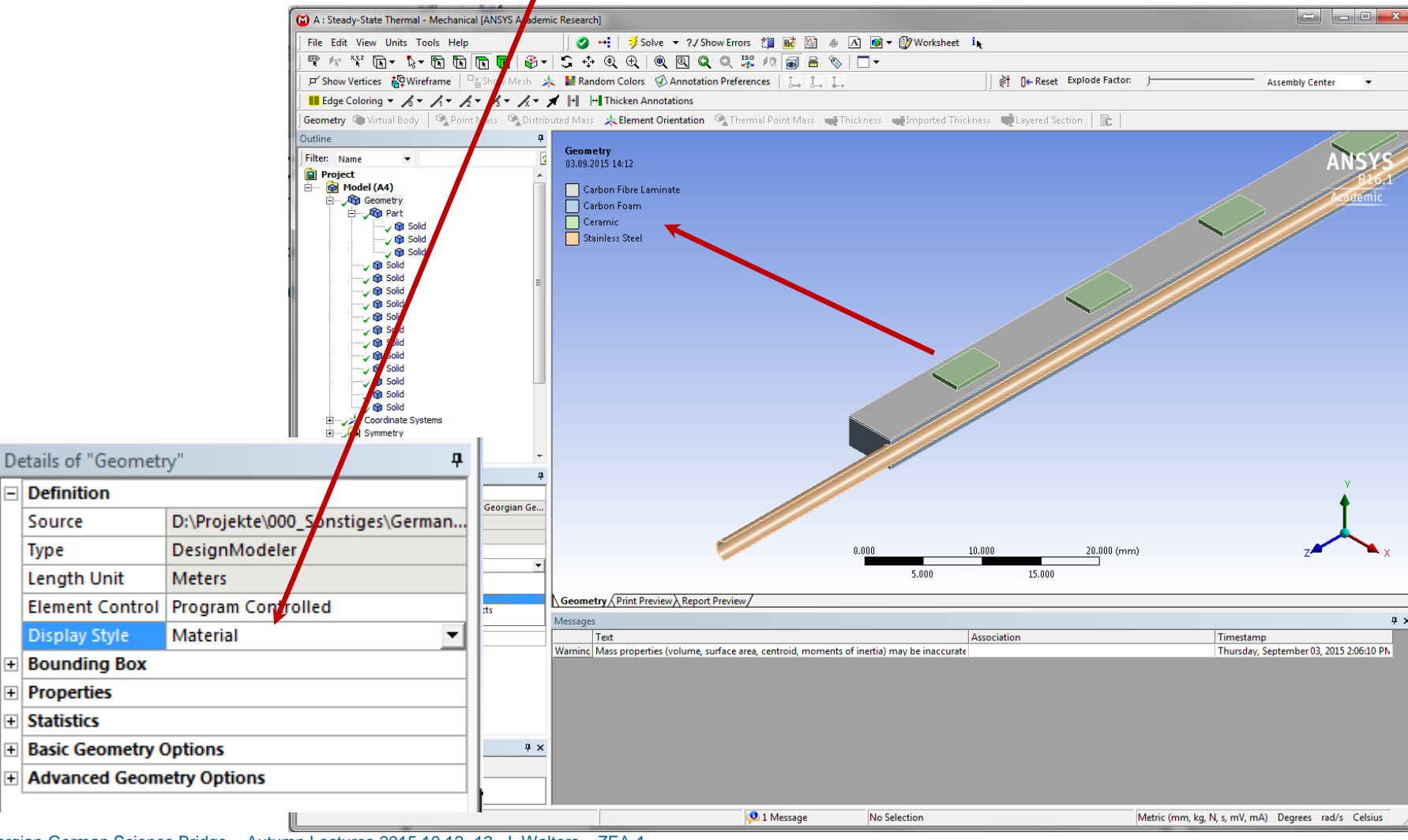
Part c): simplified thermal simulation – meshing remarks

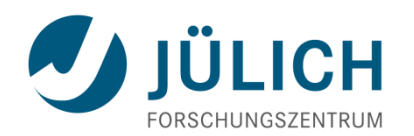

- Notice: A good mesh quality is needed to obtain good results
- Meshing with standard values can lead to an insufficient mesh quality (here scewness for full model)

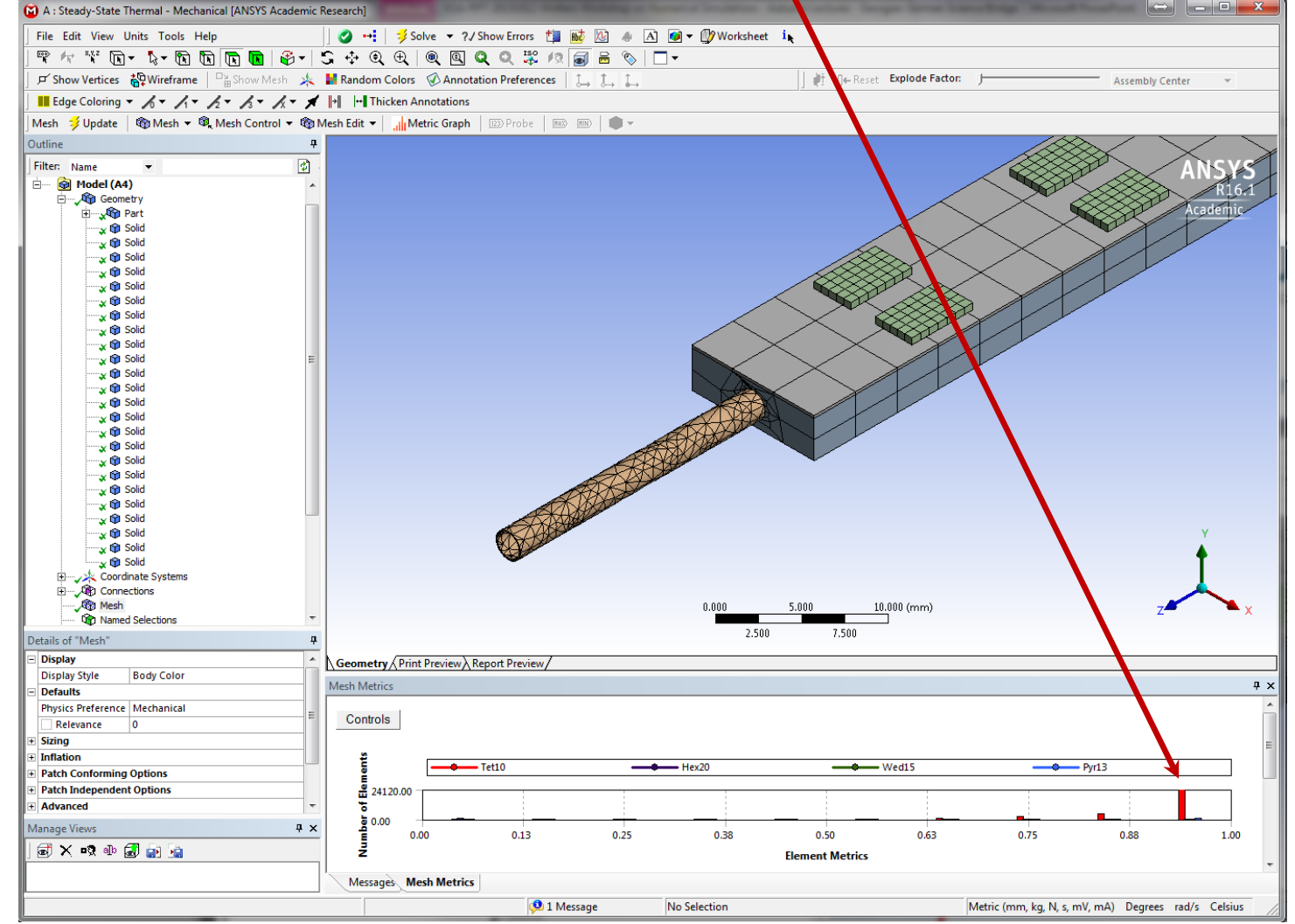

Georgian German Science Bridge – Autumn Lectures 2015.10.12.-13. J. Wolters – ZEA-1 Seite 37 von 99

Engineering und Technology | ZEA-1 Technology for World-Class Research

part c): simplified thermal simulation – meshing

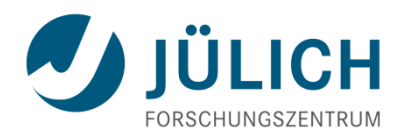

- Outline => Mesh
- Toolbars => 🖏 🖬 : Select circumferential lines at end of pipe => RMB => Insert => Sizing

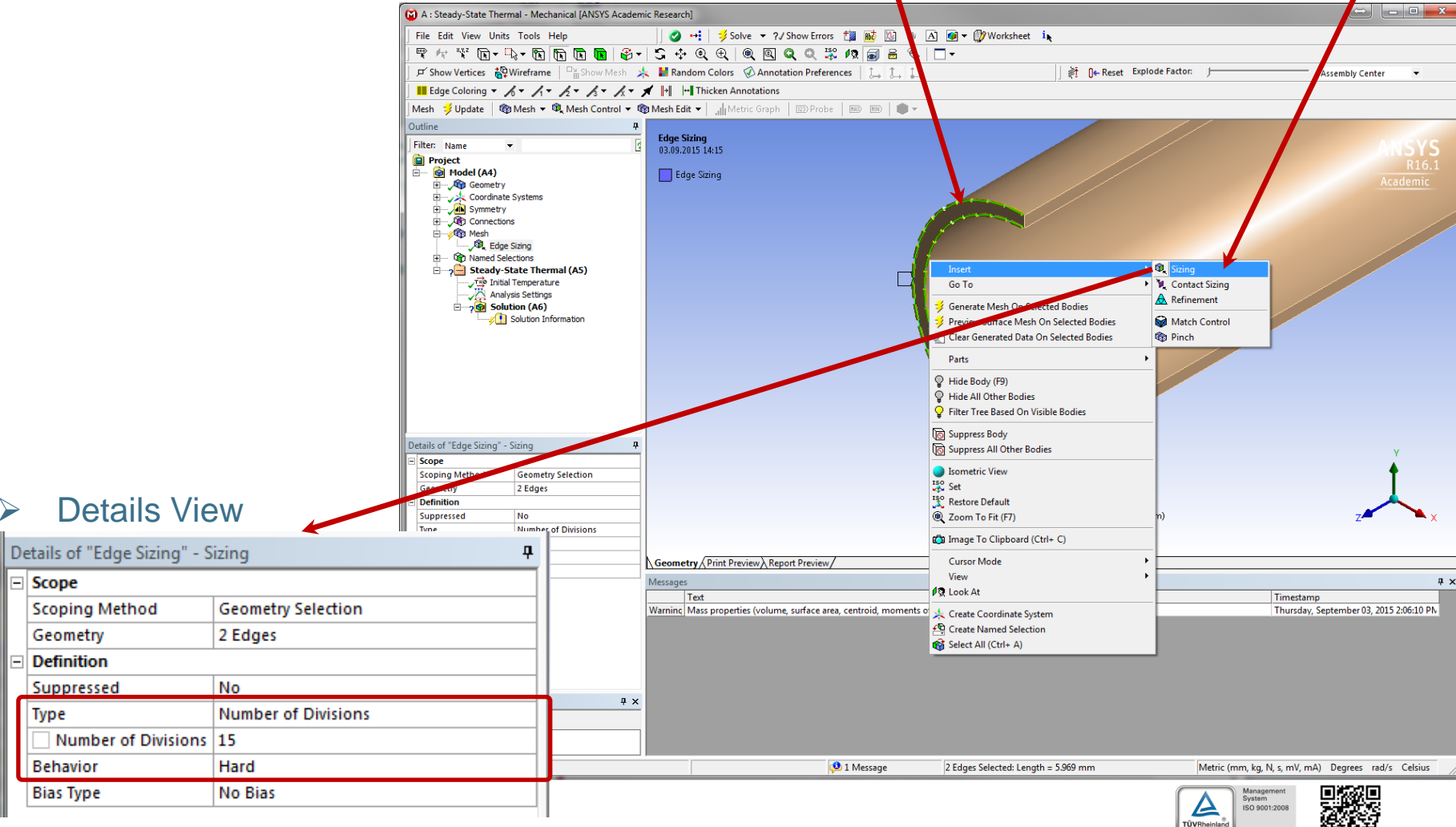

der

Mitglied o

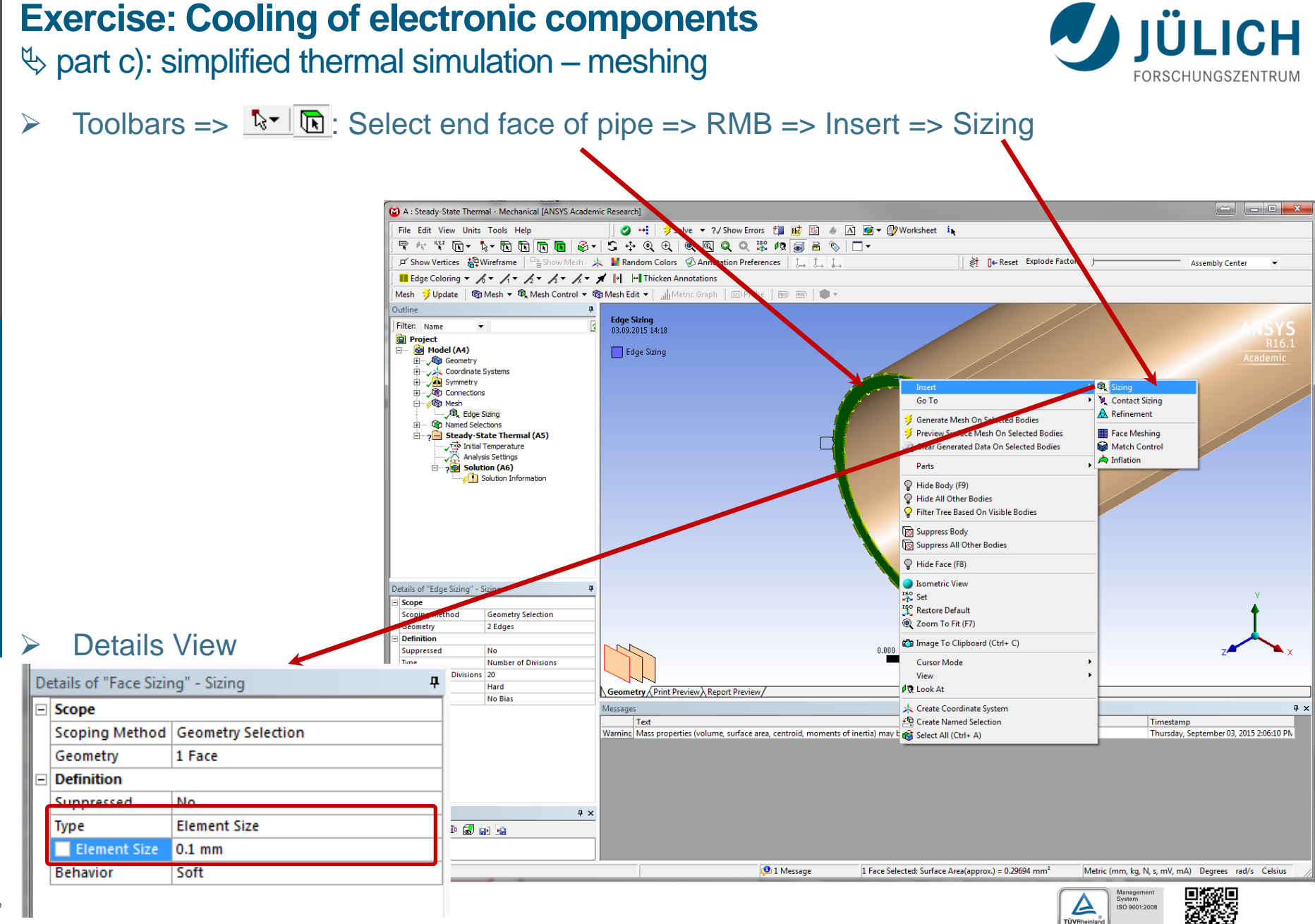

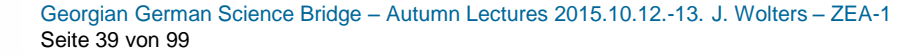

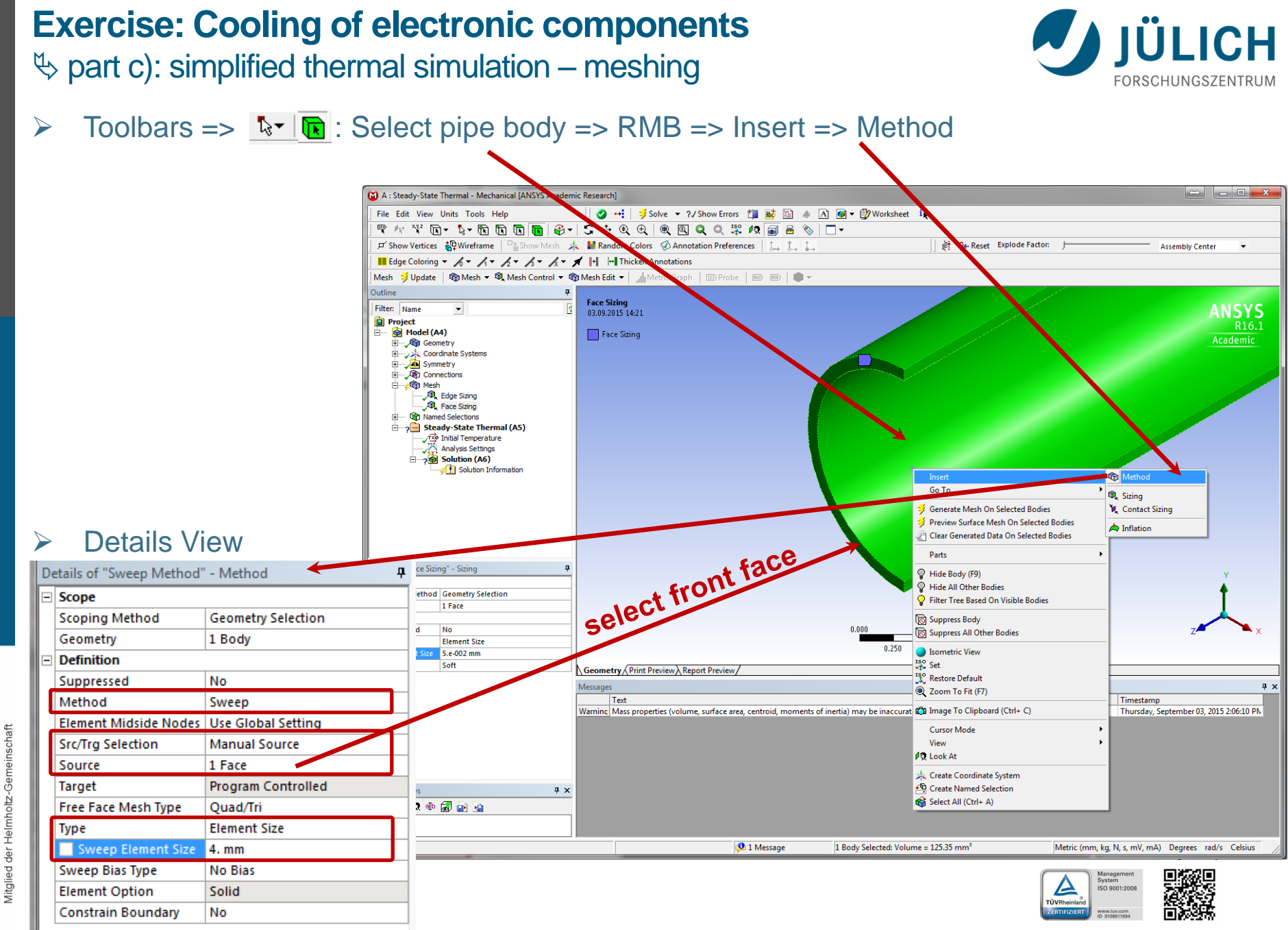

Georgian German Science Bridge – Autumn Lectures 2015.10.12.-13. J. Wolters – ZEA-1 Seite 40 von 99

inschaft

Geme

Helmholtz

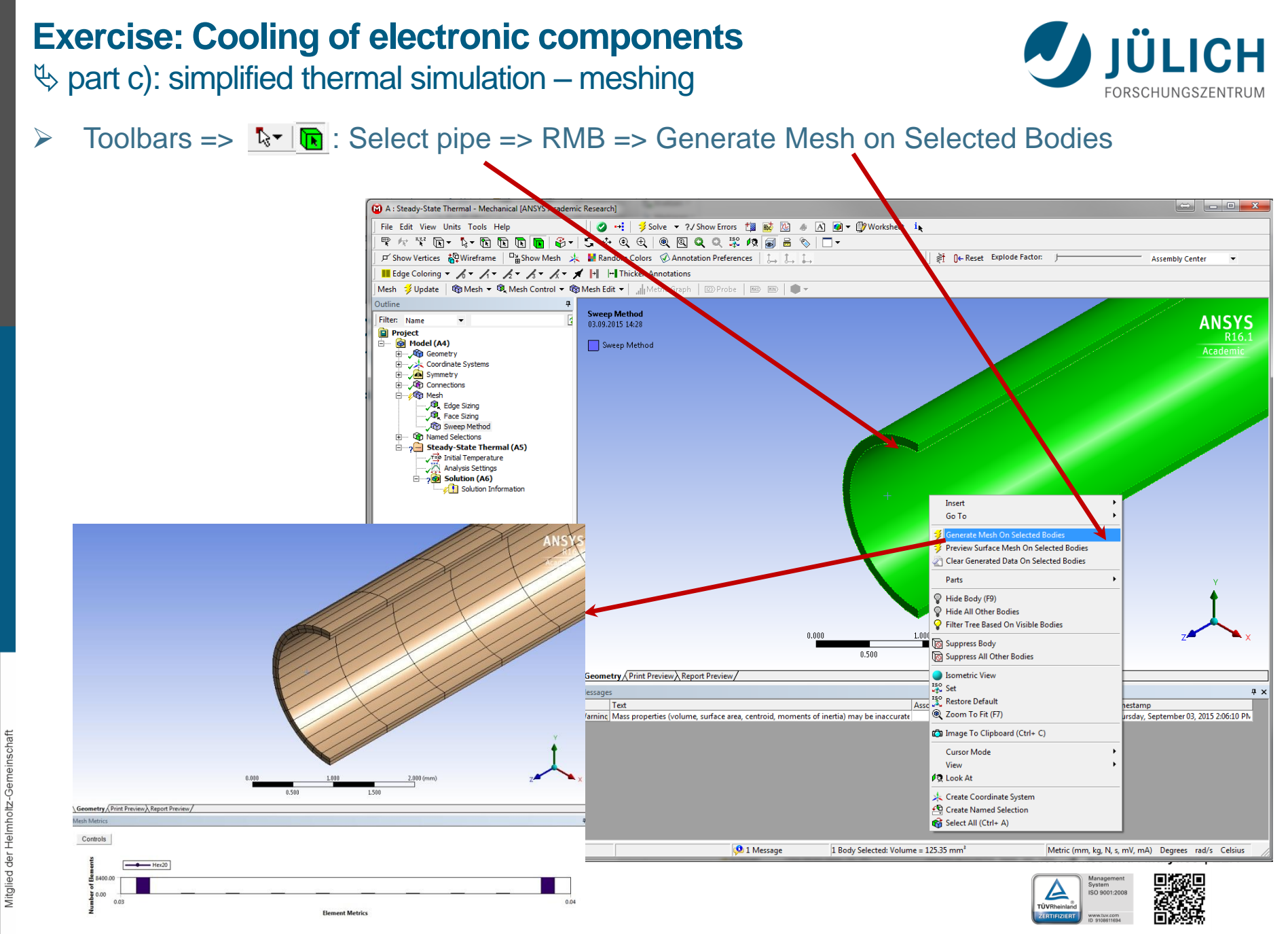

Georgian German Science Bridge – Autumn Lectures 2015.10.12.-13. J. Wolters – ZEA-1 Seite 41 von 99

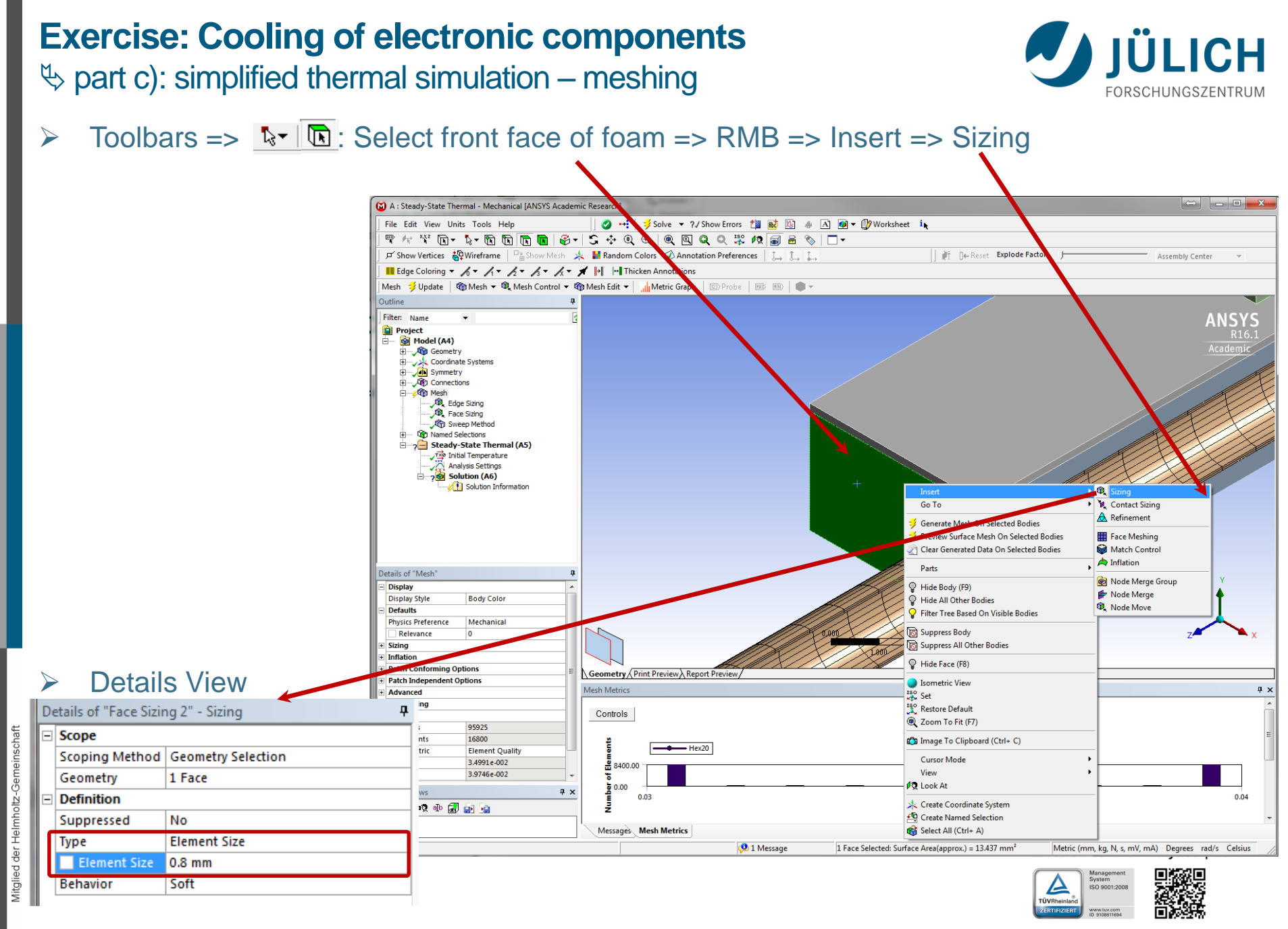

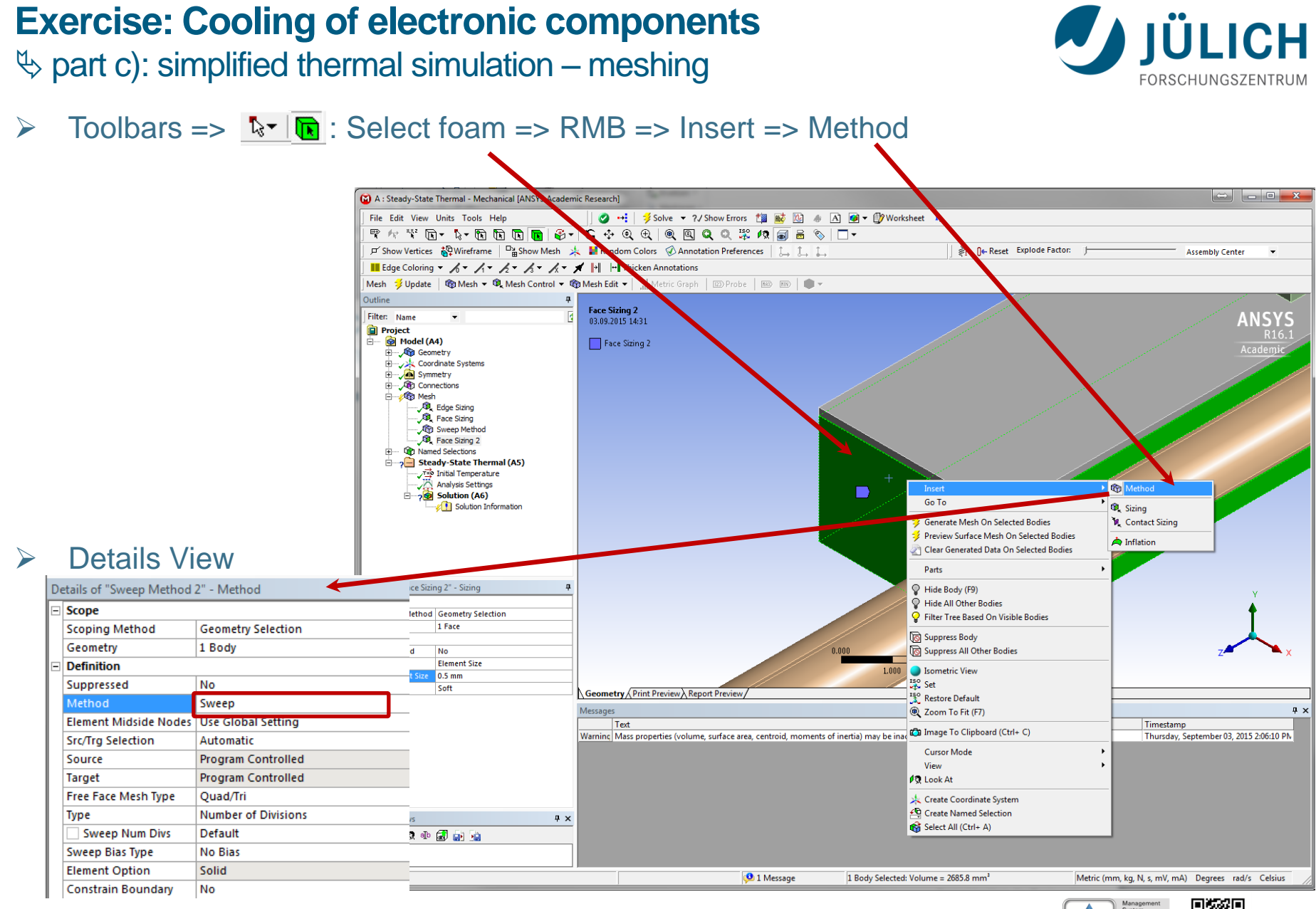

Engineering und Technology | ZEA-1

**Technology for World-Class Research** 

#### Georgian German Science Bridge – Autumn Lectures 2015.10.12.-13. J. Wolters – ZEA-1 Seite 43 von 99

Helmholtz

der

led Mitgli

b part c): simplified thermal simulation - meshing

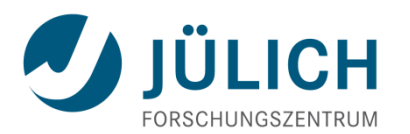

- Try to modify number of elements along vertical lines by your own
- Outline => Mesh => RMB => Generate Mesh

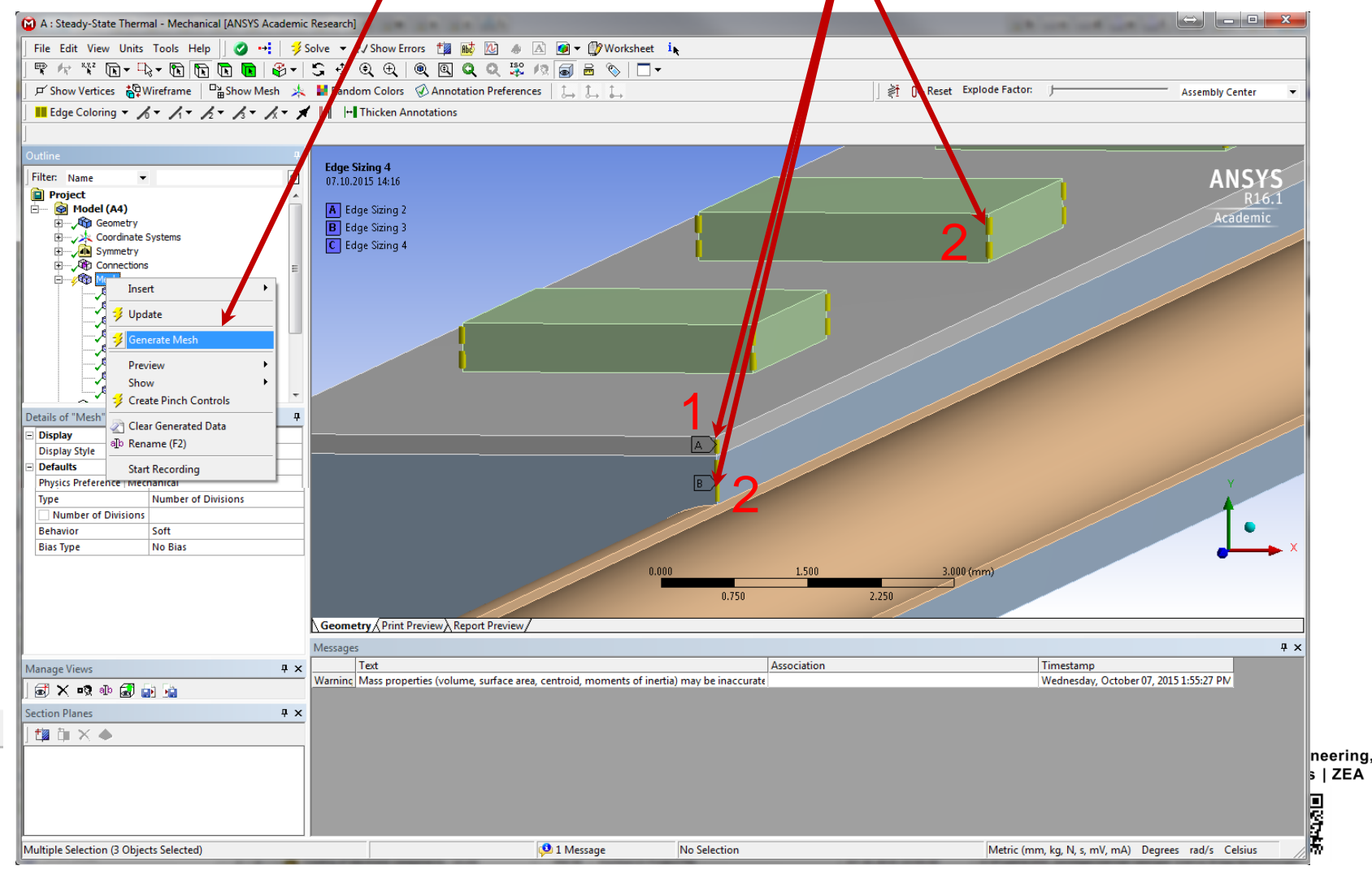

Georgian German Science Bridge – Autumn Lectures 2015.10.12.-13. J. Wolters – ZEA-1 Seite 44 von 99

Engineering und Technology | ZEA-1 Technology for World-Class Research

b part c): simplified thermal simulation - meshing

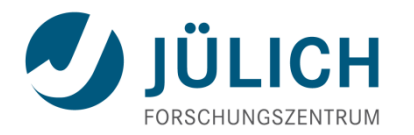

- Note: All bodies in a part are automatically connected and share nodes at the interface
- The mesh of the electronic components is different from the mesh of the subjacent laminate, here the software automatically generates contact elements (bonded contact)

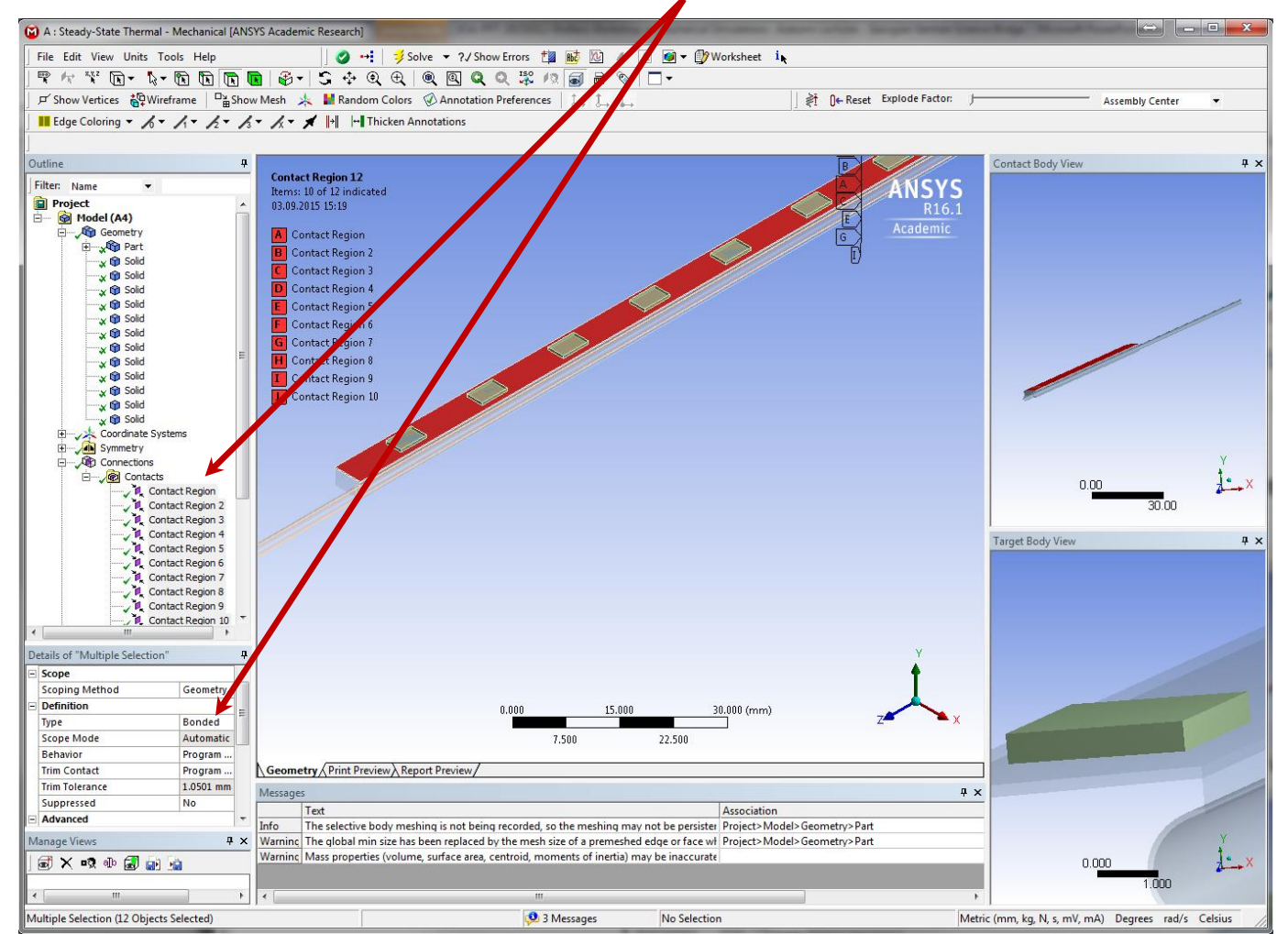

Georgian German Science Bridge – Autumn Lectures 2015.10.12.-13. J. Wolters – ZEA-1 Seite 45 von 99

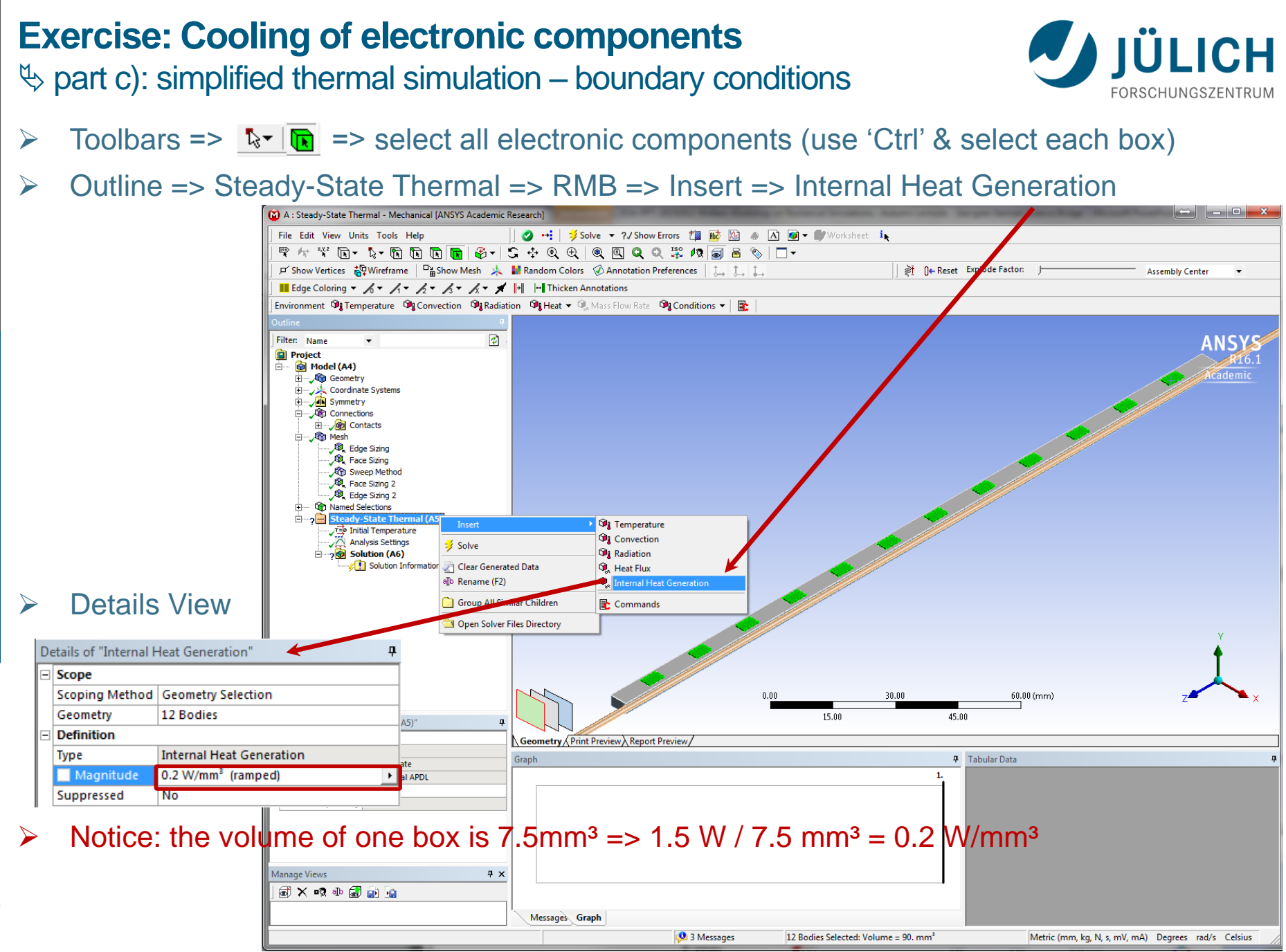

Georgian German Science Bridge – Autumn Lectures 2015.10.12.-13. J. Wolters – ZEA-1 Seite 46 von 99

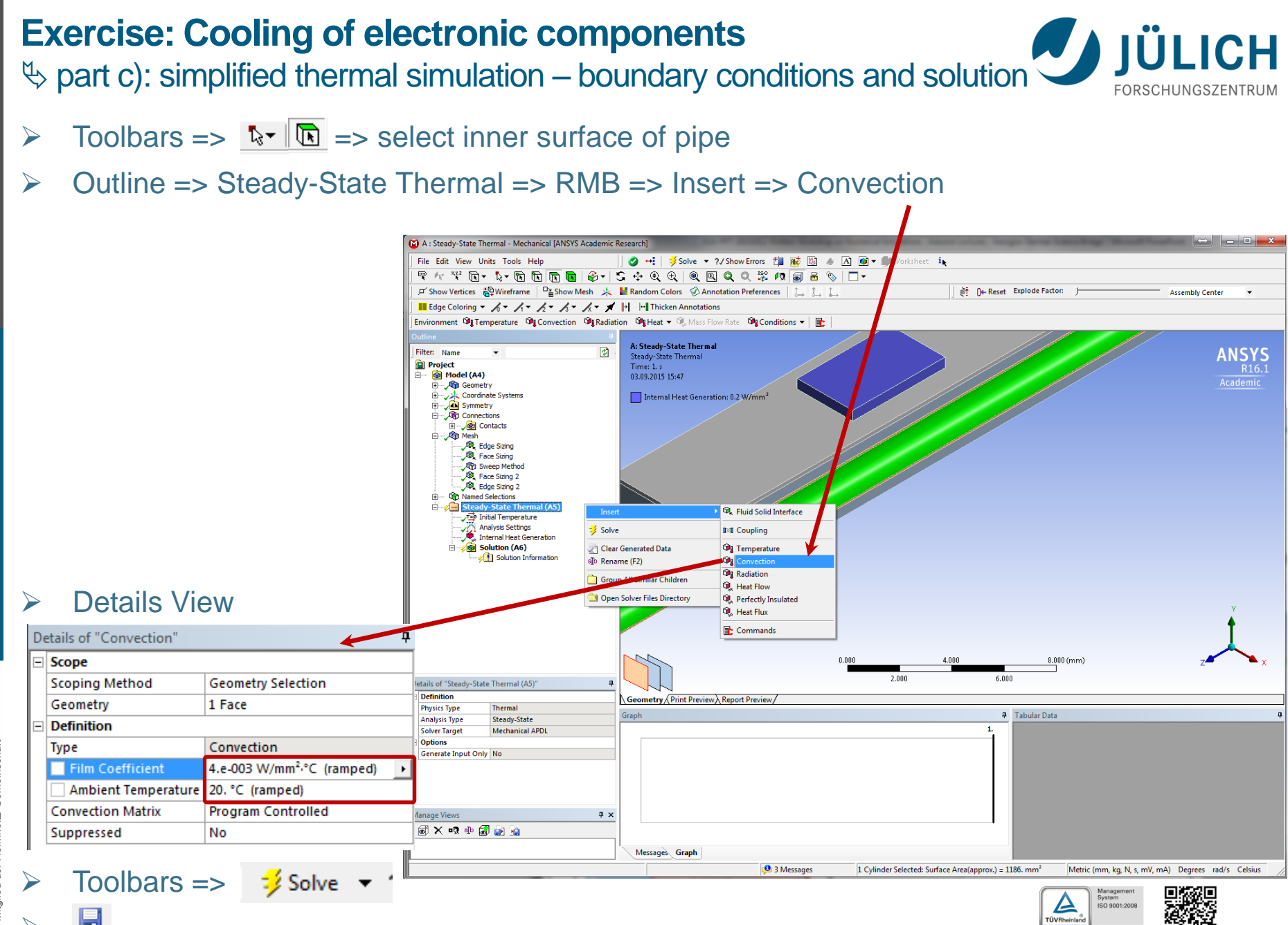

Georgian German Science Bridge – Autumn Lectures 2015.10.12.-13. J. Wolters – ZEA-1 Seite 47 von 99

#### **Exercise: Cooling of electronic components** part c): simplified thermal simulation – post-processing

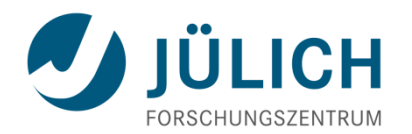

#### Outline => Steady-State Thermal => Solution => RMB => Insert => Thermal => Temperatures

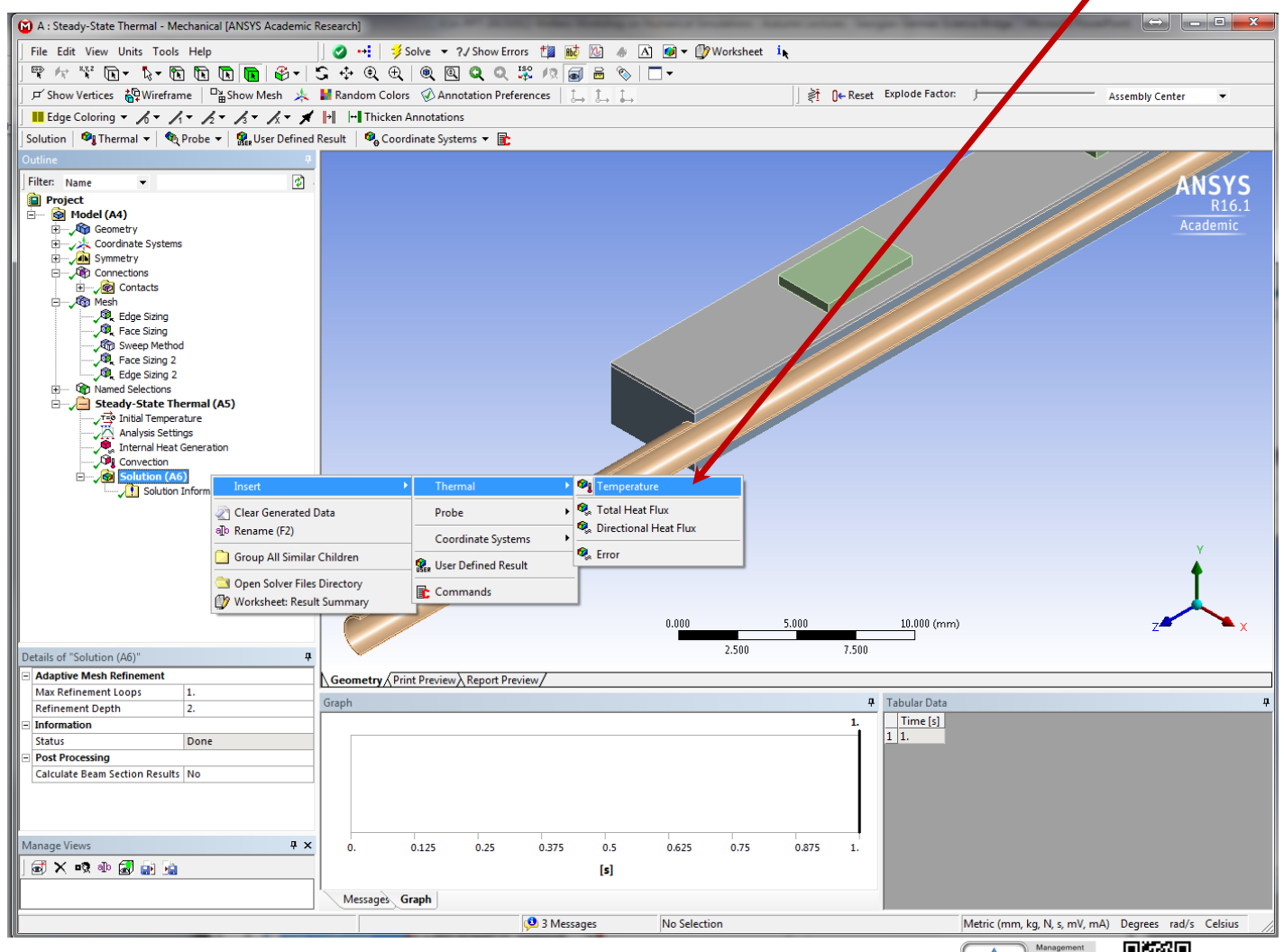

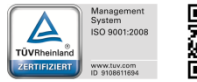

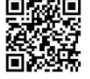

Georgian German Science Bridge – Autumn Lectures 2015.10.12.-13. J. Wolters – ZEA-1 Seite 48 von 99

der

Mitglied

#### 

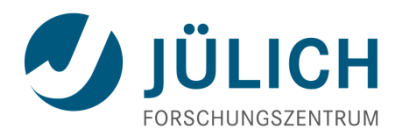

#### Outline => Steady-State Thermal => Solution => RMB Evaluate All Results

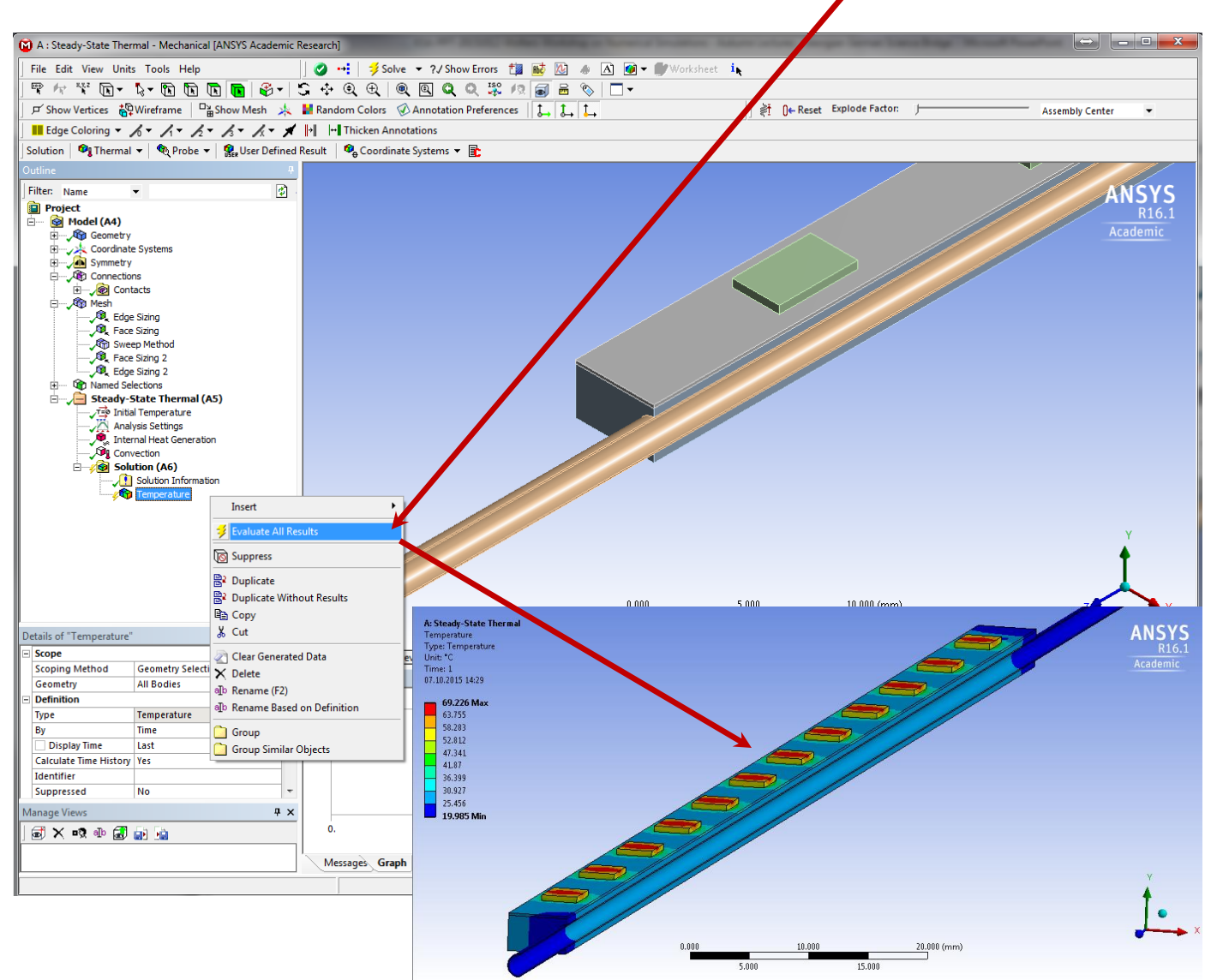

♦ part c): simplified thermal simulation – adapted boundary conditions

- Main problem of current solution: heating up of helium while passing the pipe is not considered but is important in this case!
- Possible options:
  - => modify ambient temperature in convection boundary condition by analytically assessing the temperature rise in the helium (for this simple case possible)

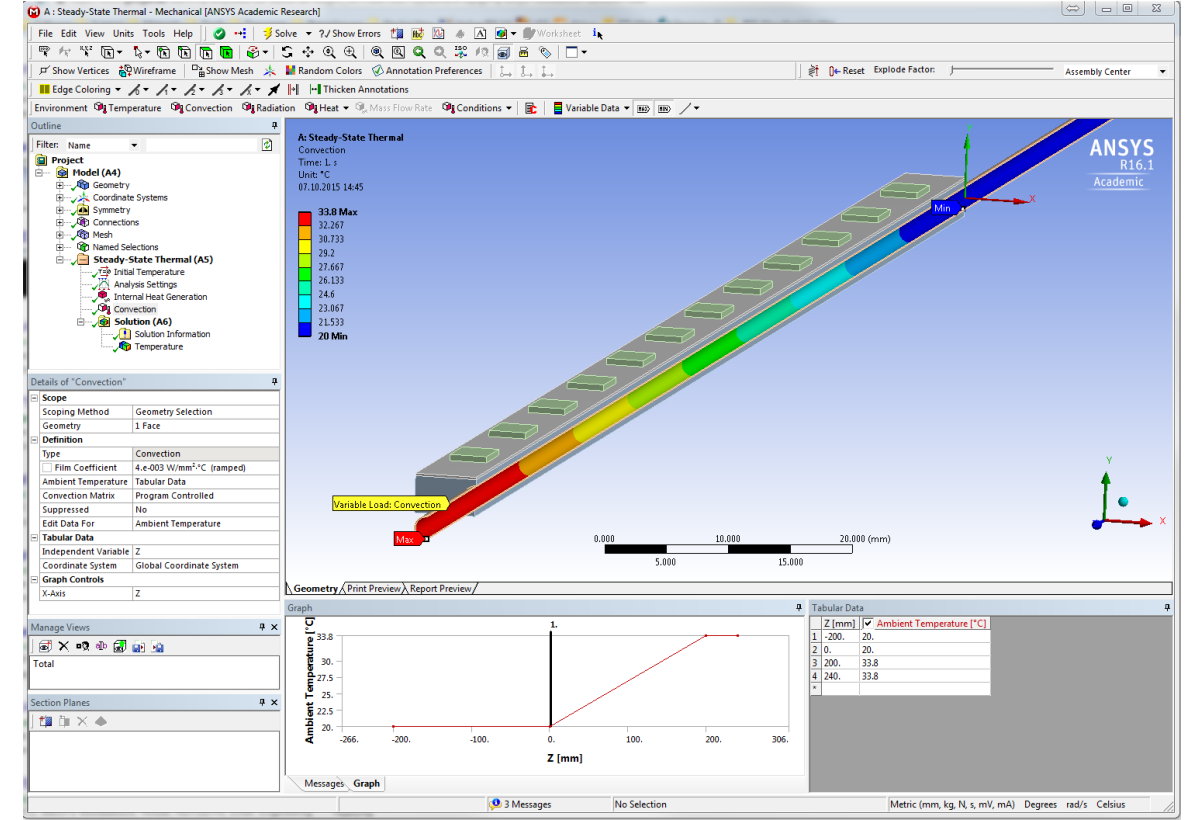

#### => d) more precise simulation using fluid elements

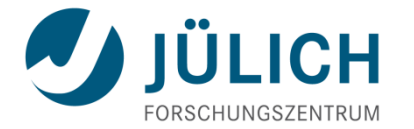

Central Institute for Engineering, Electronics and Analytics | ZEA

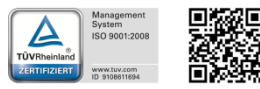

Engineering und Technology | ZEA-1 Technology for World-Class Research

or

#### Exercise: Cooling of electronic components b part d): simulation with fluid elements – solver units

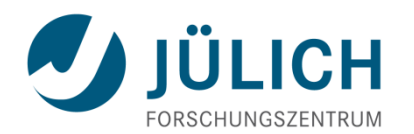

#### Main Menu => Units => select 'Metric (tonne,mm,s,°C,mA,N,mV)'

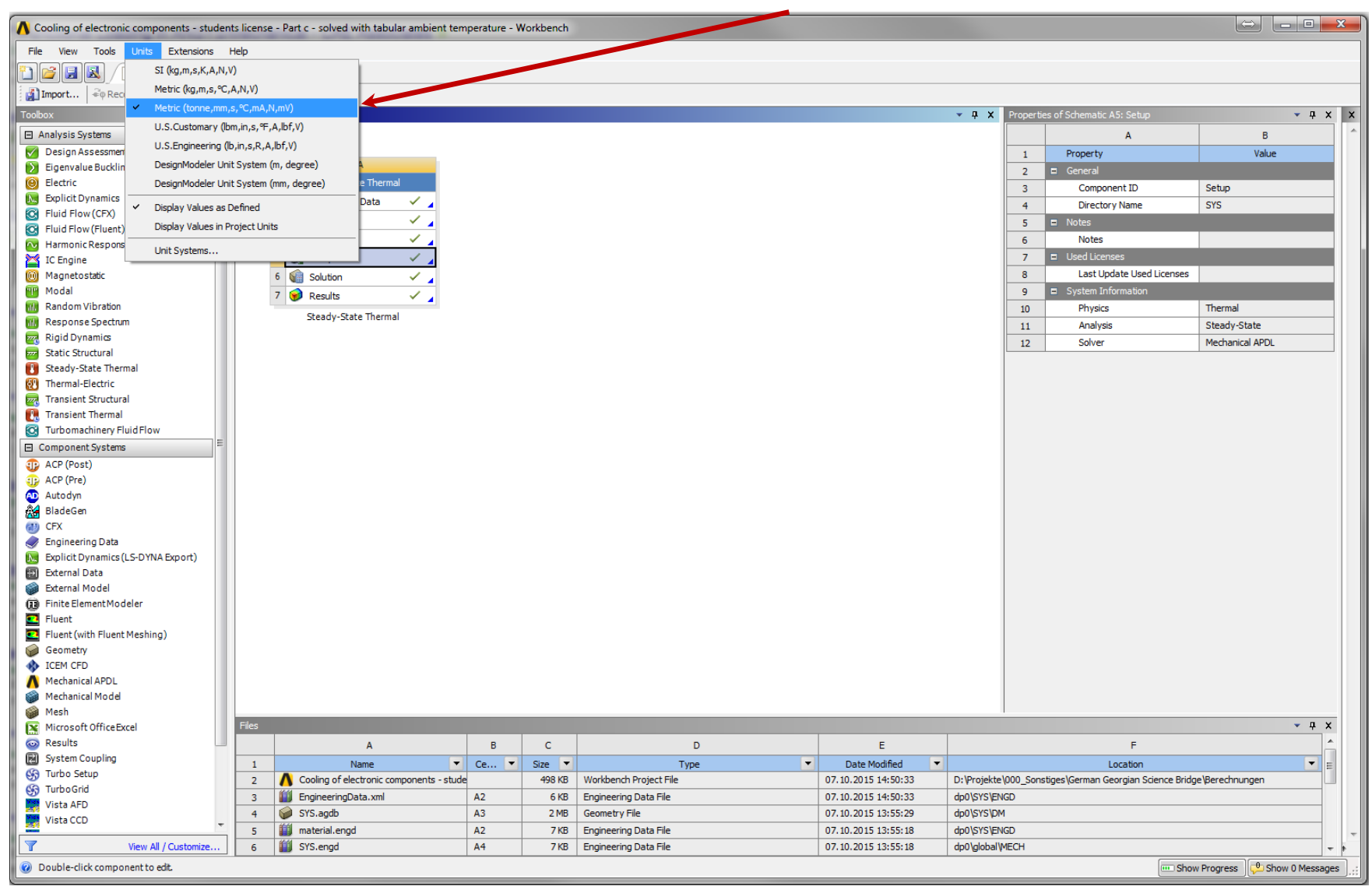

Georgian German Science Bridge – Autumn Lectures 2015.10.12.-13. J. Wolters – ZEA-1 Seite 51 von 99

part d): simulation with fluid elements – new project

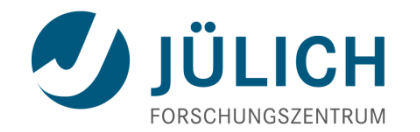

Project Schematic => Project A: Steady-State Thermal => RMB => Duplicate

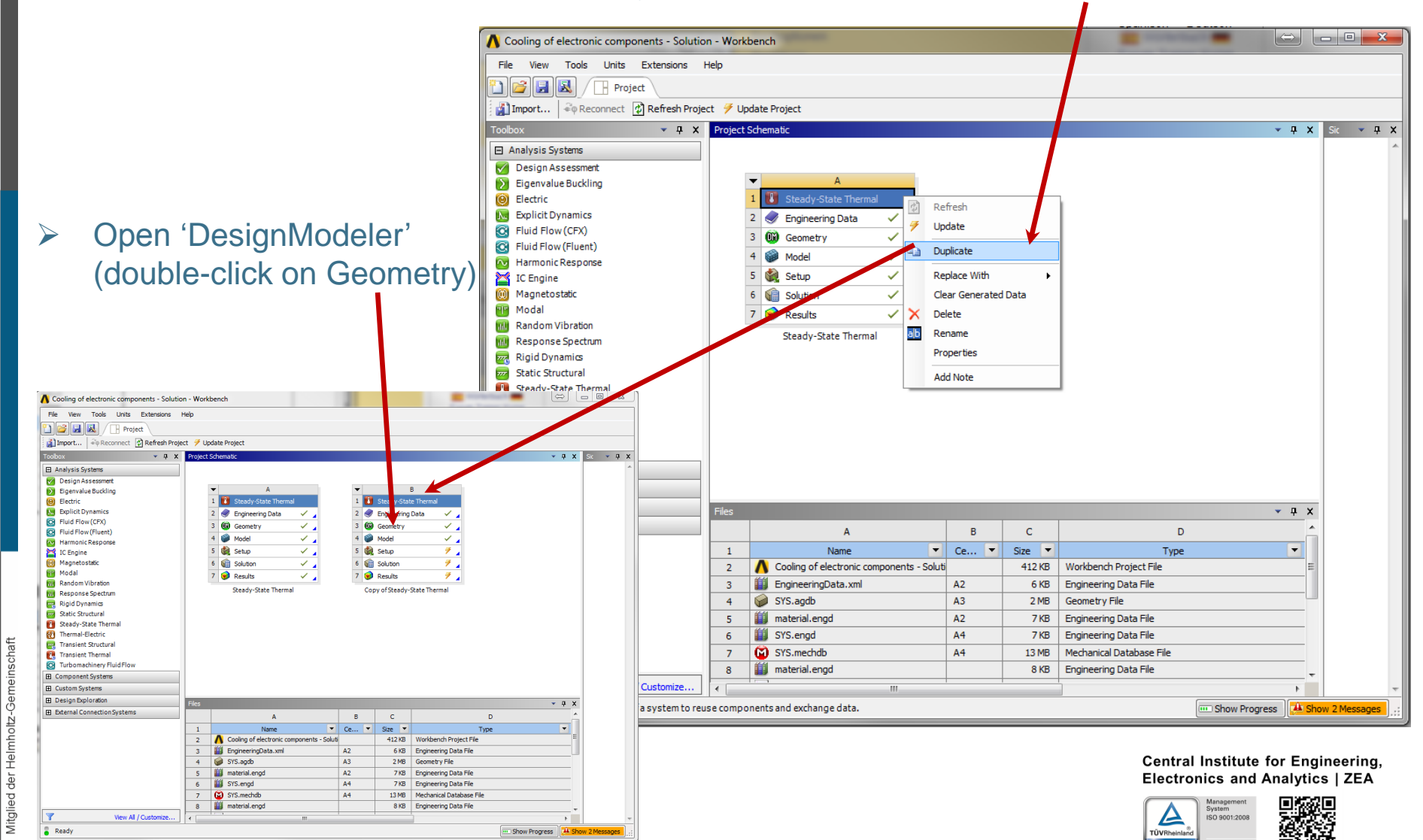

simulation with fluid elements – activate center line of pipe

- Tree Outline => Parts, Bodies => Line Body => RMB => Unsuppress Body
- Main Menu => File => **Close Design Modeler**

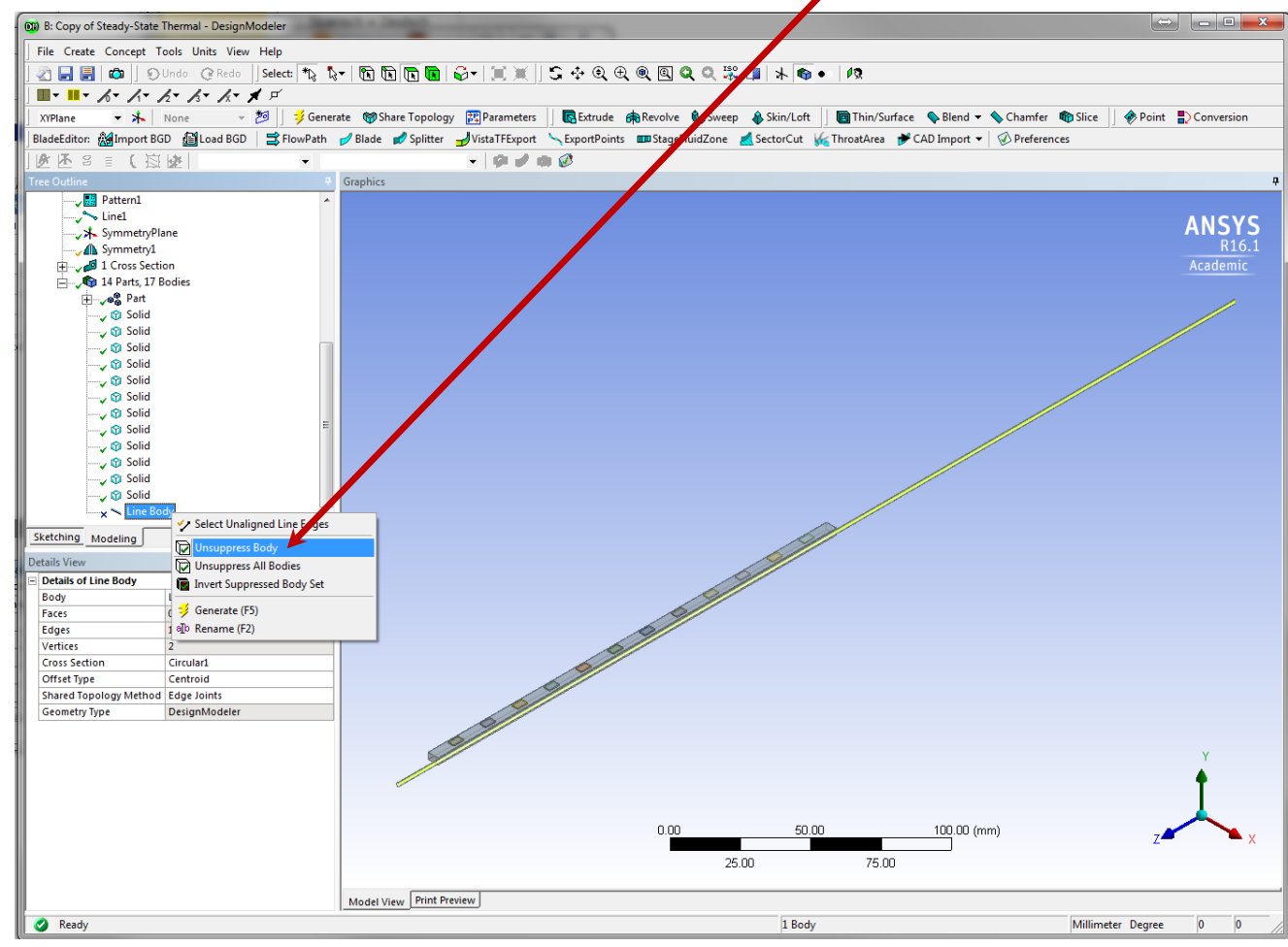

Central Institute for Engineering, Electronics and Analytics | ZEA

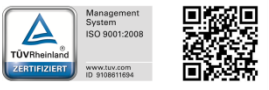

#### Engineering und Technology | ZEA-1 **Technology for World-Class Research**

der

led Mitgli

> part d): simulation with fluid elements – activate center line of pipe

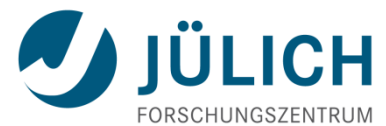

- Project Schematic => Project B => double-click on 'Model'
- Outline => Project => Model => Geometry => Line Body => LMB
- Details View

Details of "Line Body"

| B : Copy of Steady-State Thermal - N | echanical [ANSYS Academic Research]        |                                               |                                     |                            |
|--------------------------------------|--------------------------------------------|-----------------------------------------------|-------------------------------------|----------------------------|
| File Edit View Units Tools Help      | 🕜 🕂 💈 Solve 🔻 🆓 Sha                        | w Errors 🏥 👪 🗾 🚸 🗚 🕥 🕶 🖷                      | 🕅 Worksheet  i                      |                            |
| 😤 hr 😵 🖬 - 🔭 🕅                       | R R 8- 5 + 0 0 0 0 0                       | 0, 💥 10 🚮 🗃 🗞 🗖 🗸                             |                                     |                            |
| F Show Vertices                      | Show Mesh 🎄 📕 Random Colors 🐼 Annotation   |                                               |                                     | Assembly Center            |
|                                      |                                            |                                               | j zi Ochese i /                     | Assembly center            |
|                                      |                                            |                                               |                                     |                            |
| Geometry Wirtual Body Poin           | Mass Distributed Mass Relement Orientation | 🕺 Thermal Point Mass 🛛 💘 Thickness 🔍          | Imported Thickness ULayered Section |                            |
| Outline                              | <del>_</del>                               |                                               |                                     |                            |
| Filter: Name 🔻                       |                                            |                                               |                                     |                            |
| Project                              | ÷                                          |                                               |                                     |                            |
| Geometry                             |                                            |                                               |                                     | Acc                        |
| 🗈 🖓 Part                             |                                            |                                               |                                     |                            |
| → 🕅 Solid                            |                                            |                                               |                                     |                            |
| i Solid                              |                                            |                                               |                                     |                            |
| 🛶 🖓 Solid                            |                                            |                                               |                                     |                            |
| → 😭 Solid                            |                                            |                                               |                                     |                            |
| → Golid                              |                                            |                                               |                                     |                            |
|                                      |                                            |                                               |                                     |                            |
| Solid                                | =                                          |                                               |                                     |                            |
| v u solid<br>→ v Solid               |                                            |                                               |                                     |                            |
| 🛶 🕅 Solid                            |                                            |                                               |                                     |                            |
| 2 Line Bod                           |                                            |                                               |                                     |                            |
| Symmetry                             |                                            |                                               |                                     |                            |
| Connections                          |                                            |                                               |                                     |                            |
| English Mesh                         |                                            |                                               |                                     |                            |
| , Face Sizing                        |                                            |                                               |                                     |                            |
| Sweep Method                         |                                            | E I                                           |                                     |                            |
| Ledge Sizing 2                       |                                            |                                               |                                     |                            |
| 🗈 ···· 😰 Named Selections            |                                            |                                               |                                     |                            |
| 🖻 🎾 Steady-State Therma              | (85)                                       |                                               |                                     |                            |
| Analysis Settings                    |                                            | 0.000                                         | 5,000 10,000 (mm)                   |                            |
| 🧖 Internal Heat General              | •                                          | 0.000                                         | 3.666 (initi)                       | 2-                         |
| Details of "Line Body"               | <b>#</b>                                   |                                               | 2.500 7.500                         |                            |
| Suppressed No                        | Geometry / Print Preview λ Repo            | nt Preview /                                  |                                     |                            |
| Coordinate System Default Coord      | inat System                                |                                               |                                     |                            |
| Reference Temperature By Environme   | Text                                       |                                               | Association                         | Timestamn                  |
| Offset Type Centroid                 | Warning Mass properties (volume,           | surface area, centroid, moments of inertia) n | nay be inaccurate                   | Friday, September 04, 2015 |
| Model Type Beam                      |                                            |                                               |                                     |                            |
| - Material                           |                                            |                                               |                                     |                            |
| Assignment                           |                                            |                                               |                                     |                            |
| Nonlinear Effects Yes                | New Material                               |                                               |                                     |                            |
| Thermal Strain Effects Yes           | ру ітрог                                   |                                               |                                     |                            |
| Manage Views                         | 👋 Carbon Fibre Laminate                    |                                               |                                     |                            |
| ) 🗟 🗙 🕫 🕸 🗟 💩 🐜                      | S Carbon Foam                              |                                               |                                     |                            |
| Total                                | * Ceramic                                  |                                               |                                     |                            |
|                                      | Stainless Steel                            |                                               |                                     |                            |
|                                      |                                            |                                               |                                     |                            |

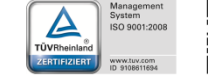

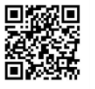

#### Engineering und Technology | ZEA-1 Technology for World-Class Research

| Details of Effic Dody          |                           |  |
|--------------------------------|---------------------------|--|
| Graphics Properties            |                           |  |
| <ul> <li>Definition</li> </ul> |                           |  |
| Suppressed                     | No                        |  |
| Coordinate System              | Default Coordinate System |  |
| Reference Temperature          | By Environment            |  |
| Offset Mode                    | Refresh on Update         |  |
| Offset Type                    | Centroid                  |  |
| Model Type                     | Beam                      |  |
| Material                       |                           |  |
| Assignment                     | Stainless Steel           |  |
| Nonlinear Effects              | Yes                       |  |
| Thermal Strain Effects         | Yes                       |  |
| + Bounding Box                 |                           |  |
| + Properties                   |                           |  |
| + Statistics                   |                           |  |

(Note: Assignment not important for calculation but a material has to be selected)

part d): simulation with fluid elements – meshing

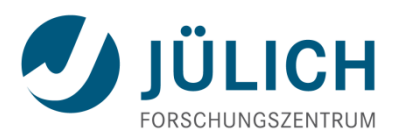

- **Outline Mesh**
- Toolbars => 🔍 🕟 select center line => RMB => Insert => Sizing

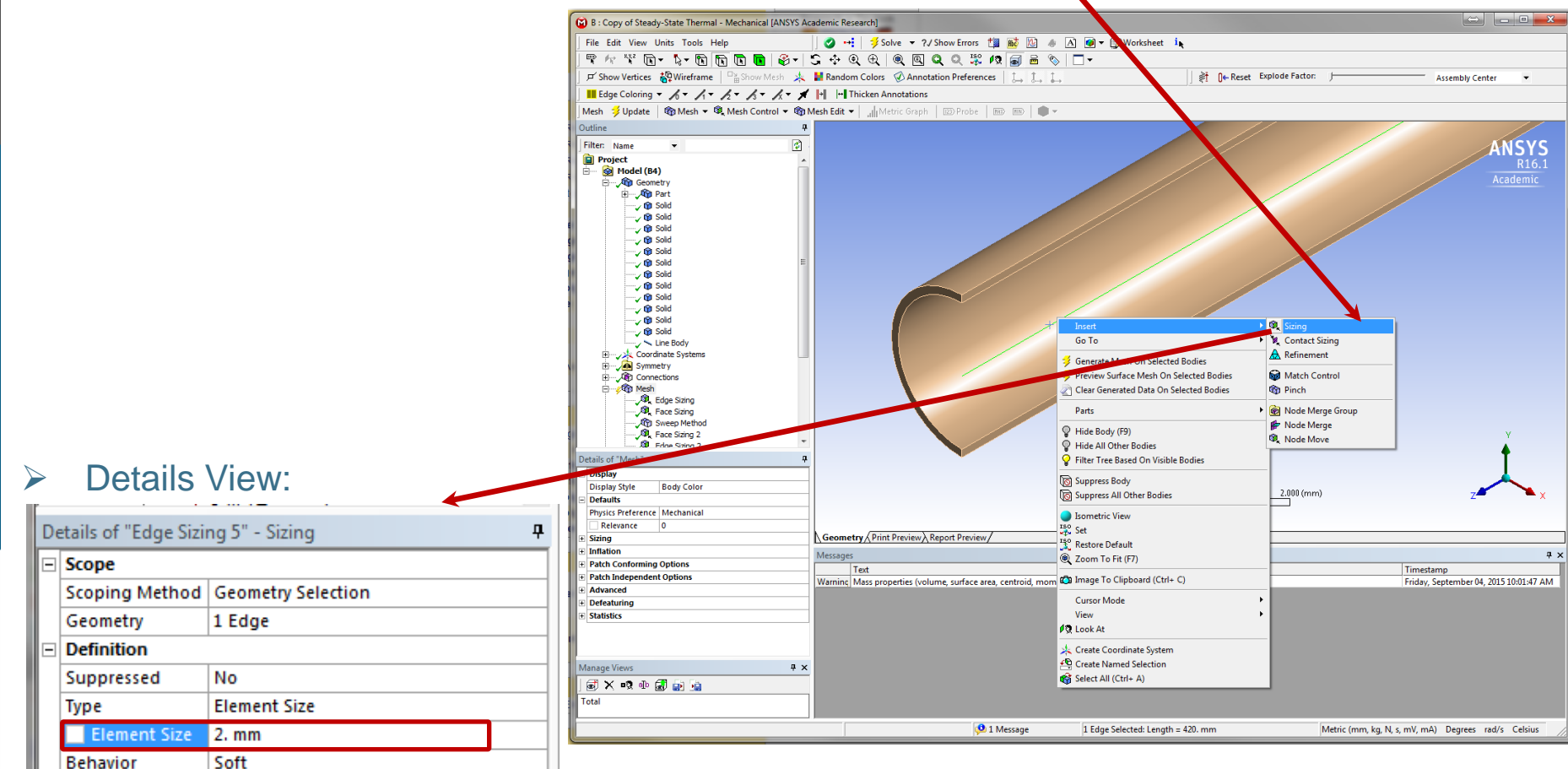

#### Central Institute for Engineering, Electronics and Analytics | ZEA

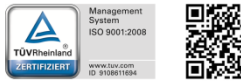

Engineering und Technology | ZEA-1 **Technology for World-Class Research** 

No Bias

Bias Type

be part d): simulation with fluid elements - commands

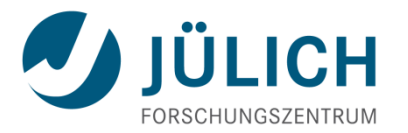

Meshing the center line of pipe with fluid elements and assigning material properties:

Outline => Geometry => Line Body => RMB => Insert => Command

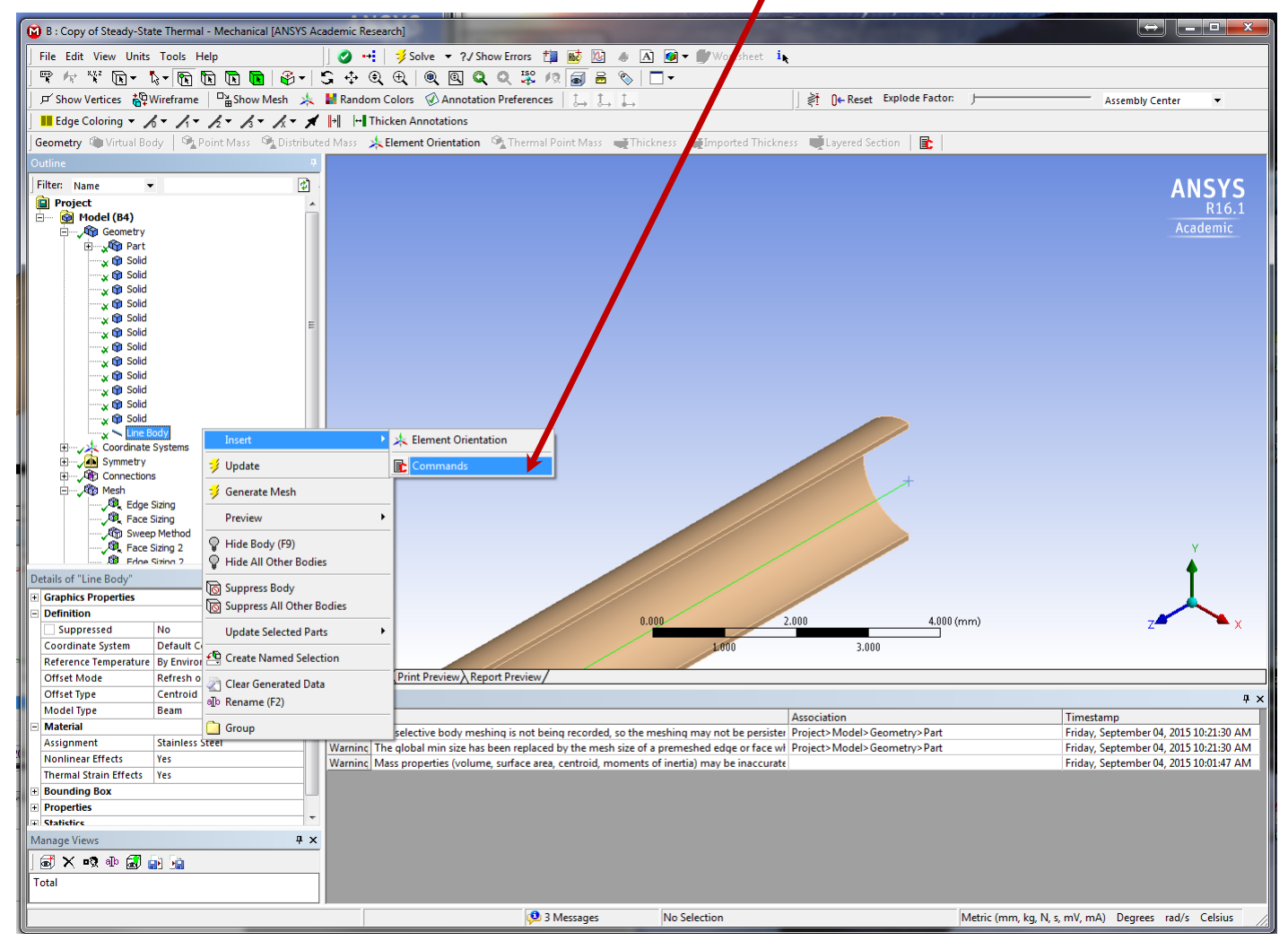

be part d): simulation with fluid elements - commands

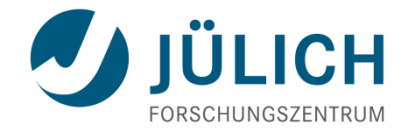

Outline => Geometry => Line Body => Commands (APDL) => RMB => Import ...
 'LineBody-Commands.txt'

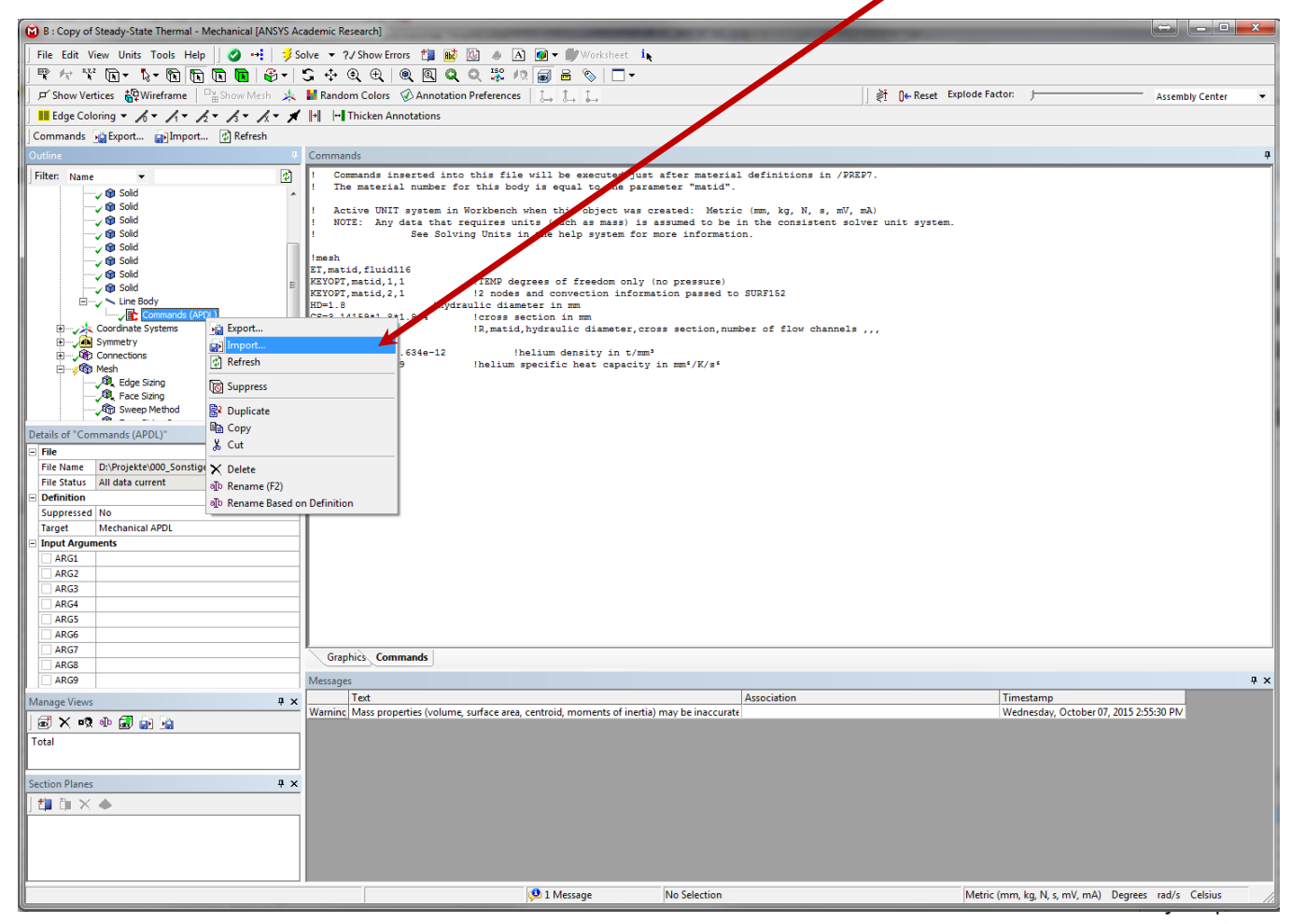

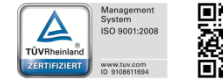

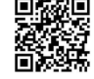

Georgian German Science Bridge – Autumn Lectures 2015.10.12.-13. J. Wolters – ZEA-1 Seite 57 von 99

Helmholtz

ied der

Mitgl

part d): simulation with fluid elements - commands

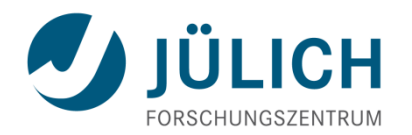

the following commands were imported:

!mesh ET,matid,fluid116 KEYOPT,matid,1,1 KEYOPT,matid,2,1 HD=1.8 CS=3.14159\*1.8\*1.8/4 R,matid,HD,CS,1 ! material mp,dens,matid,1.634e-12 mp,c,matid,5.2e9

!TEMP degrees of freedom only (no pressure)
!2 nodes and convection information passed to SURF152
!hydraulic diameter in mm
!cross section in mm
!R,matid,hydraulic diameter,cross section,number of flow channels ,,,

!helium density in t/mm<sup>3</sup>
!helium specific heat capacity in mm<sup>2</sup>/K/s<sup>2</sup>

Notice: In principle ANSYS Workbench will consider units – but when using commands in Workbench the user is responsible to enter all values in the correct unit system!

If you run the same simulation using the SI-Unit-System (m, kg, s, V ...) in Workbench you will get incorrect results.

Central Institute for Engineering, Electronics and Analytics | ZEA

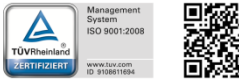

b part d): simulation with fluid elements - meshing

- Mesh geometry sequence like in part c)
  - first mesh pipe
  - then mesh foam
  - then generate complete mesh

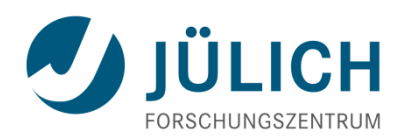

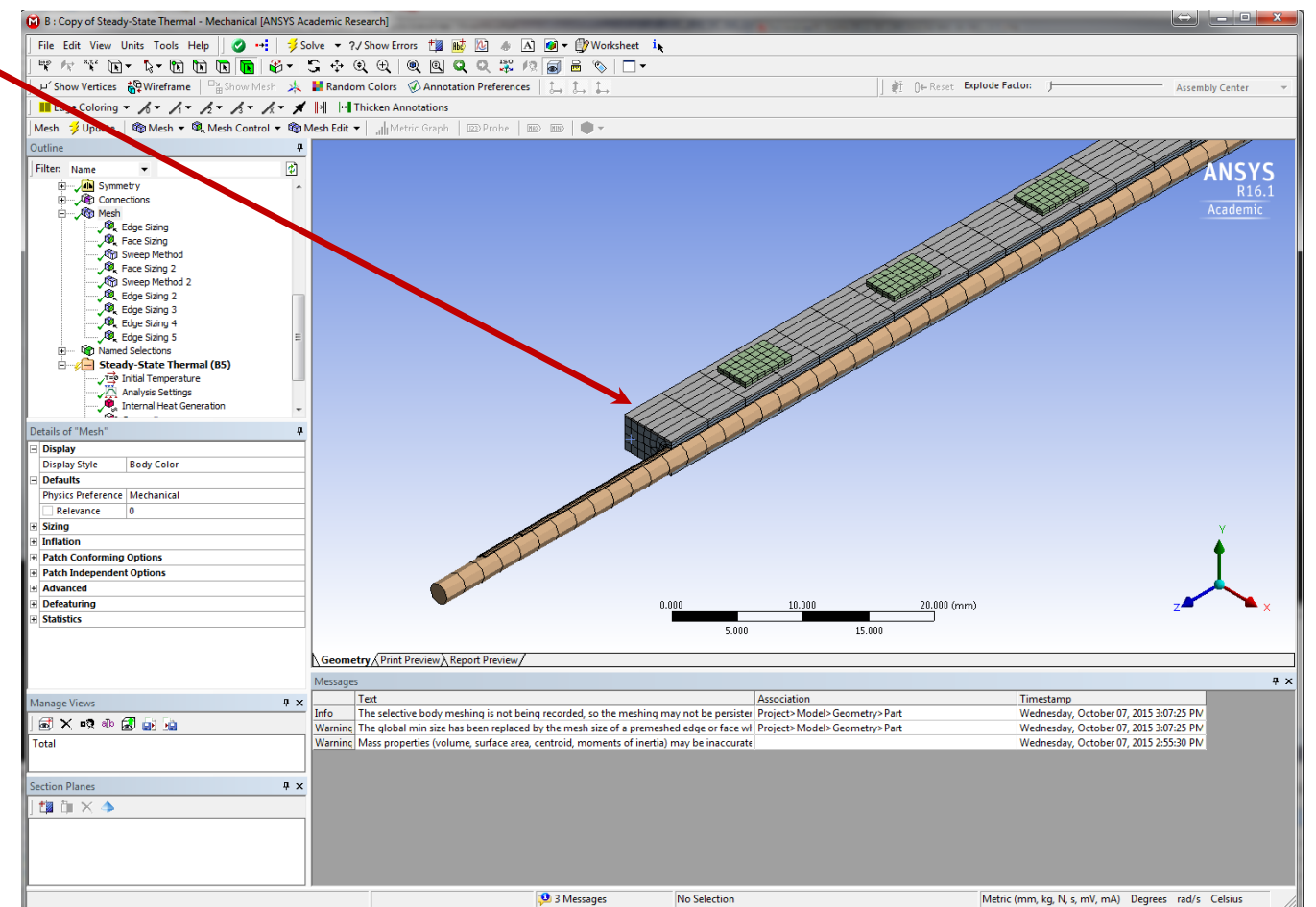

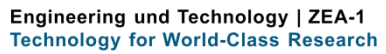

> part d): simulation with fluid elements – boundary conditions

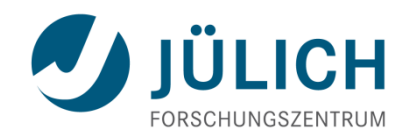

Convective heat transfer boundary conditions are not needed here:

Outline => Steady-State Thermal => Convection => RMB => Suppress

Specify fluid inlet temperature:

Toolbars => Insert => Temperature

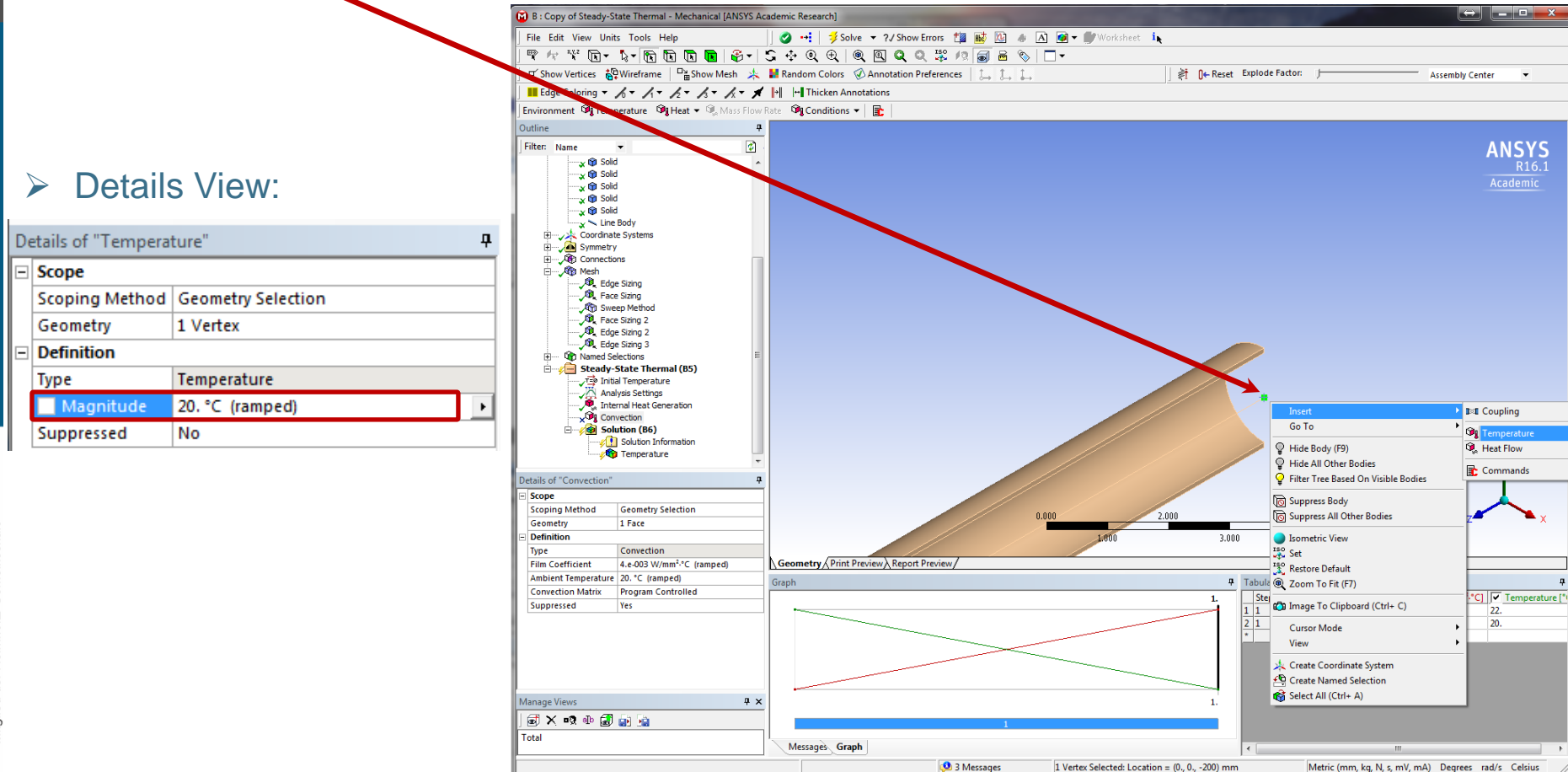

Georgian German Science Bridge – Autumn Lectures 2015.10.12.-13. J. Wolters – ZEA-1 Seite 60 von 99

b part d): simulation with fluid elements – boundary conditions

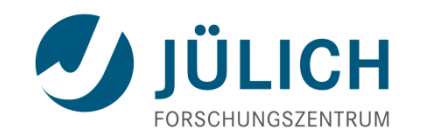

Heat transfer from pipe to fluid elements has to be defined:

- Outline => Named Selections => LMB
- Toolbars => Is lect inner surface of pipe => RMB => Create Named Selection

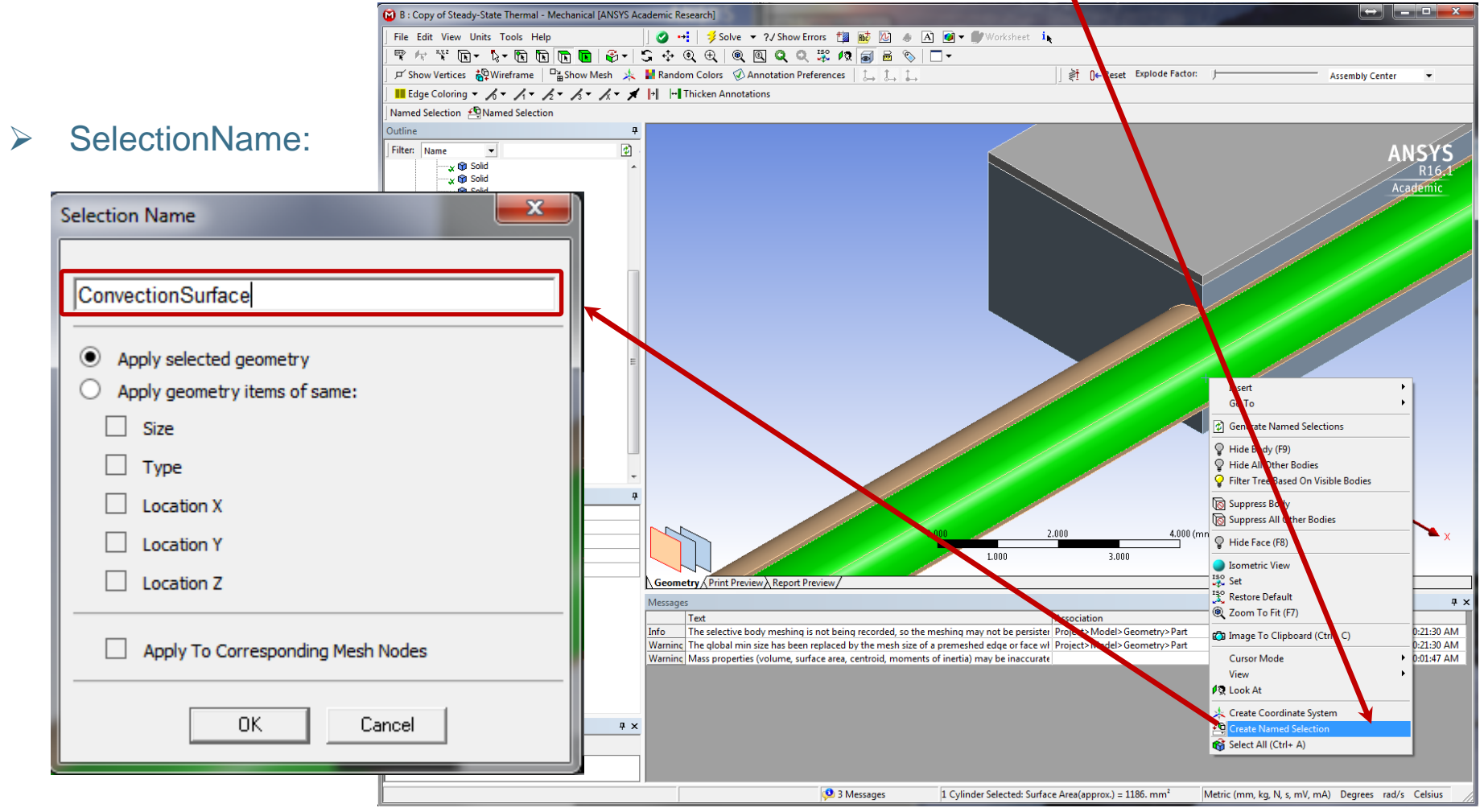

Georgian German Science Bridge – Autumn Lectures 2015.10.12.-13. J. Wolters – ZEA-1 Seite 61 von 99

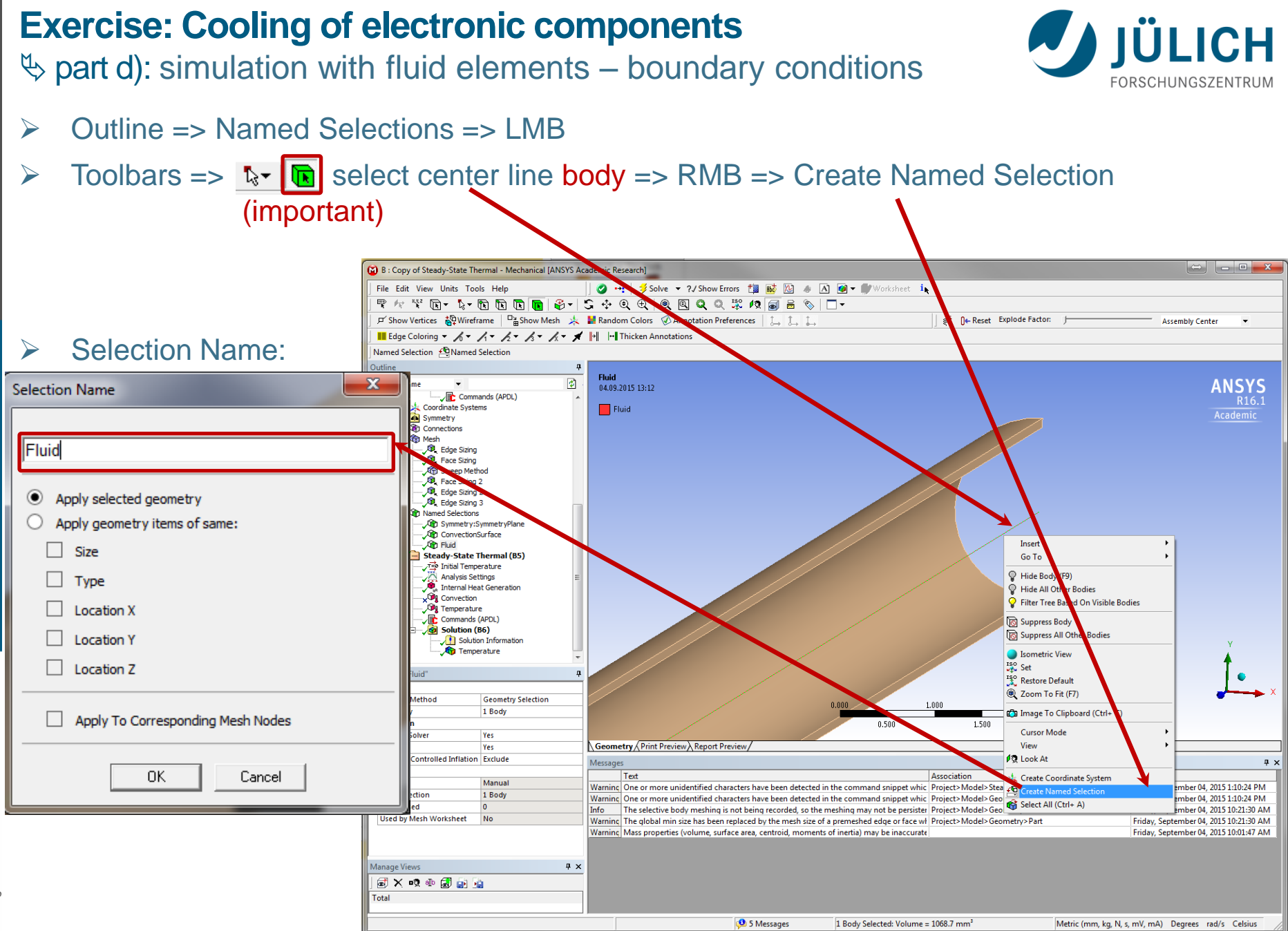

Georgian German Science Bridge – Autumn Lectures 2015.10.12.-13. J. Wolters – ZEA-1 Seite 62 von 99

Engineering und Technology | ZEA-1 Technology for World-Class Research

> part d): simulation with fluid elements – boundary conditions

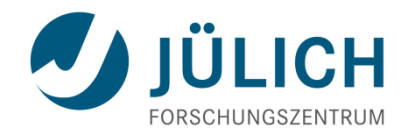

- Outline => Steady-State Thermal => RMB => Insert => Command
- Outline => Steady-State Thermal => Commands (APDL) => RMB => Import => 'SteadyStateThermal-Commands.txt'

the following commands were imported::

```
finish
/PREP7
|----
! surface effect elements
et.200.152
keyopt,200,8,2
                             !Hf at average T
type,200
! generate surface elements on existing mesh of pipe with closest fluid element node
ndsurf,'ConvectionSurface','Fluid',3
!boundary conditions
cmsel,s,Fluid
sfe,all,,hflux,,2.5e-7 !mass flow rate in t/s (due to symmetry only 1/2 of total mass flow rate)
esel.s.type..200
sfe,all,,conv,,4 !heat transfer coefficient in t/K/s<sup>3</sup>
|-----
```

alls fini /solu

> Central Institute for Engineering, Electronics and Analytics | ZEA

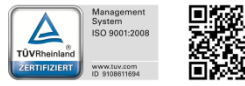

#### Exercise: Cooling of electronic components b part d): simulation with fluid elements – boundary conditions

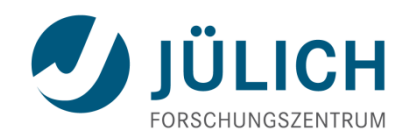

#### Main Menu => Units => Metric (mm, t, N, s, mV, mA) => LMB

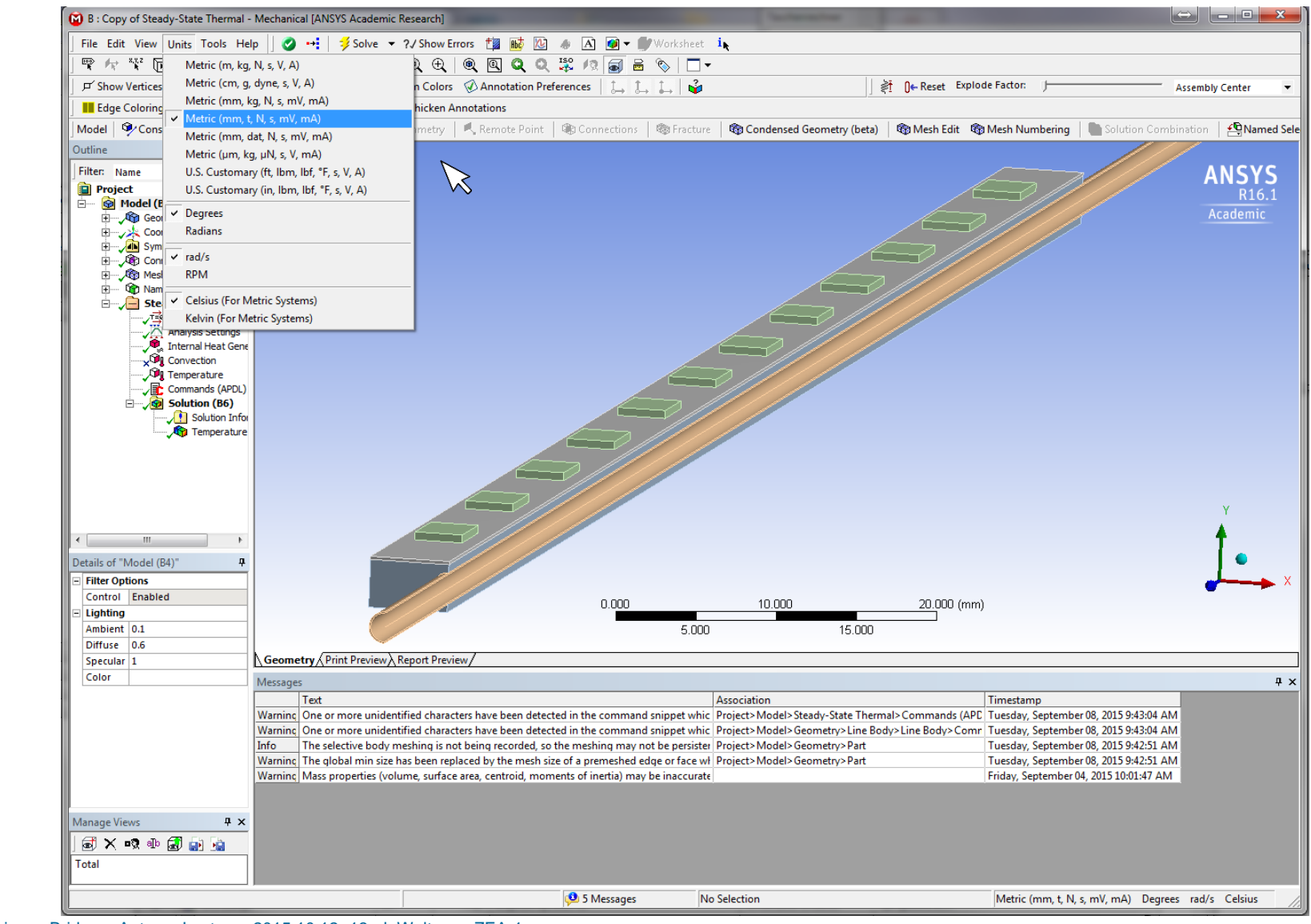

Georgian German Science Bridge – Autumn Lectures 2015.10.12.-13. J. Wolters – ZEA-1 Seite 64 von 99

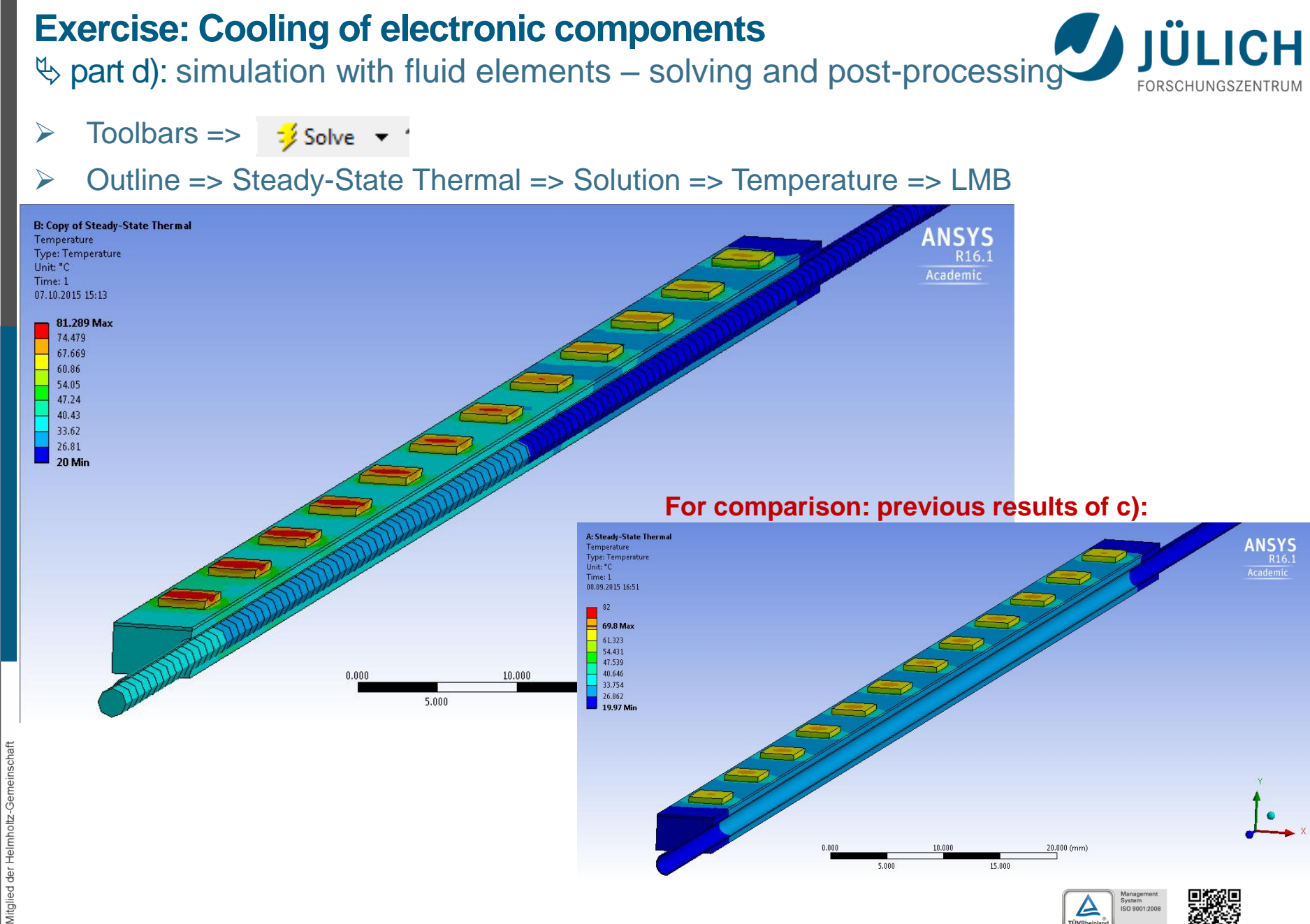

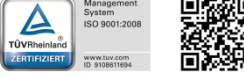

### Introduction to CFD

### ScFD (computational fluid dynamics)

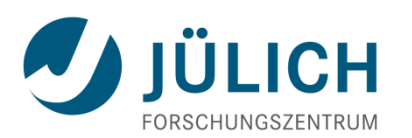

- Numerical method for solving partial differential equations representing conservation laws for mass, momentum and energy for fluid flows.
- Domain is discretized into a finite set of control volumes or cells. The discretized domain is called the "grid" or the "mesh." The most commonly used method for CFD is the Finite-Volume-Method.
- Control volume balance for a general flow variable  $\phi$  can be expressed by: rate of change = net flux due to convection + net flux due to diffusion + net rate of creation
- The Navier-Stokes equations are the general form of the equation of motion for a viscous fluid.
- > Typical numerical methods to consider flow turbulence:
  - DNS (direct numerical simulation): all eddies are resolved by a very fine mesh
     => this method is time consuming and requires huge computational resources
  - RANS (Reynolds-Averaged Navier-Stokes): a turbulence model describes all effects of turbulence on the flow
    - => this is the most commonly used method for technical applications; stationary analyses are possible and computational costs are low
  - LES (large eddy simulations): only the largest eddies are resolved by the mesh and smaller eddies are considered by a turbulence model
     => compromise between DNS and RANS

Central Institute for Engineering, Electronics and Analytics | ZEA

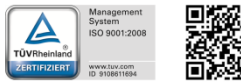

part e): CFD simulation – CFX project

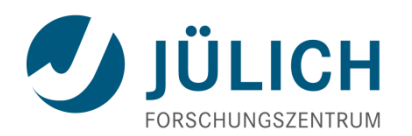

 Project => Toolbox => Analysis Systems => Fluid Flow (CFX) => drag and drop (LMB) to Project Schematic

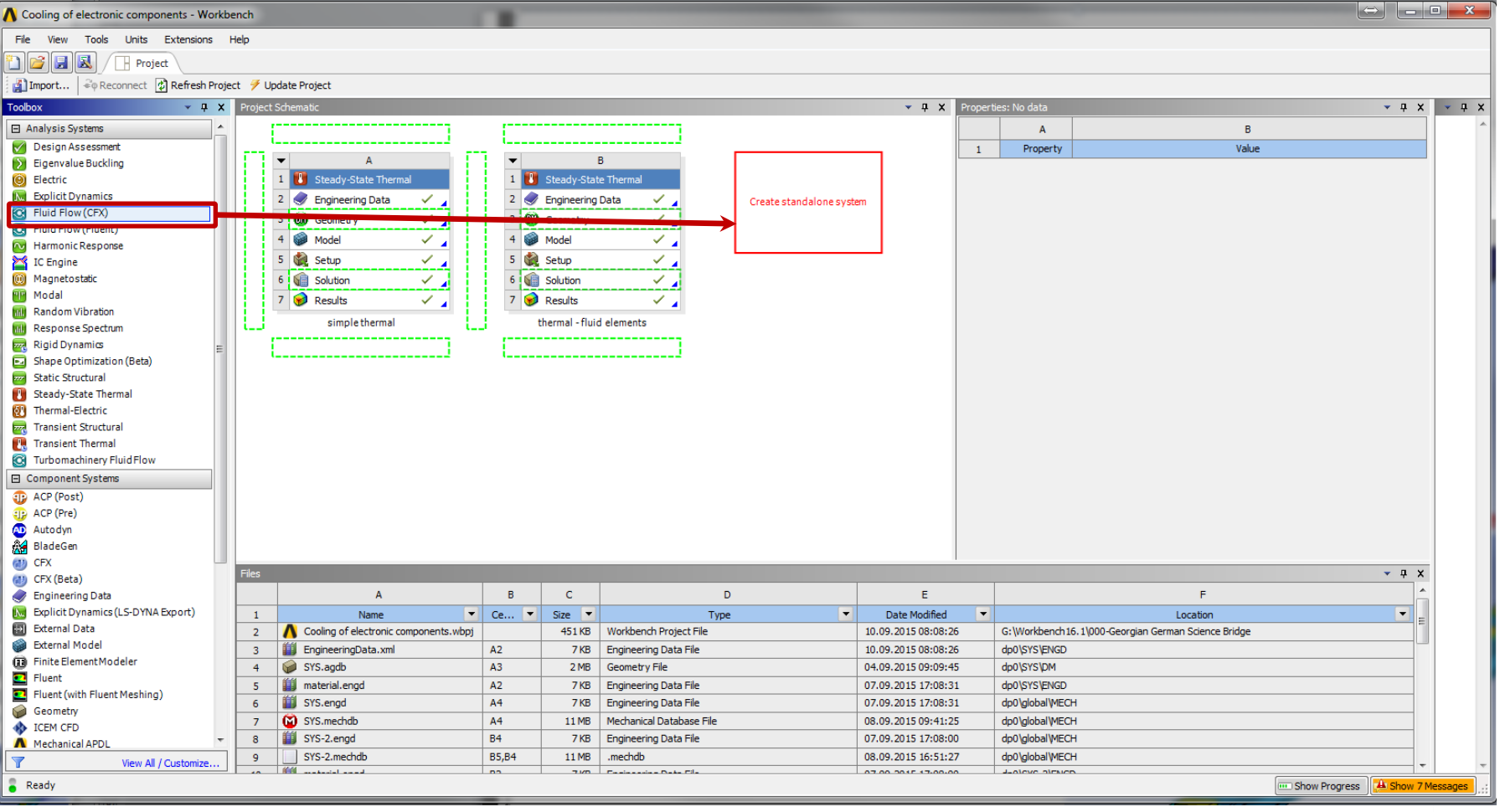

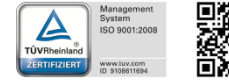

ied der

Mitgli

♦ part e): CFD simulation – CFX project

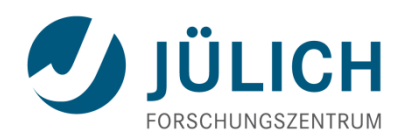

Project => Project Schematic => Project A => Geometry => drag and drop (LMB) to Project C Geometry

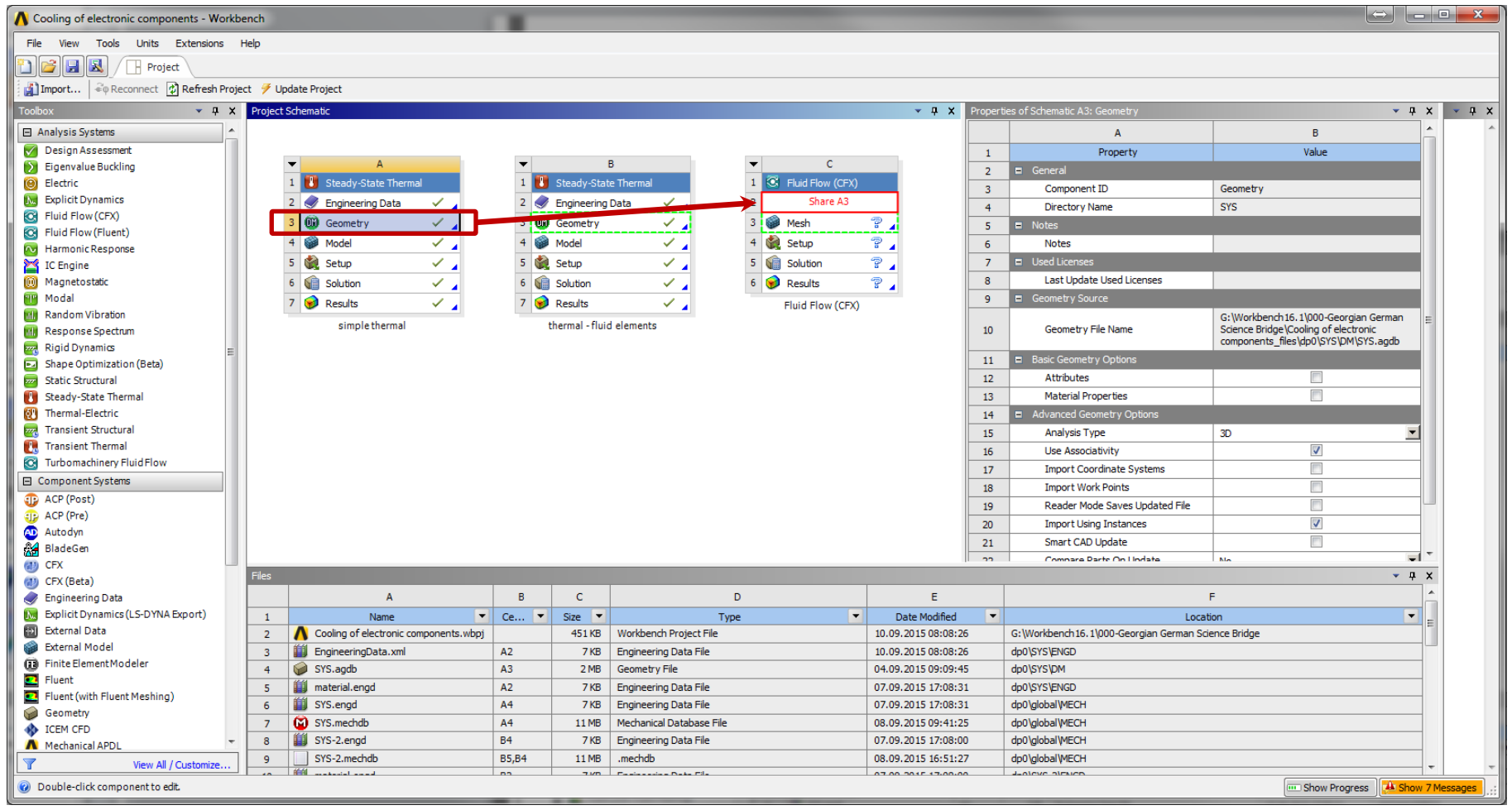

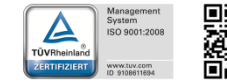

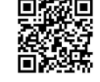

Georgian German Science Bridge – Autumn Lectures 2015.10.12.-13. J. Wolters – ZEA-1 Seite 68 von 99

Gemeinschaft

der Helmholtz

led

Mitgli

part e): CFD simulation – CFX project

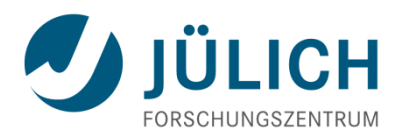

#### Project => Project Schematic => Geometry Connection => RMB => Delete

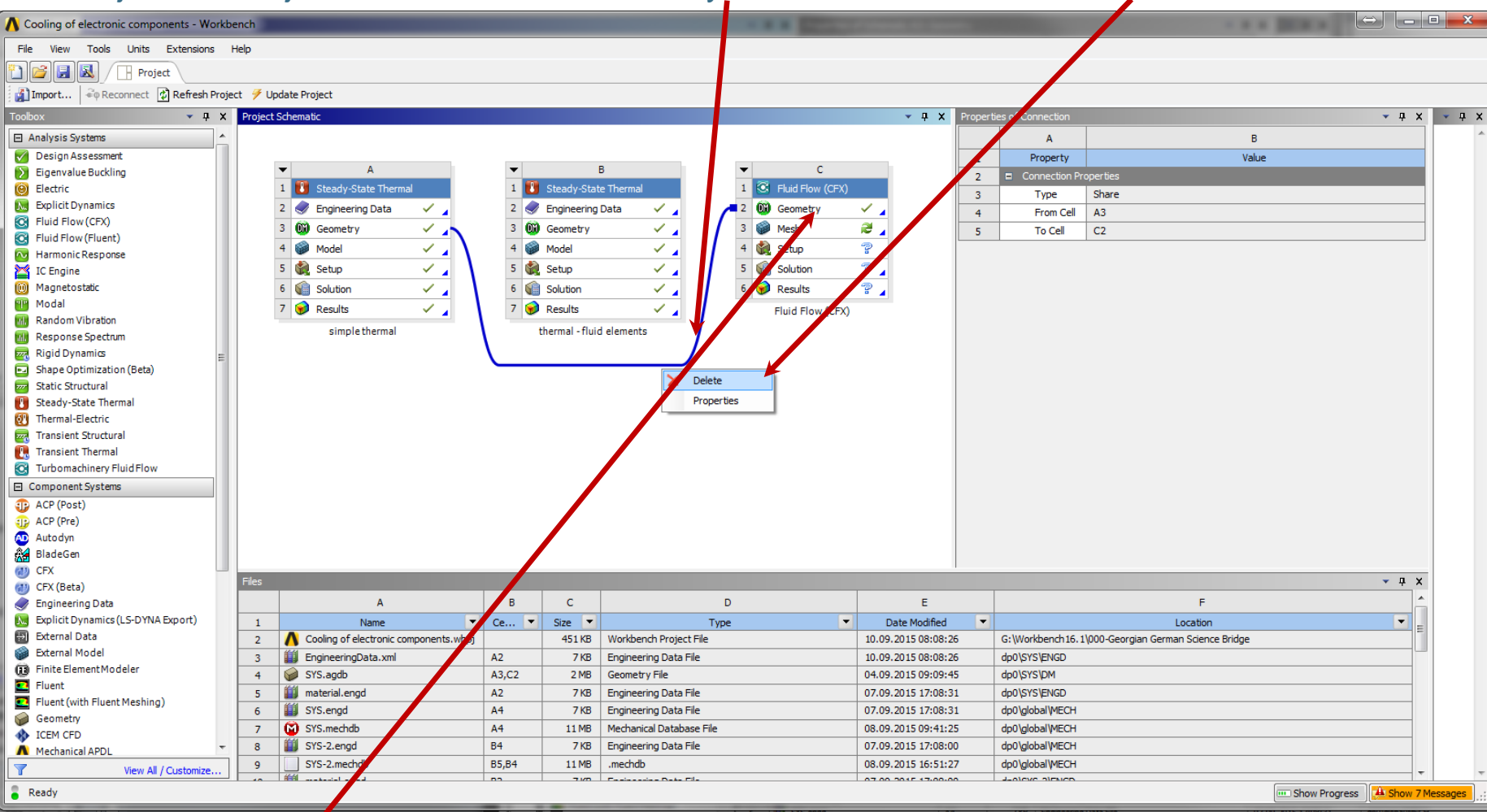

#### Central Institute for Engineering, Electronics and Analytics | ZEA

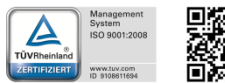

Open Geometry (double click LMB)

Helmholtz

Mitglied der

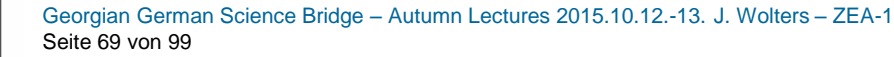

#### 

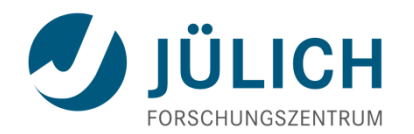

Tree Outline => Parts, Bodies => Part => x @ Solid RMB => Unsuppress Body

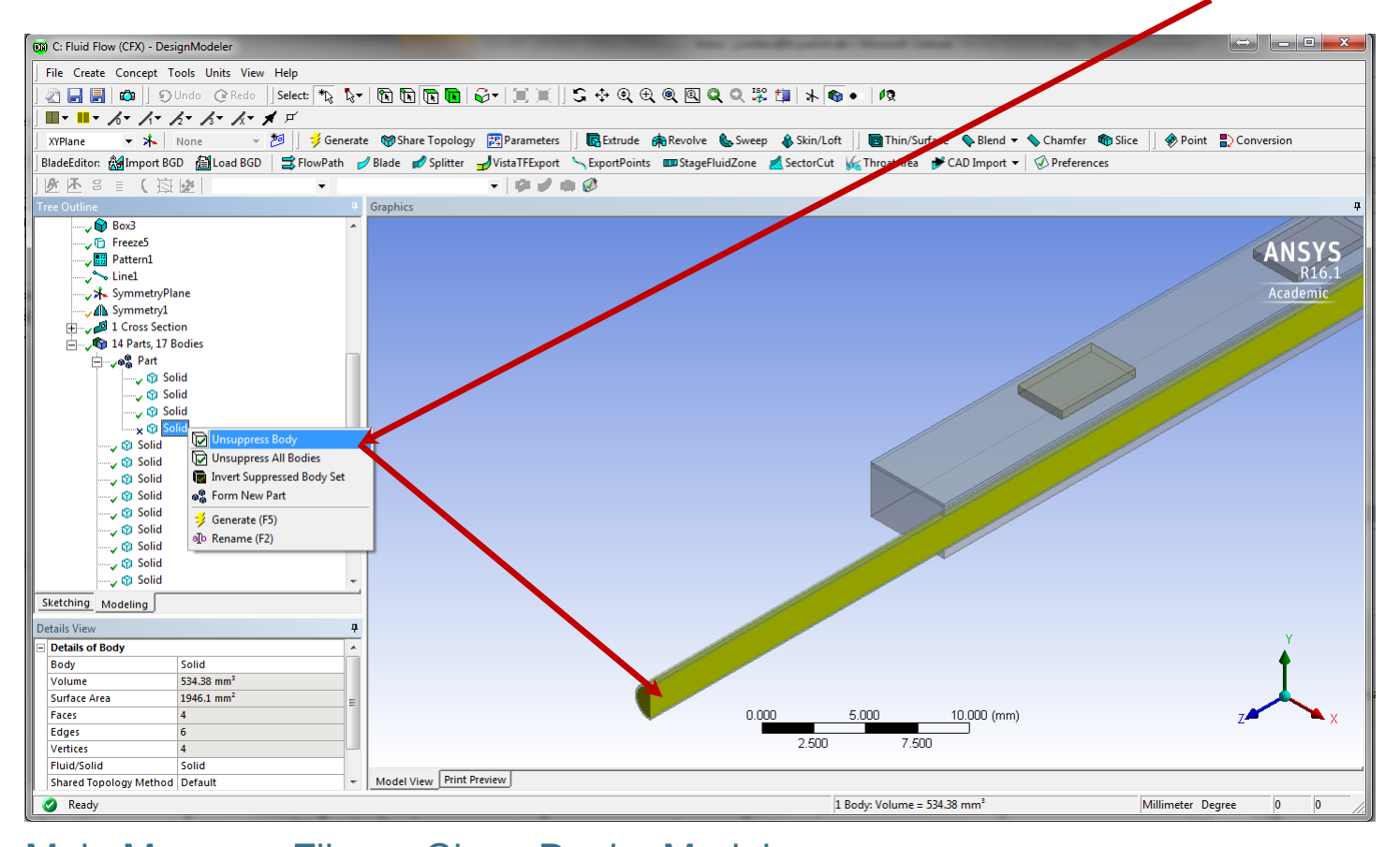

# 

Gemeinschaft

Mitglied der

#### Main Manu => File => Close DesignModeler

Central Institute for Engineering, Electronics and Analytics | ZEA

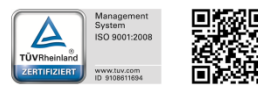

♦ part e): CFD simulation – meshing

Open Meshing:

Project => Project Schematic => Project C => Mesh (double click LMB)

Element Size on end faces of fluid and pipe

- Outline => Project => Mesh => LMB
- Toolbars => Is Is select faces (second face with 'Ctrl') => RMB => Insert => Sizing

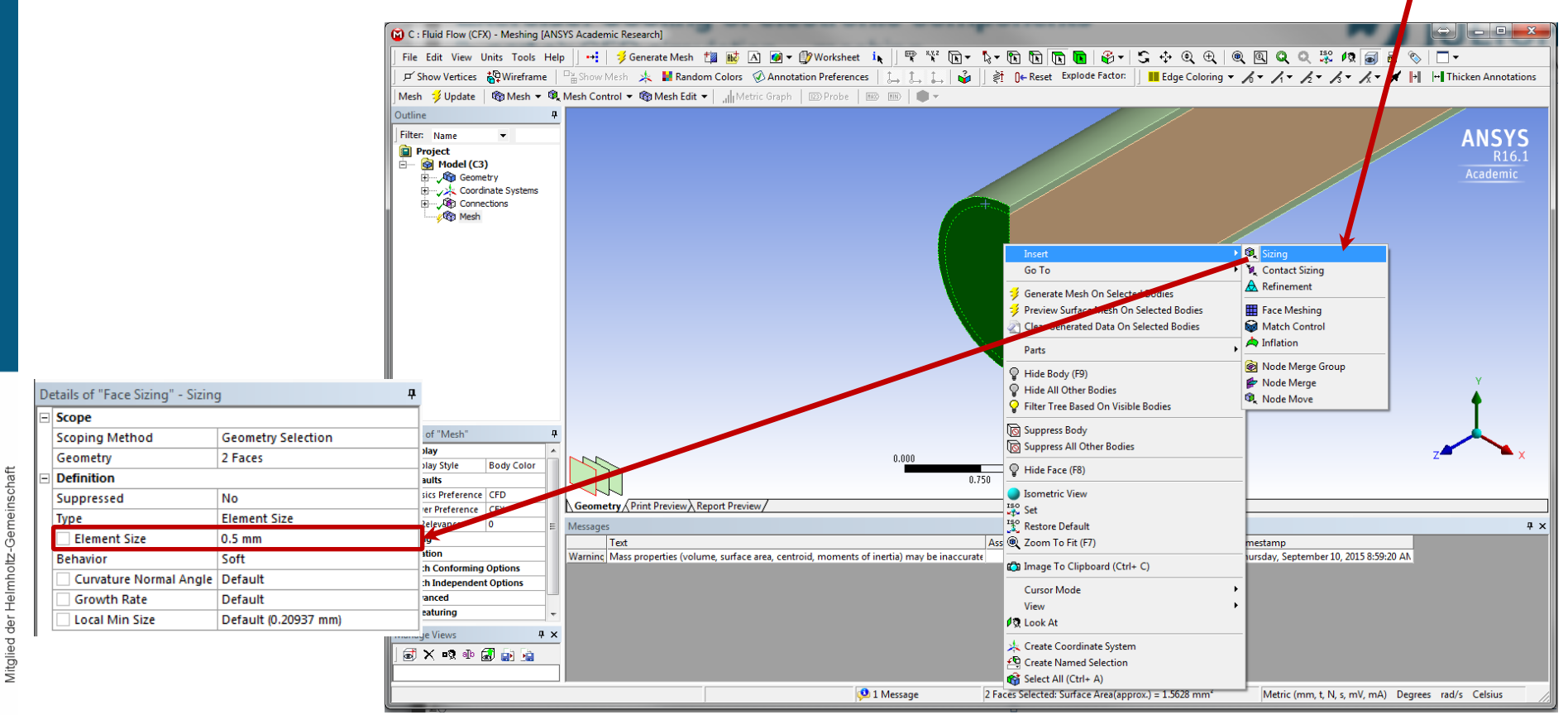

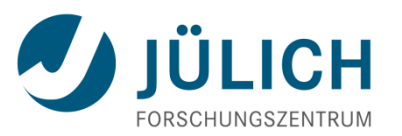

part e): CFD simulation – meshing

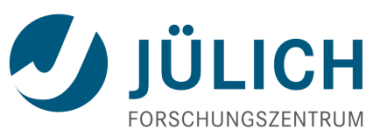

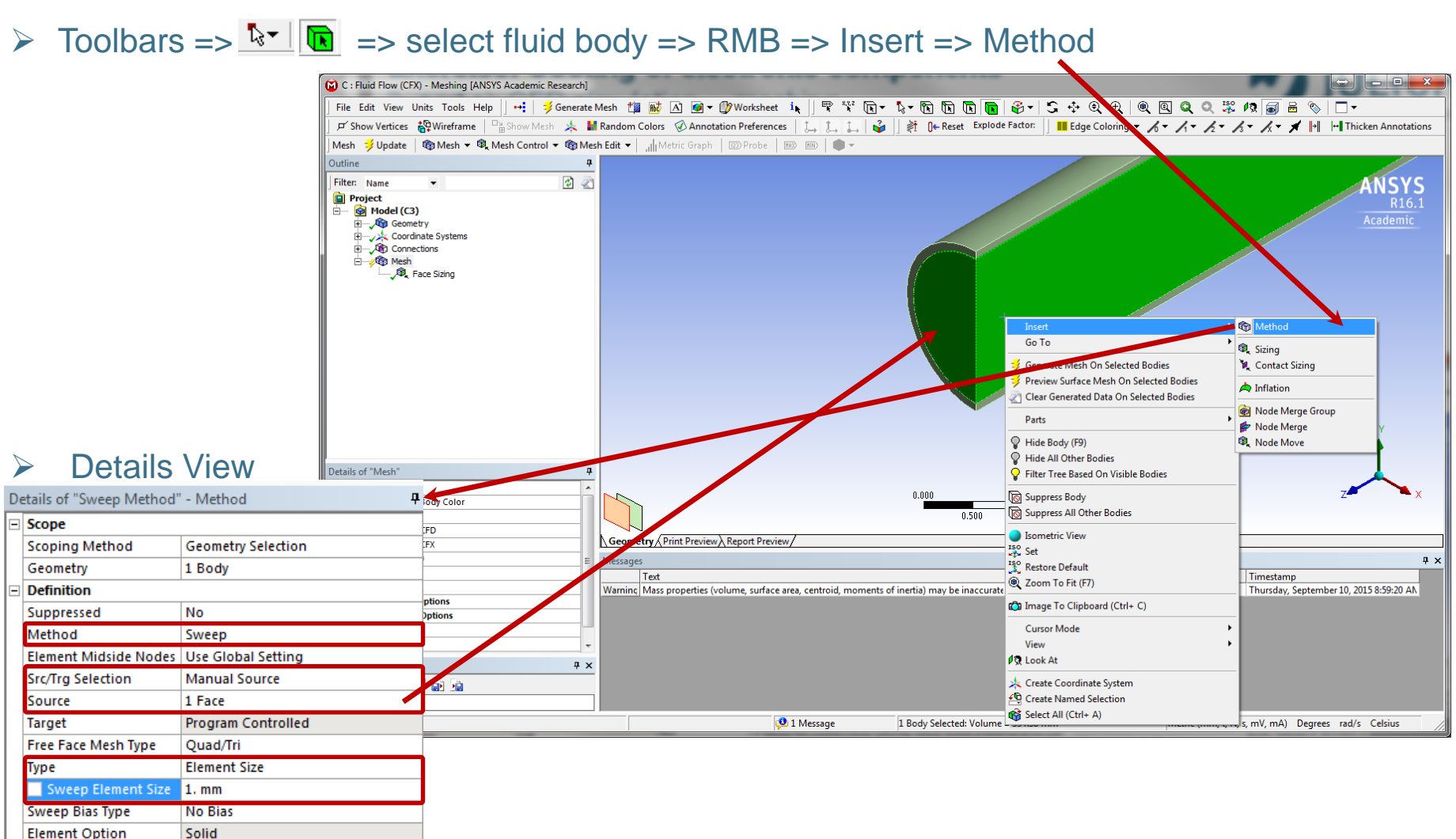

Constrain Boundary

No

Central Institute for Engineering, Electronics and Analytics | ZEA

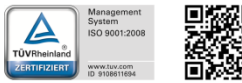

Georgian German Science Bridge – Autumn Lectures 2015.10.12.-13. J. Wolters – ZEA-1 Seite 72 von 99
## part e): CFD simulation – meshing

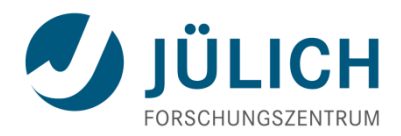

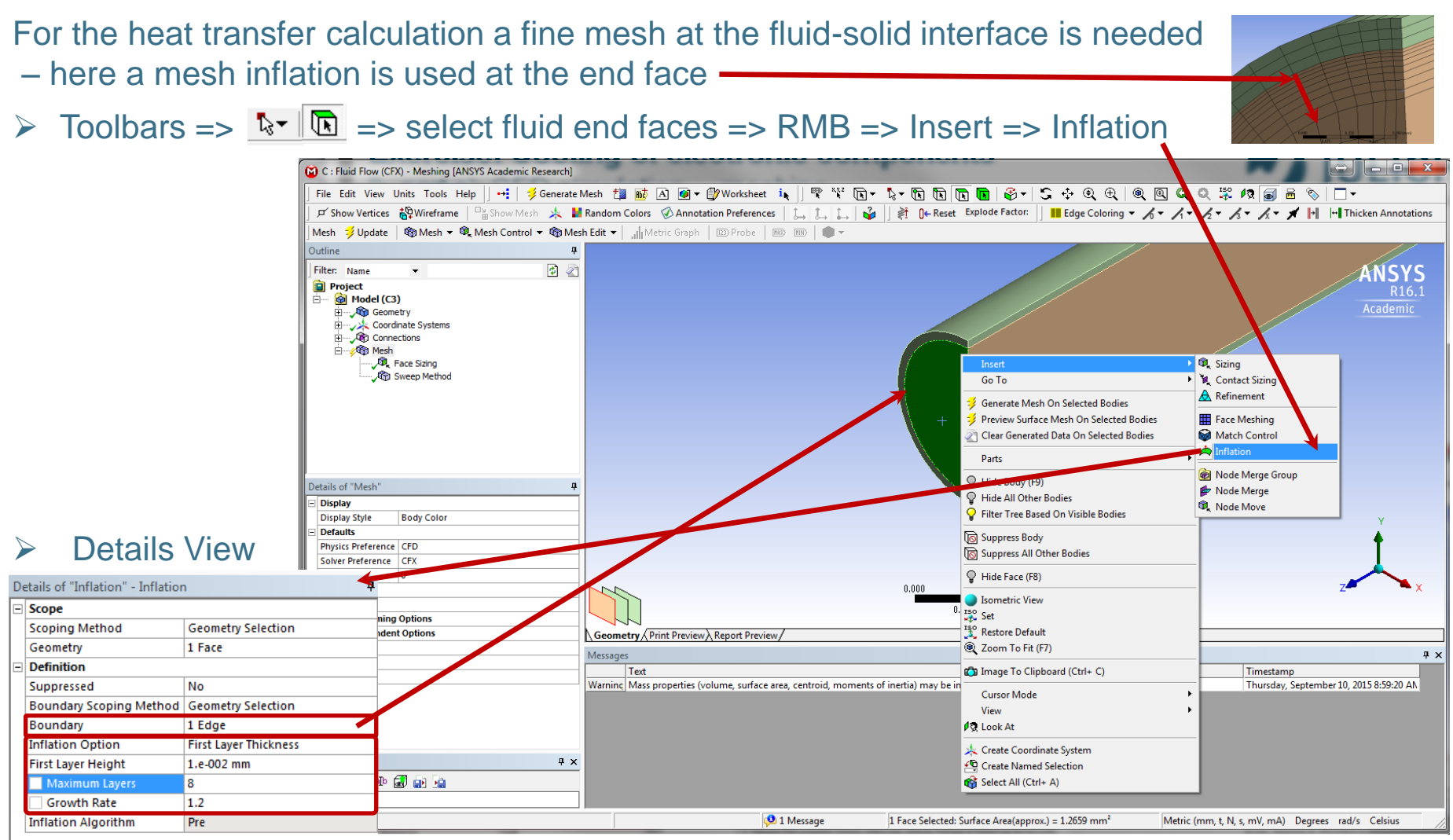

#### Central Institute for Engineering, Electronics and Analytics | ZEA

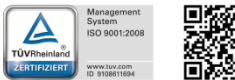

Mitgl

## 

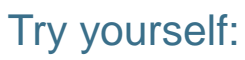

- Sweep method for pipe body with manual source (end surface) and 1mm element size in sweep direction
- RMB on end surface of pipe => 'Face Meshing' with default values (=> mapped mesh)
- > Number of element divisions (element size) for pipe wall thickness: 3 (behavior: 'hard')
- Number of element divisions for circumferential lines of pipe: 25 ('hard')
- Number of element divisions in foam body between pipe and laminate: 3 ('hard')
- Number of element divisions in width direction: 10 ('hard') —
- Element size on end surface of foam: 0.4 mm
- Sweep method for foam (default settings in Details View)
- Element size on bodies of electronic components: 0.3 mm
- Number of element divisions for laminate thickness: 3 ('hard').
- Number of element divisions for thickness of electronic components: 2
  - Meshing sequence:

    pipe wall
    fluid body
    complete mesh

Central Institute for Engineering, Electronics and Analytics | ZEA

Asragement System ISO 9001:2008 Www.tto.zcm UWW.tto.zcm US 91081164

Engineering und Technology | ZEA-1 Technology for World-Class Research

Georgian German Science Bridge – Autumn Lectures 2015.10.12.-13. J. Wolters – ZEA-1 Seite 74 von 99

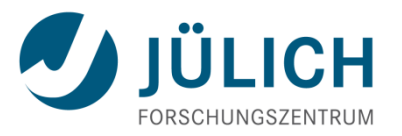

part e): CFD simulation – meshing

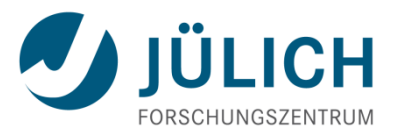

For the setup in CFX 'Named Selections' are needed:

Toolbars => Image: select end surface of fluid => RMB => Create Named Selection

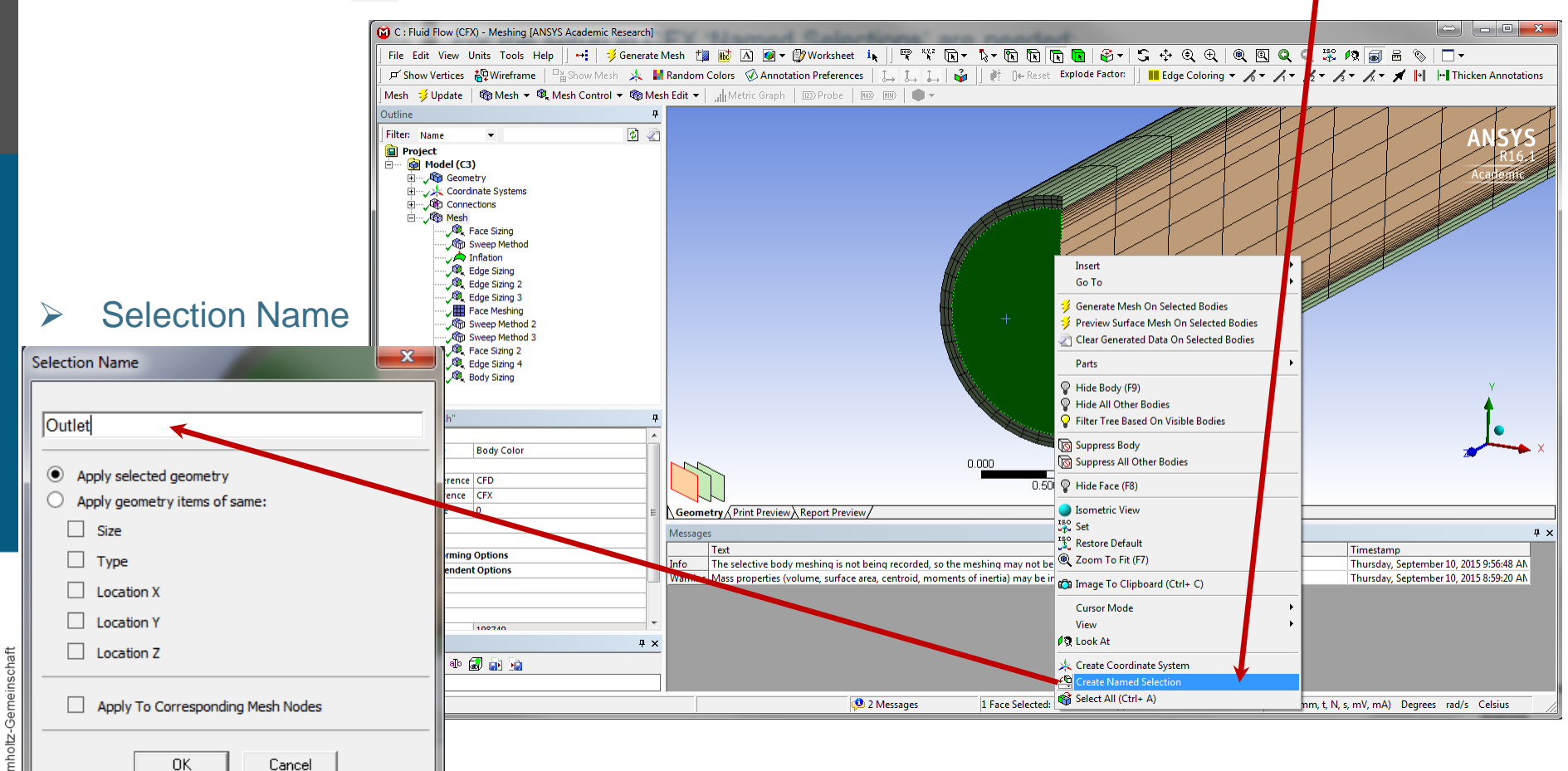

Central Institute for Engineering, Electronics and Analytics | ZEA

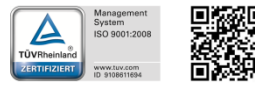

Engineering und Technology | ZEA-1 Technology for World-Class Research

Mitgl

♦ part e): CFD simulation – meshing

## Try yourself:

- Front surface of fluid body => Named Selection 'Inlet'
- Symmetry face of fluid body => Named Selection 'Symmetry'
- Fluid body => Named Selection 'Fluid'
- Pipe body => Named Selection 'Pipe'
- Foam body => Named Selection 'Foam'
- Carbon fiber laminate body => Named Selection 'Laminate'
- Electronic components => Named Selection 'Electronics'

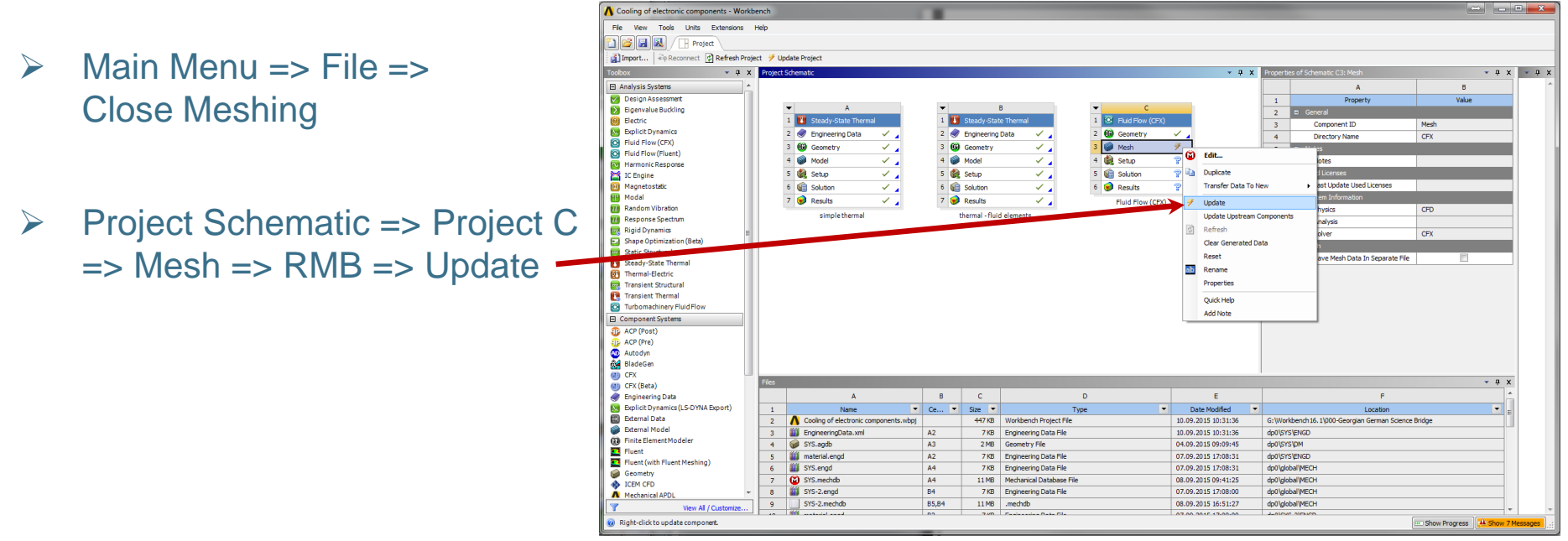

Georgian German Science Bridge – Autumn Lectures 2015.10.12.-13. J. Wolters – ZEA-1 Seite 76 von 99

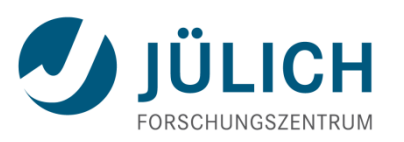

beta options (needed later on)

**IULICH** FORSCHUNGSZENT

**Project Overview:** 

Main Menu => Tools => Options => Appearance => Beta Options => activate

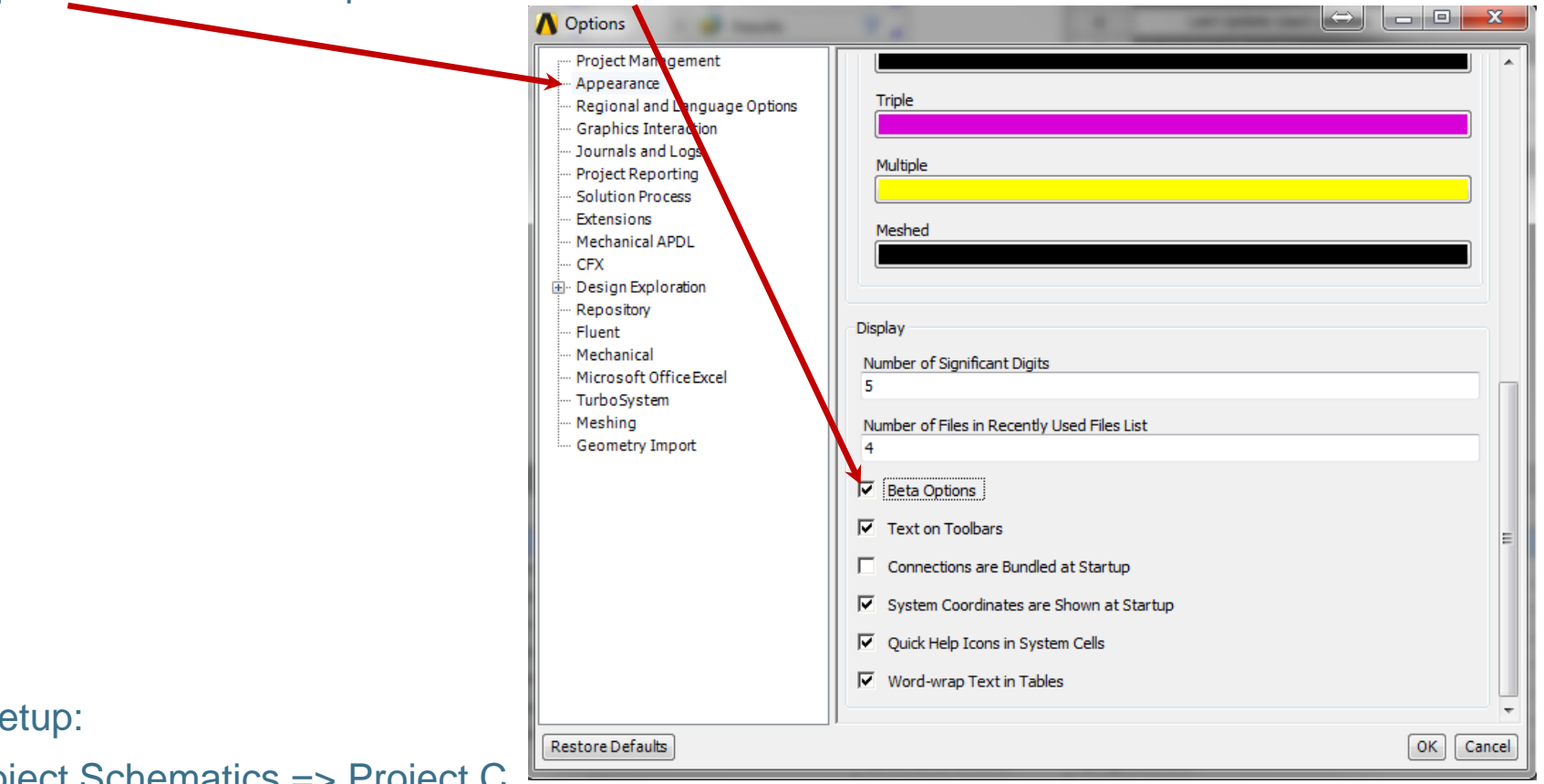

#### Central Institute for Engineering, Electronics and Analytics | ZEA

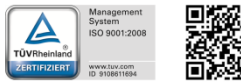

Start Setup:

Project Schematics => Project C => Setup => double click LMB

♦ part e): CFD simulation – setup

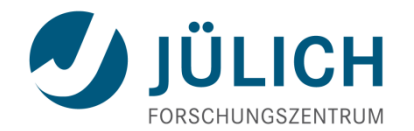

Outline => Simulation => Flow Analysis 1 => Analysis Type => double click LMB

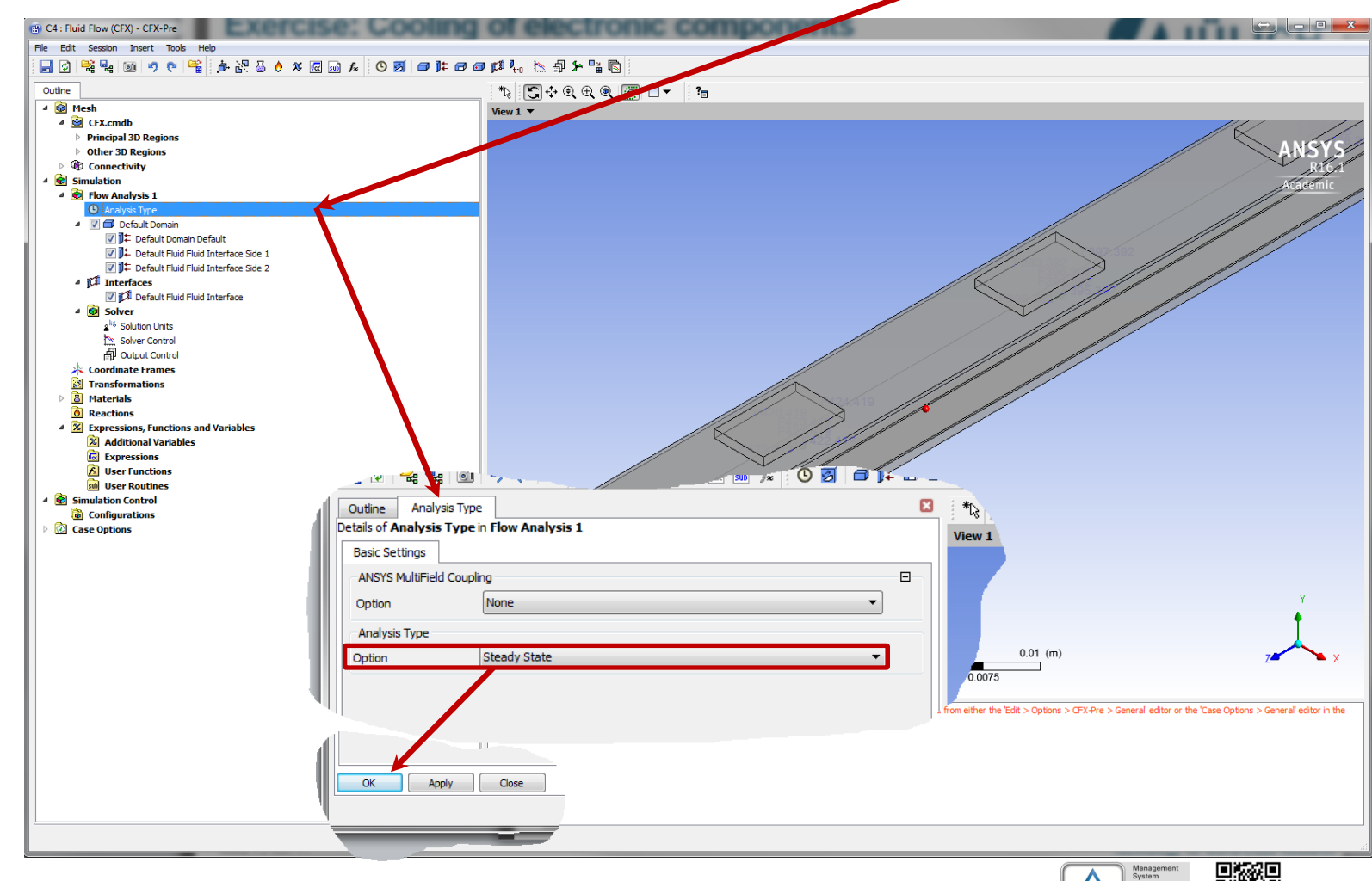

Helmholtz

ied der

Mitgli

part e): CFD simulation – setup materials

#### Import material properties from file

Main Menu => File => Import => CCL ... (choose directory with materials-CFX.ccl file)

|                                                                               | Import CCL          Look in:       G:Workr_files       Import Method:         My Compu       materials-CFX.ccl       Append         J:wolters       Import Method:       Append         J:wolters       Auto-load materials |
|-------------------------------------------------------------------------------|----------------------------------------------------------------------------------------------------|
| Dutpur v<br>Coordinate Frames<br>Transformations<br>Materials<br>Ar Ideal Gas | File name:     materials-CFX.cd     Open       Files of type:     CCL Files (*cd *cst)     Cancel                                                                                                    |

#### Notice:

- thermal conductivity is important for all solids, but orthotropic values for the laminate can not be defined in the GUI (workaround available)
- material properties like density and heat capacity have to be defined for solids but are not important for the results of a steady-state calculation.
- for Helium all thermodynamic and transport properties are important for the flow simulation

Central Institute for Engineering, **Electronics and Analytics | ZEA** 

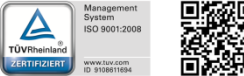

Engineering und Technology | ZEA-1 Technology for World-Class Research

Aluminium Carbon Fibre Laminate

🐱 Helium

Soot 🐻 Steel 💩 Water

Carbon Foam 🐻 Ceramics 🗄 Copper

🐻 Water Ideal Gas Reactions

Expressions, Functions and Additional Variable

♦ part e): CFD simulation – setup materials

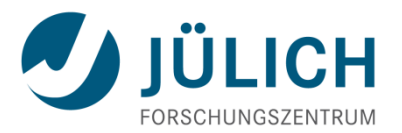

#### Check properties for helium @ 10 bar

Outline => Simulation => Materials => Helium => double click LMB

Outline Material: Helium

|   | Outline Material: He  | lium                    |   |
|---|-----------------------|-------------------------|---|
| Í | Basic Settings Mat    | erial Properties        |   |
| Ī | Option                | Pure Substance 🗸        |   |
| l | Material Group        | Constant Property Gases | · |
| l | Material Description  | n                       |   |
| l | Air at 25 C and 1 atm | (dry)                   | 1 |
| l | Thermodynamic S       | tate                    | Ξ |
|   | Thermodynamic State   | Gas 🔻                   |   |
| l | Coordinate Frame      |                         | Ŧ |

| etails of <b>Helium</b>  |                      |   |
|--------------------------|----------------------|---|
| Basic Setungs            |                      |   |
| Uption G                 | eneral Material      |   |
| Equation of State        | es                   | 8 |
| Option                   | Value                | • |
| Molar Mass               | 4 [kg kmol^-1]       |   |
| Density                  | 1.634 [kg m^-3]      |   |
| Specific Heat Capa       | city                 | 8 |
| Option                   | Value                | • |
| Specific Heat Capacity   | 5200 [] kg^-1 K^-1]  |   |
| Specific Heat Type       | Constant Pressure    | • |
| Reference State          |                      | Ξ |
| Option                   | Specified Point      | • |
| Ref. Temperature         | 20 [C]               |   |
| Reference Pressure       | 10 [bar]             |   |
| Reference Specifi        | c Enthalpy           |   |
| Ref. Spec. Enthalpy      | 0. [J/kg]            |   |
| Reference Specifi        | c Entropy            | Ξ |
| Ref. Spec. Entropy       | 0. [J/kg/K]          |   |
| Transport Properties     |                      |   |
| Viscosity                |                      |   |
| Option                   | Value                | • |
| Dynamic Viscosity        | 2e-05 [kg m^-1 s^-1] |   |
| Thermal Conductivity     | ty                   |   |
| Option                   | Value                | - |
| Thermal Conductivity     | 0.15 [W m^-1 K^-1]   |   |
| Radiation Properties     |                      | Đ |
| Buoyancy Properties      | l                    | Ξ |
| Option                   | Value                | • |
| Thermal Expansivity      | 0.00341 [K^-1]       |   |
| Electromagnetic Properti | es                   | Ŧ |
|                          |                      |   |
| OK Andu                  | Class                |   |
| Apply                    | Civac                |   |

Central Institute for Engineering, Electronics and Analytics | ZEA

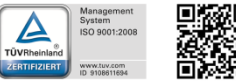

Georgian German Science Bridge – Autumn Lectures 2015.10.12.-13. J. Wolters – ZEA-1 Seite 80 von 99

ОК

Apply

Close

♦ part e): CFD simulation – setup domains

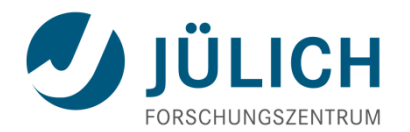

For each material a domain has to be defined. Domain interfaces will be generated automatically

Outline => Simulation => Flow Analysis 1 => RMB => Insert => Domain

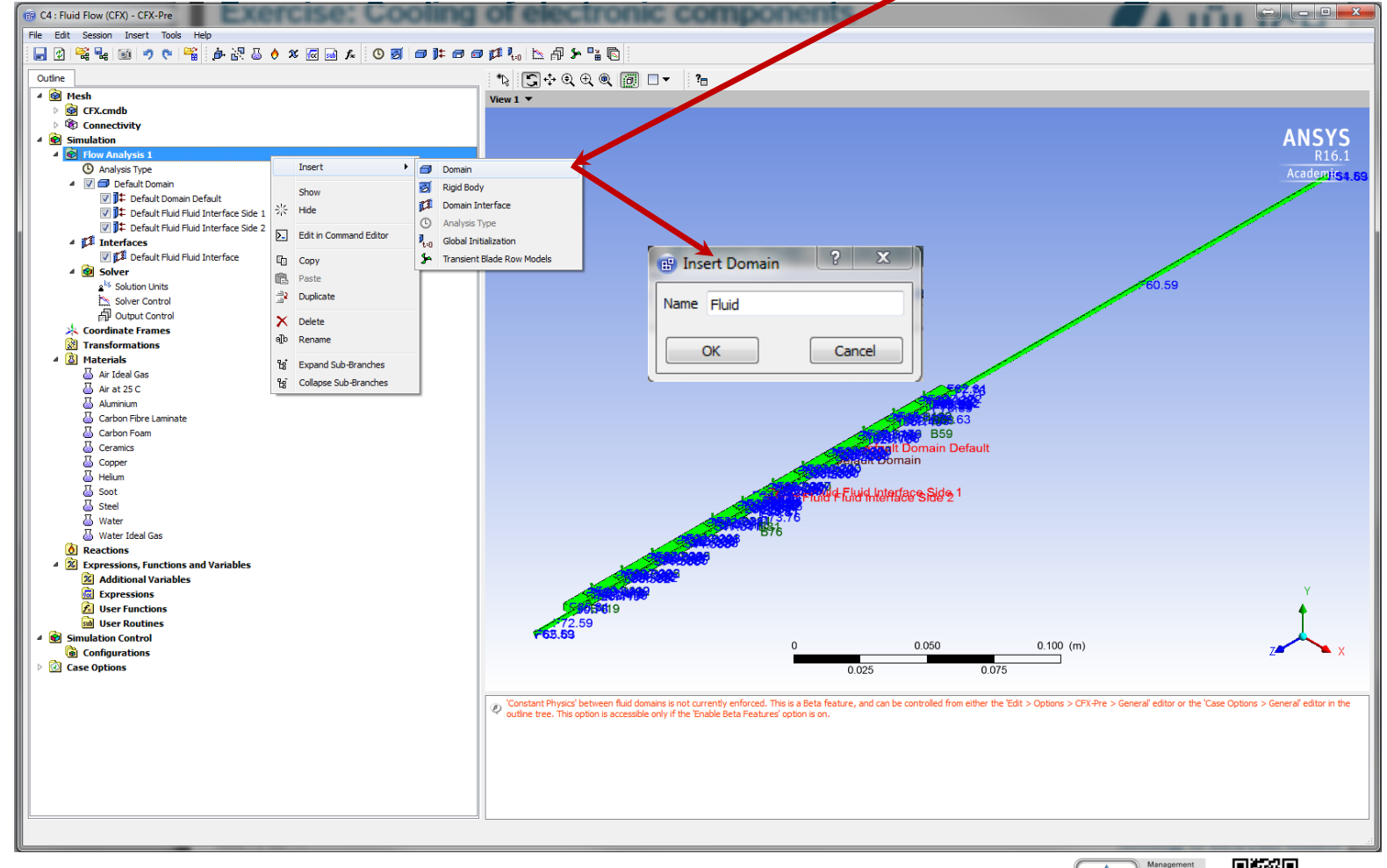

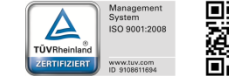

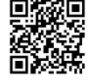

Georgian German Science Bridge – Autumn Lectures 2015.10.12.-13. J. Wolters – ZEA-1 Seite 81 von 99

Mitglied der

part e): CFD simulation – setup domains

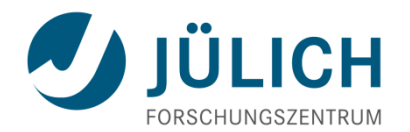

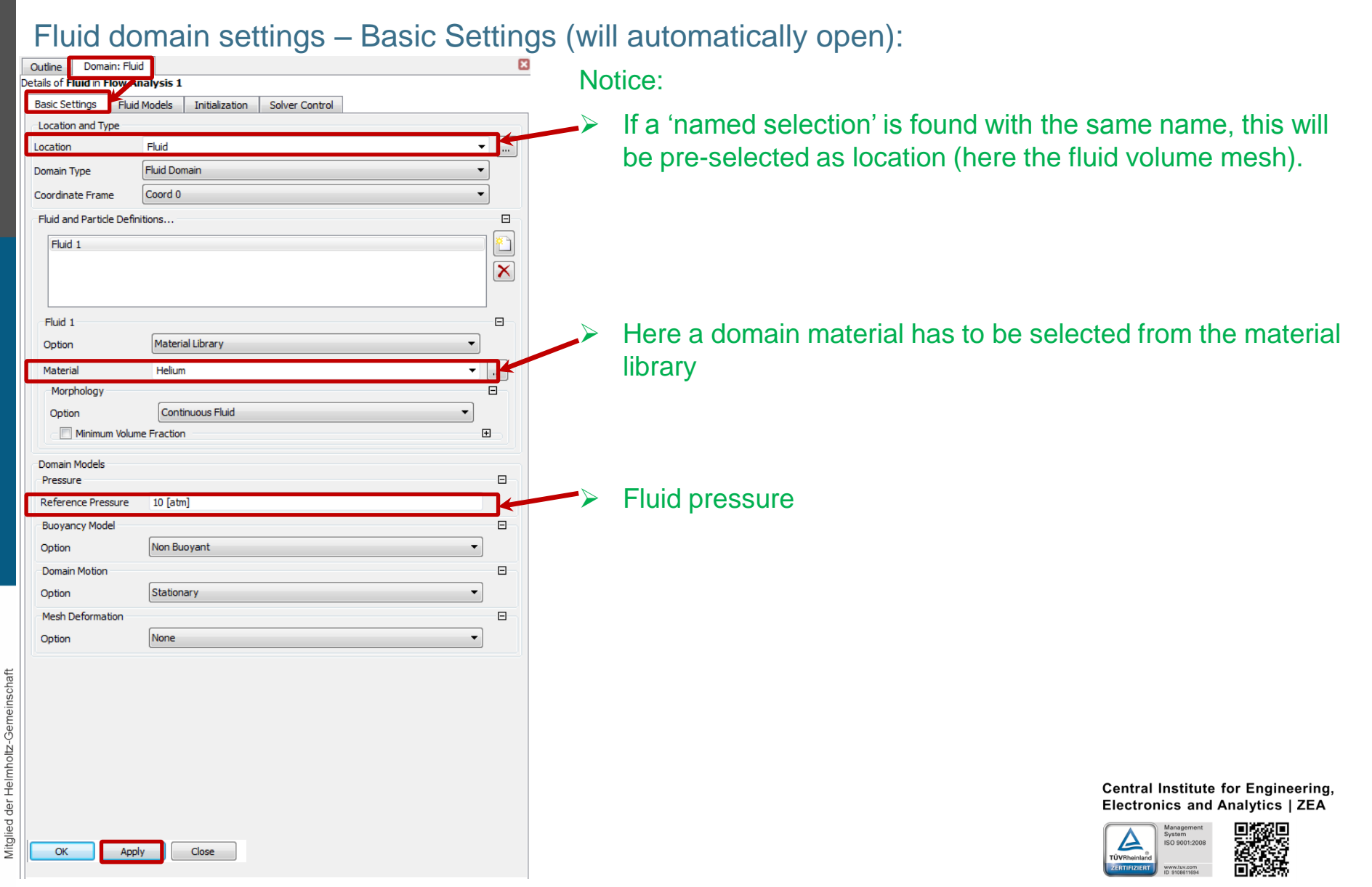

Georgian German Science Bridge – Autumn Lectures 2015.10.12.-13. J. Wolters – ZEA-1 Seite 82 von 99

part e): CFD simulation – setup domains

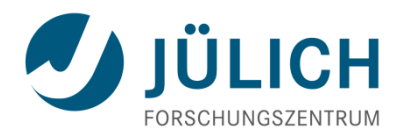

## Fluid domain settings – Fluid Models:

| Outline Domain: Fluid<br>Details of <b>Fluid</b> III <b>Fluid</b> | arysis 1                             | ■ No |
|-------------------------------------------------------------------|--------------------------------------|------|
| Basic Settings Fluid                                              | Models Initialization Solver Control |      |
| Heat Transfer                                                     |                                      |      |
| Option                                                            | Thermal Energy 🔹                     |      |
| 🔲 Incl. Viscous Dissipa                                           | tion                                 |      |
| Turbulence                                                        | 8                                    |      |
| Option                                                            | Shear Stress Transport 🔹 🗸           |      |
| Wall Function                                                     | Automatic 🔹                          |      |
| 📄 Blended Near Wal                                                | Il Treatment (Beta) 🕀                |      |
| Turbulent Flux Clo                                                | sure for Heat Transfer               |      |
| Advanced Turbulence                                               | Control 🗄                            |      |
| Iransitional lurbu                                                | ience 🖽                              |      |
| Combustion                                                        |                                      |      |
| Option                                                            | None                                 |      |
| Thermal Radiation                                                 | Θ                                    | 51   |
| Option                                                            | None                                 |      |
| Electromagnetic Mo                                                | del 🛛 🗄                              |      |

Notice:

Since temperatures should be calculated the option 'thermal energy' has to be chosen.

Since the Reynolds number is greater then 10000 we will habe a fully turbulent flow – so a turbulence model has to be activated (SST is the preferred one)

Wall functions will consider the viscous boundary layer near the walls, if the mesh is not fine enough.

> Central Institute for Engineering, Electronics and Analytics | ZEA

Engineering und Technology | ZEA-1

**Technology for World-Class Research** 

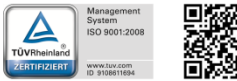

Georgian German Science Bridge – Autumn Lectures 2015.10.12.-13. J. Wolters – ZEA-1 Seite 83 von 99

Apply

Close

♦ part e): CFD simulation – setup domains

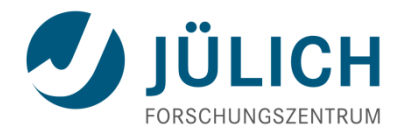

**Technology for World-Class Research** 

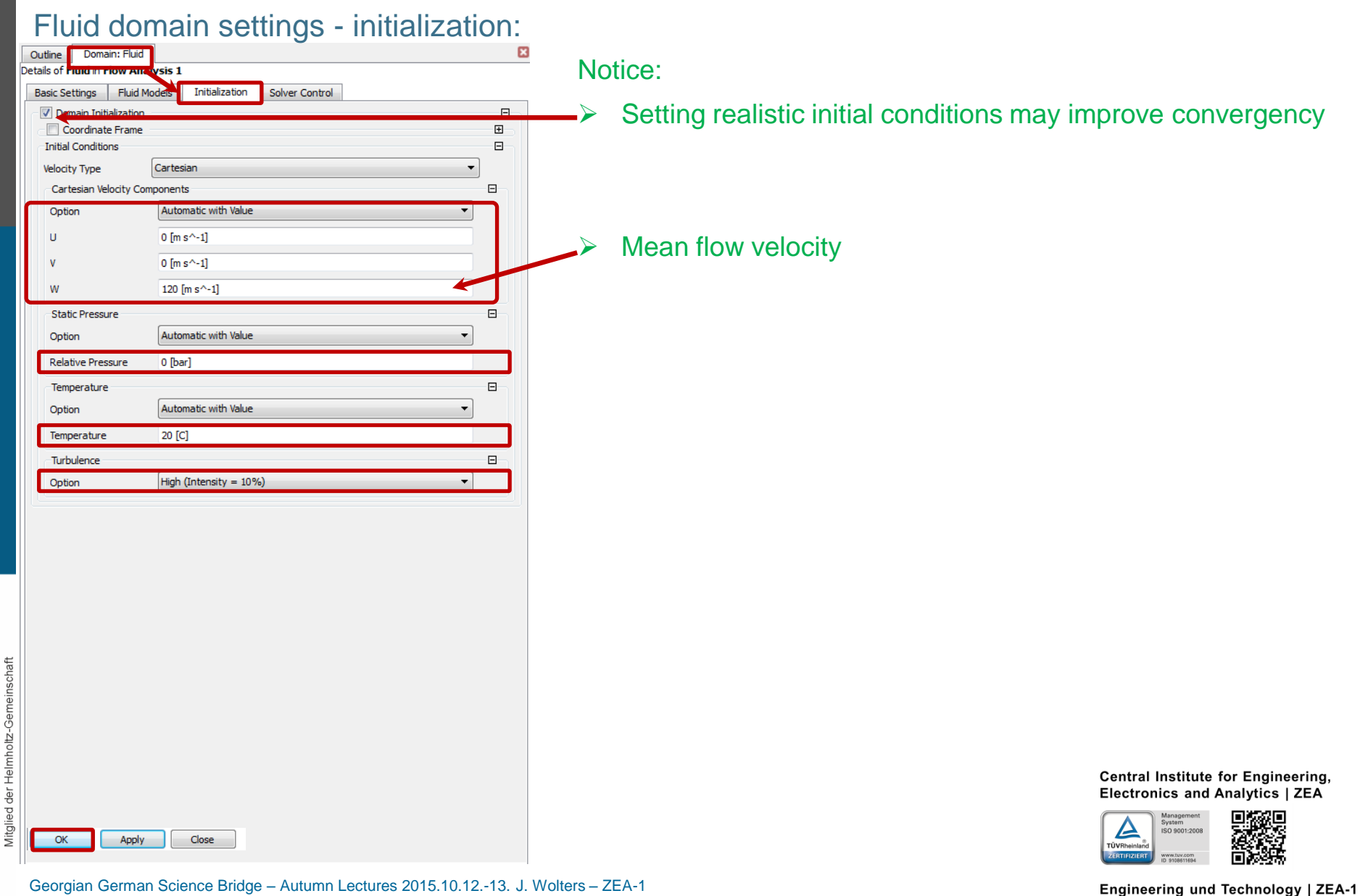

eq Mitgli

♦ part e): CFD simulation – setup domains

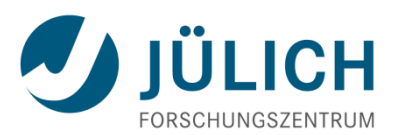

#### **Define Solid Domains**

Outline => Simulation => Flow Analysis 1 => RMB => Insert => Domain

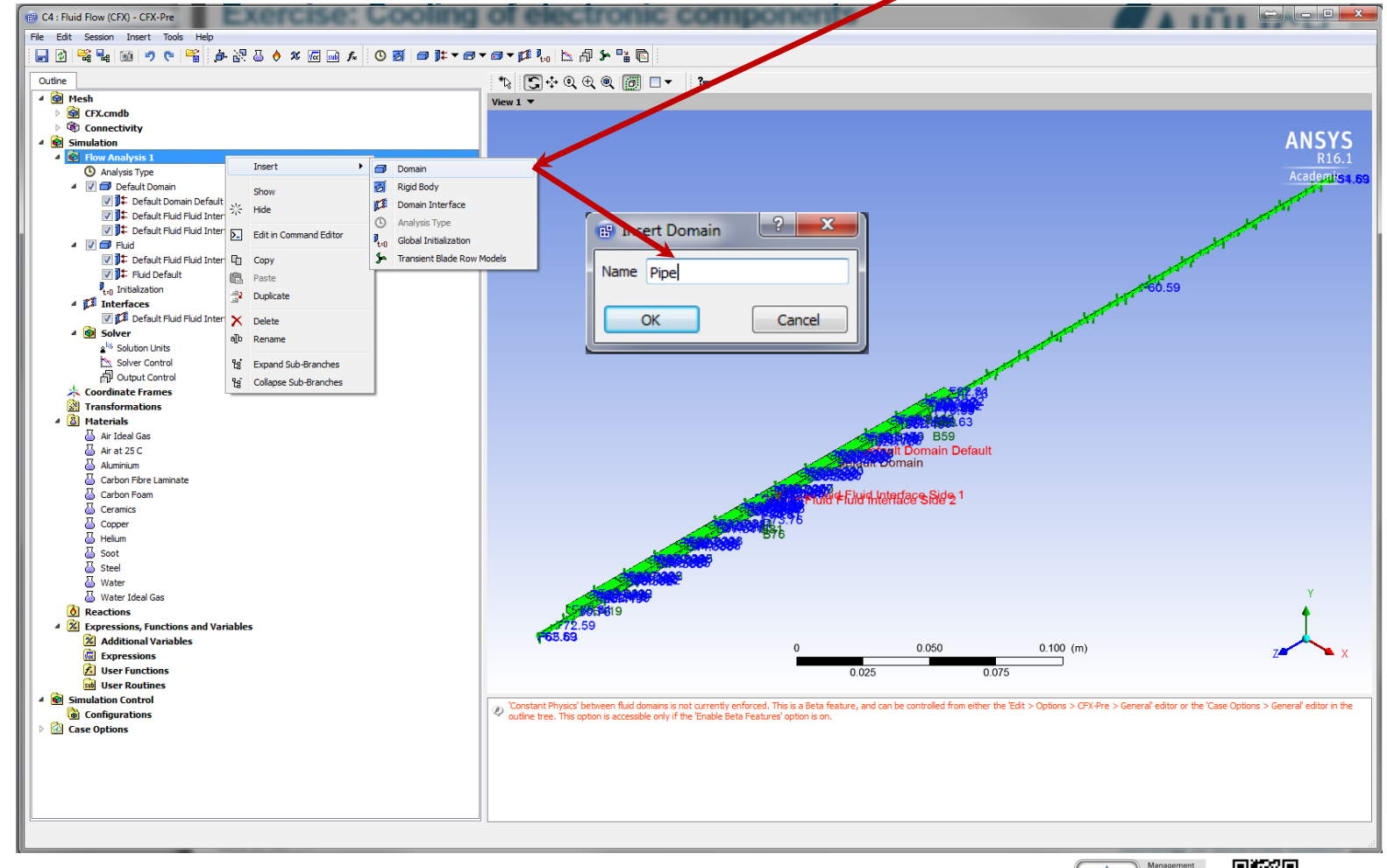

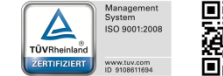

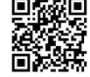

Georgian German Science Bridge – Autumn Lectures 2015.10.12.-13. J. Wolters – ZEA-1 Seite 85 von 99

♦ part e): CFD simulation – setup domains

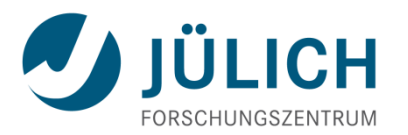

### Solid domain settings (Pipe) – Basic Settings (will automatically open):

| Outline Domain: Pipe                            | e                                    | ×        |
|-------------------------------------------------|--------------------------------------|----------|
| etails of Pipe in Flow A                        | nalysis 1                            |          |
| Basic Settings Solid                            | Models Initialization Solver Control |          |
| Location and Type                               | -                                    |          |
| Location                                        | Pipe                                 | <b>-</b> |
| Domain Type                                     | Solid Domain                         | •        |
| Coordinate Frame                                | Coord 0                              | •        |
| Solid Definitions                               |                                      |          |
| Solid 1                                         |                                      | רא ר     |
|                                                 |                                      |          |
|                                                 |                                      |          |
|                                                 |                                      |          |
| Solid 1                                         |                                      |          |
| Option                                          | Material Library 🗸                   | ]        |
| Material                                        | Steel -                              |          |
| Morphology                                      |                                      |          |
| Option                                          | Continuous Solid 🔹                   |          |
|                                                 |                                      |          |
| Domain Models                                   |                                      |          |
| Domain Motion                                   | Station                              |          |
|                                                 | Stauonary                            |          |
| Option                                          |                                      |          |
| Mesh Deformation                                |                                      |          |
| Mesh Deformation<br>Option                      | None                                 |          |
| Mesh Deformation                                | None                                 |          |
| Mesh Deformation<br>Option                      | None                                 |          |
| Option<br>Mesh Deformation<br>Option<br>OK Appl | None                                 |          |

| June Donie                                                                                                    |                                                                                  |                                                       |                |   |   |        |
|----------------------------------------------------------------------------------------------------|----------------------------------------------------------------------------------|-------------------------------------------------------|----------------|---|---|--------|
| alls of Pipe in F                                                                                                    | Analys                                                                           | s 1                                                   |                | 1 |   |        |
| asic Settings                                                                                                    | Solid Mode                                                                       | Initialization                                        | Solver Control |   |   |        |
| leat Transfer                                                                                                    |                                                                                  |                                                       |                |   |   | Ξ      |
| Option                                                                                                    | The                                                                              | rmal Energy                                           |                |   | • |        |
| Thermal Radiat                                                                                                    | ion                                                                              |                                                       |                |   |   | Ξ      |
| ption                                                                                                    | Nor                                                                              | e                                                     |                |   | • |        |
| Electromag                                                                                                    | netic Model                                                                      |                                                       |                |   |   | Ŧ      |
| Solid Motion                                                                                                    | 1                                                                                |                                                       |                |   |   | +      |
| ОК                                                                                                    | Apply                                                                            | Close                                                 |                |   |   |        |
| OK<br>utline Doma                                                                                                    | Apply<br>ain: Pipe                                                               | Close                                                 |                |   |   |        |
| OK<br>Itline Doma<br>ils of Pipe in F                                                                                                    | Apply<br>ain: Pipe                                                               | Close                                                 |                |   |   |        |
| OK<br>utline Doma<br>ills of Pipe in F<br>asic Settings                                                                                         | Apply<br>ain: Pipe<br>for Analys<br>Solid Mode                                   | Close<br>is 1<br>Initialization                       | Solver Control | ] |   |        |
| OK<br>utline Doma<br>uils of <b>Pipe</b> in <b>F</b><br>asic Settings<br>Domain Init                                                            | Apply<br>ain: Pipe<br>for Analys<br>Solid Mode<br>ialization                     | Close<br>is 1<br>Initialization                       | Solver Control | 1 |   |        |
| OK<br>utline Dom<br>ills of Pipe in F<br>asic Settings<br>Ø Domain Init<br>Coordinat                                                            | Apply<br>ain: Pipe<br>for Analys<br>Solid Mode<br>italization<br>the Frame       | Close<br>is 1<br>Initialization                       | Solver Control | ] |   |        |
| OK<br>utine Domu<br>ils of Pipe in F<br>asic Settings<br>Ø Domain Init<br>Initial Conditio<br>Temperature                                       | Apply<br>ain: Pipe<br>Solid Mode<br>ialization<br>the Frame<br>ons               | Close                                                 | Solver Control | 1 |   | □<br>  |
| OK<br>utine Doma<br>ils of Pipe in F<br>asic Settings<br>Domain Initi<br>Coordinat<br>Initial Conditio<br>Temperature<br>Option                 | Apply<br>ain: Pipe<br>for Analys<br>Solid Mode<br>ialization<br>re Frame<br>ons  | Close is 1                                            | Solver Control | 1 |   | □<br>□ |
| OK<br>utline Doma<br>ils of Pipe in F<br>asic Settings<br>Domain Initi<br>Coordinat<br>Initial Conditio<br>Temperature<br>Option<br>Temperature | Apply<br>ain: Pipe<br>Rom Analys<br>Solid Mode<br>ialization<br>the Frame<br>ons | Close is 1 Initialization Automatic with Value 20 [C] | Solver Control | ] |   |        |

- Try yourself to set up domains for:
- Foam

Mitglied der

- Laminate
- Electronics

Central Institute for Engineering, Electronics and Analytics | ZEA

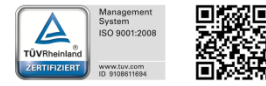

> part e): CFD simulation – boundary conditions

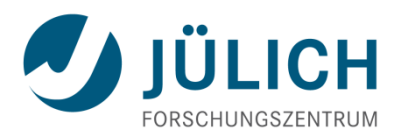

#### Heat transfer for interfaces

Outline => Simulation => Interfaces => Default Fluid Solid Interface => double click LMB

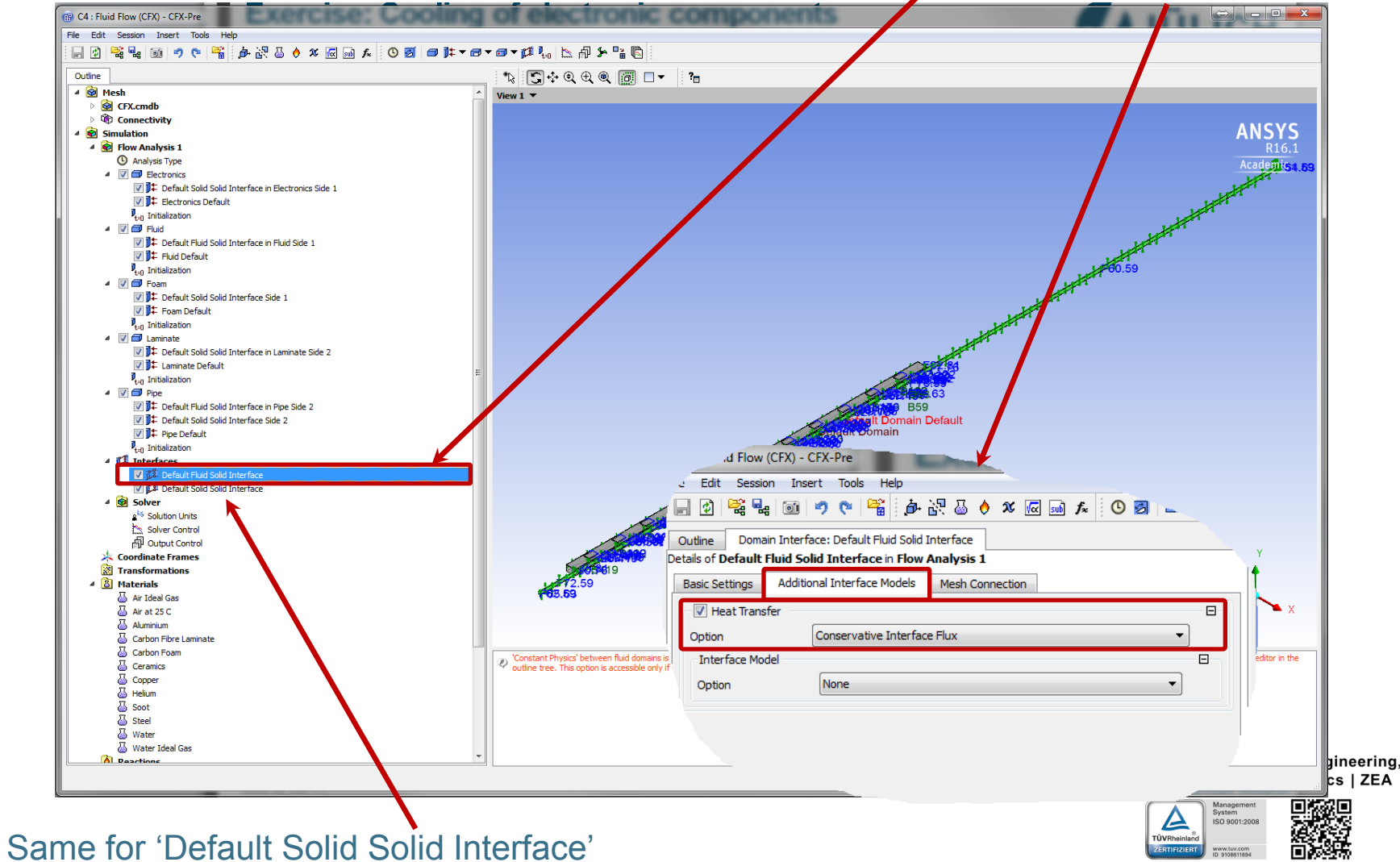

ed der

Part e): CFD simulation – boundary conditions

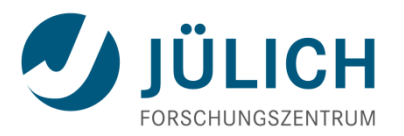

#### Flow conditions

der

ed

Mitgli

Outline => Simulation => Flow Analysis 1 => Fluid => RMB => Insert => Boundary

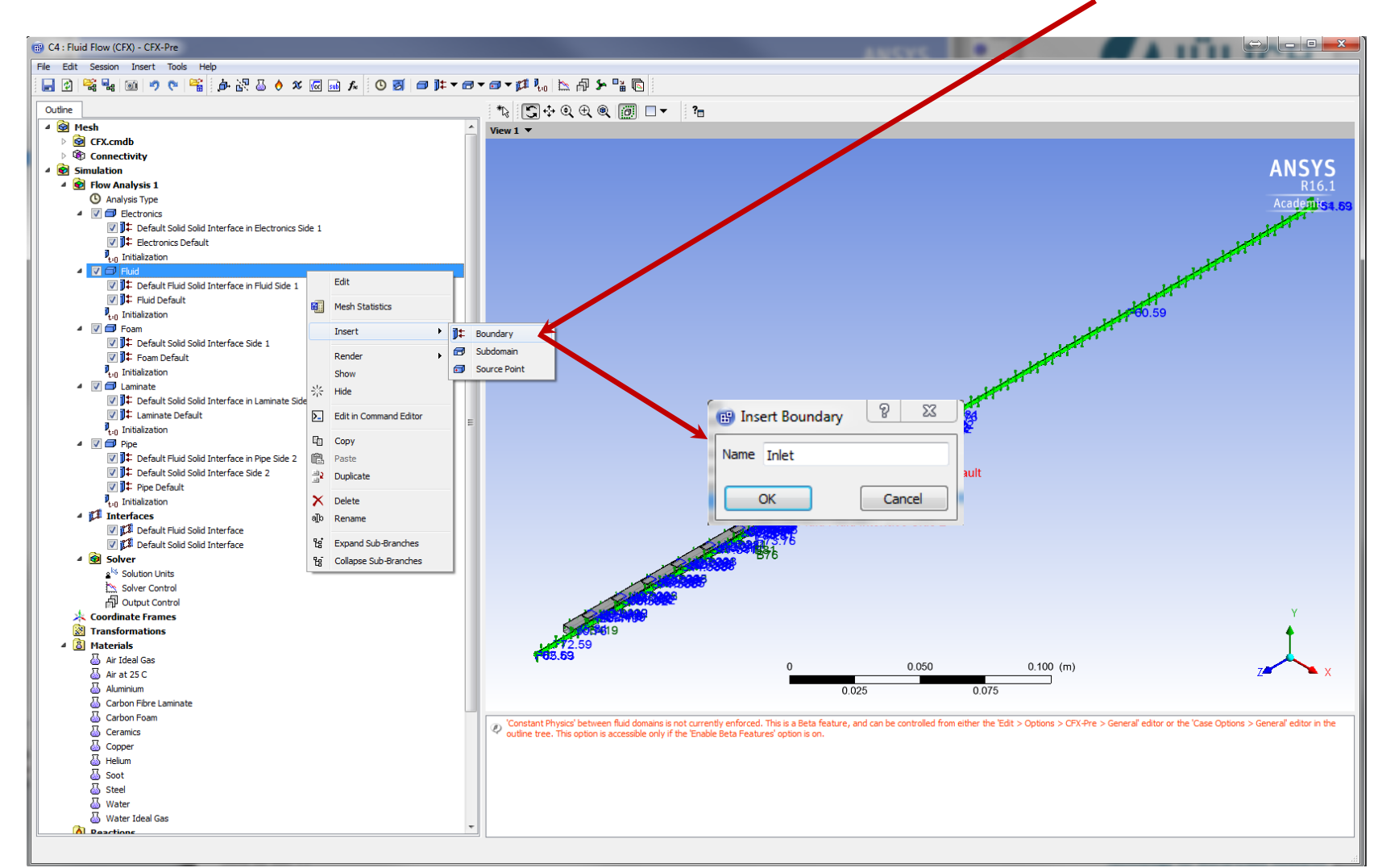

Georgian German Science Bridge – Autumn Lectures 2015.10.12.-13. J. Wolters – ZEA-1 Seite 88 von 99

♦ part e): CFD simulation – boundary conditions

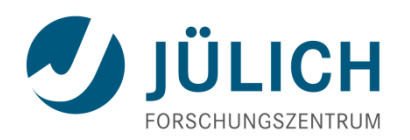

## Inlet conditions for helium flow

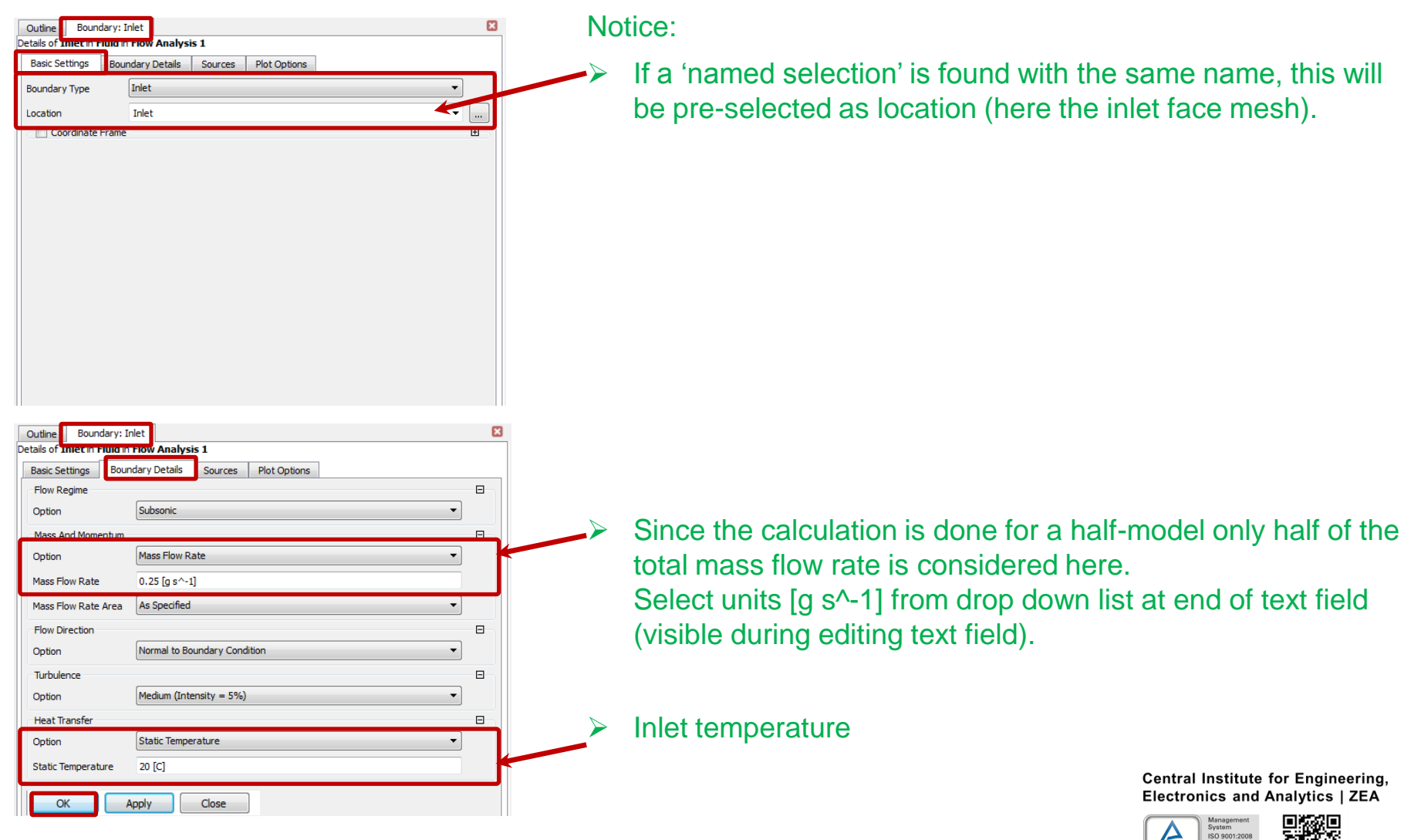

Georgian German Science Bridge – Autumn Lectures 2015.10.12.-13. J. Wolters – ZEA-1 Seite 89 von 99

be part e): CFD simulation – boundary conditions

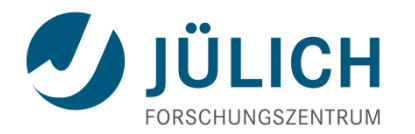

Outline => Simulation => Flow Analysis 1 => Fluid => RMB => Insert => Boundary Boundary name: 'Outlet'

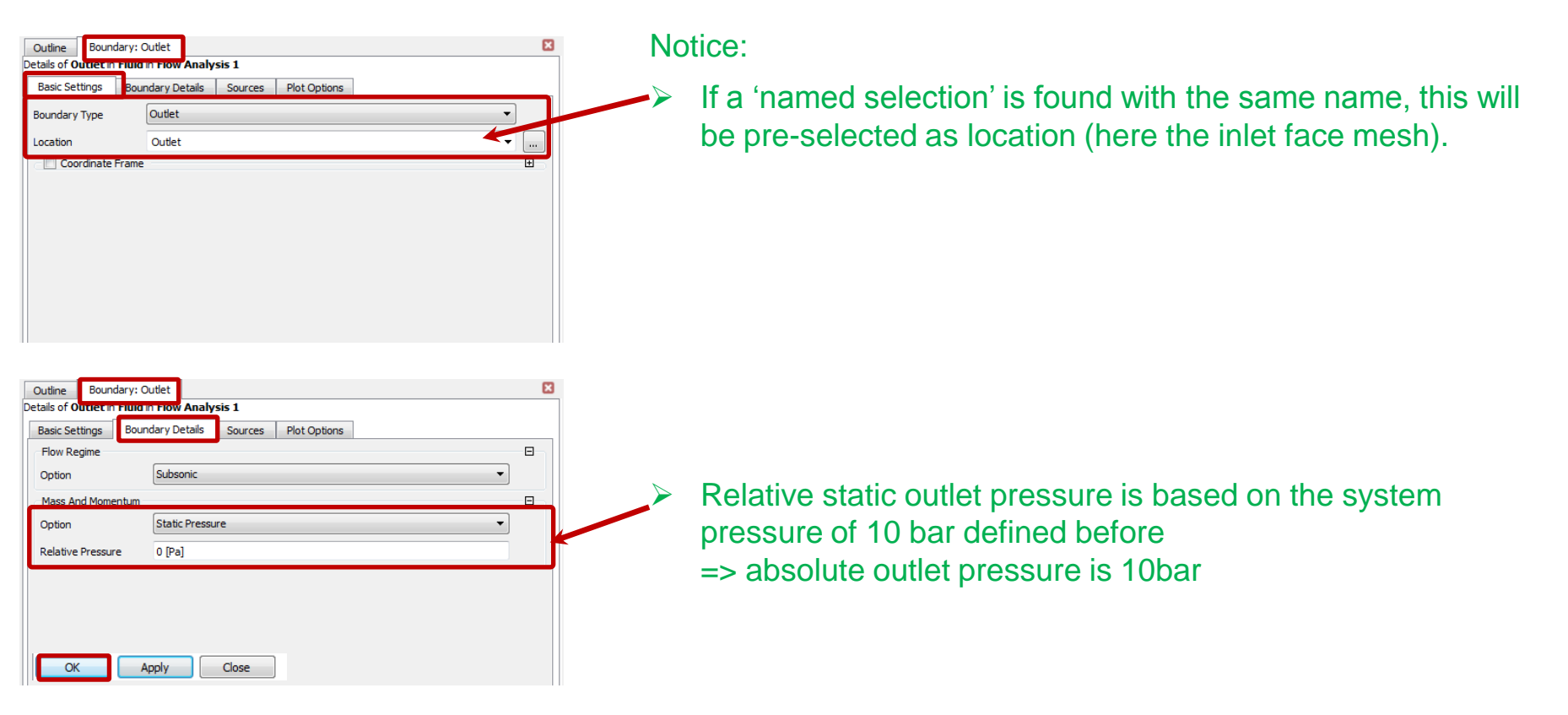

Seite 90 von 99

Outline => Simulation => Flow Analysis 1 => Fluid => RMB => Insert => Boundary Boundary name: 'Symmetry' => location 'Symmetry' (no further settings needed)

Georgian German Science Bridge – Autumn Lectures 2015.10.12.-13. J. Wolters – ZEA-1

Central Institute for Engineering, Electronics and Analytics | ZEA

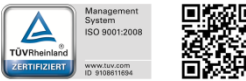

part e): CFD simulation – boundary conditions

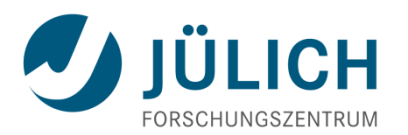

#### Heat generation

Outline => Simulation => Flow Analysis 1 => Electgronics => RMB => Insert => Subdomain

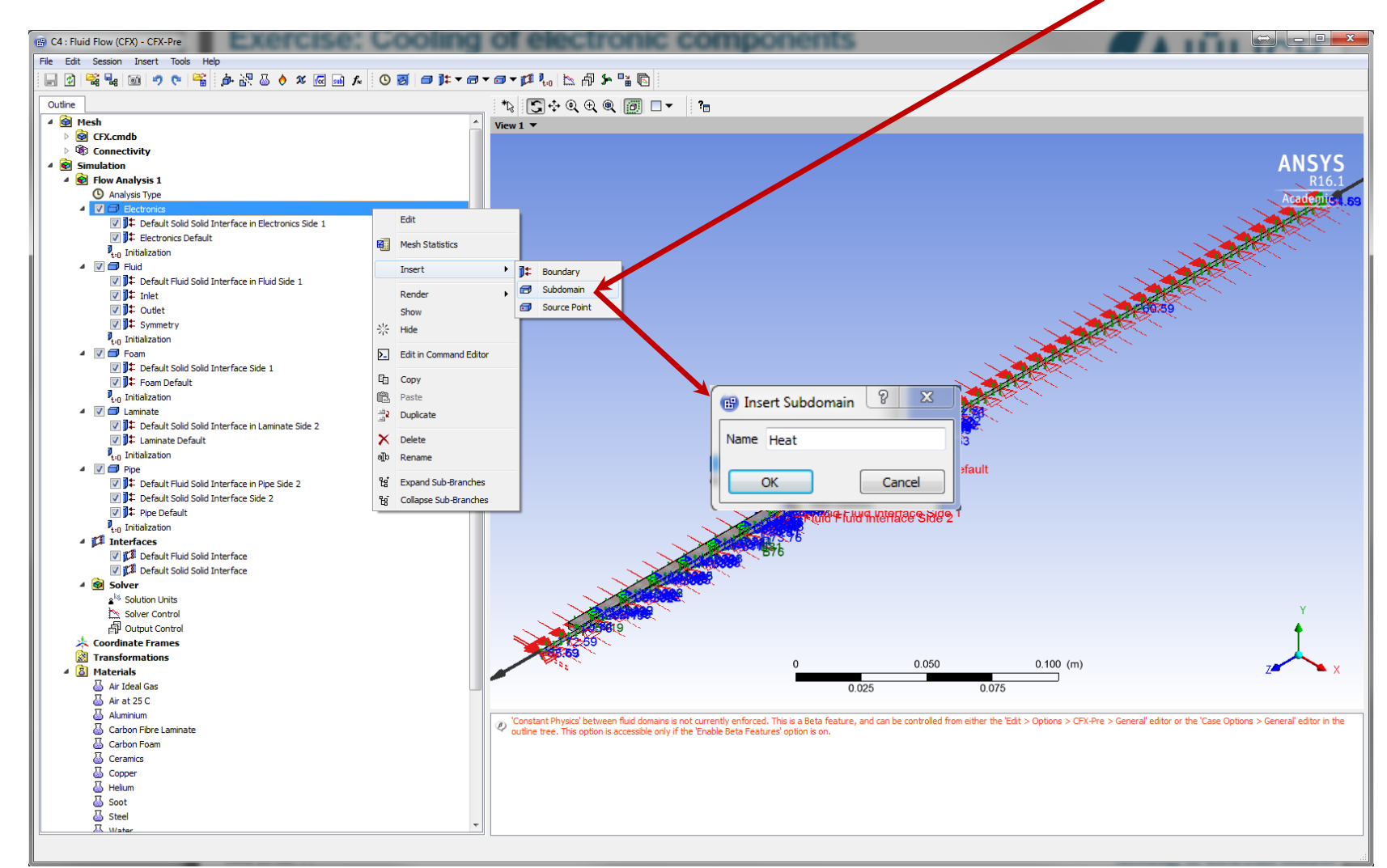

Georgian German Science Bridge – Autumn Lectures 2015.10.12.-13. J. Wolters – ZEA-1 Seite 91 von 99

Part e): CFD simulation – boundary conditions

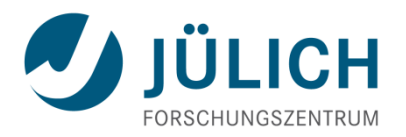

#### Inlet conditions for helium flow

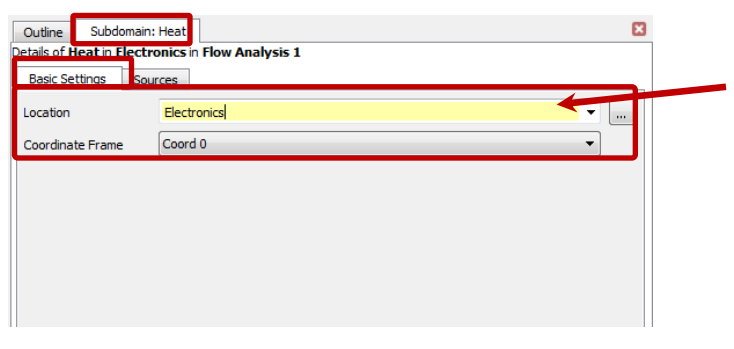

#### Notice:

- The heat is generated on all domain bodies
- => Named Selection 'Electronics' can be selected here again

| Outline Subdomain                                   | n: Heat<br>ronics in Flow Analysis 1            | × |
|-----------------------------------------------------|-------------------------------------------------|---|
| Basic Settinger So                                  | urces                                           |   |
| Sources                                             |                                                 | Ξ |
| quation Sources                                     |                                                 |   |
| Energy                                              |                                                 |   |
|                                                     |                                                 |   |
| Energy                                              |                                                 |   |
| Energy     Option                                   | Total Source                                    |   |
| Option<br>Total Source                              | [Total Source<br>18 [kg m^2 s^-3]               |   |
| Energy     Option     Total Source     Total Source | Total Source<br>18 [kg m^2 s^-3]<br>Coefficient | • |

Since the calculation is done for a half-model only half of the total heat generation (1/2 of 36 W) is considered

Central Institute for Engineering, Electronics and Analytics | ZEA

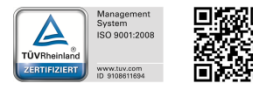

part e): CFD simulation – solution control

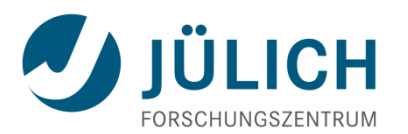

Increase convergency by an aggressive 'Length Scale Option'

Outline => Simulation => Flow Analysis 1 => Solver => Solver Control => double click LMB

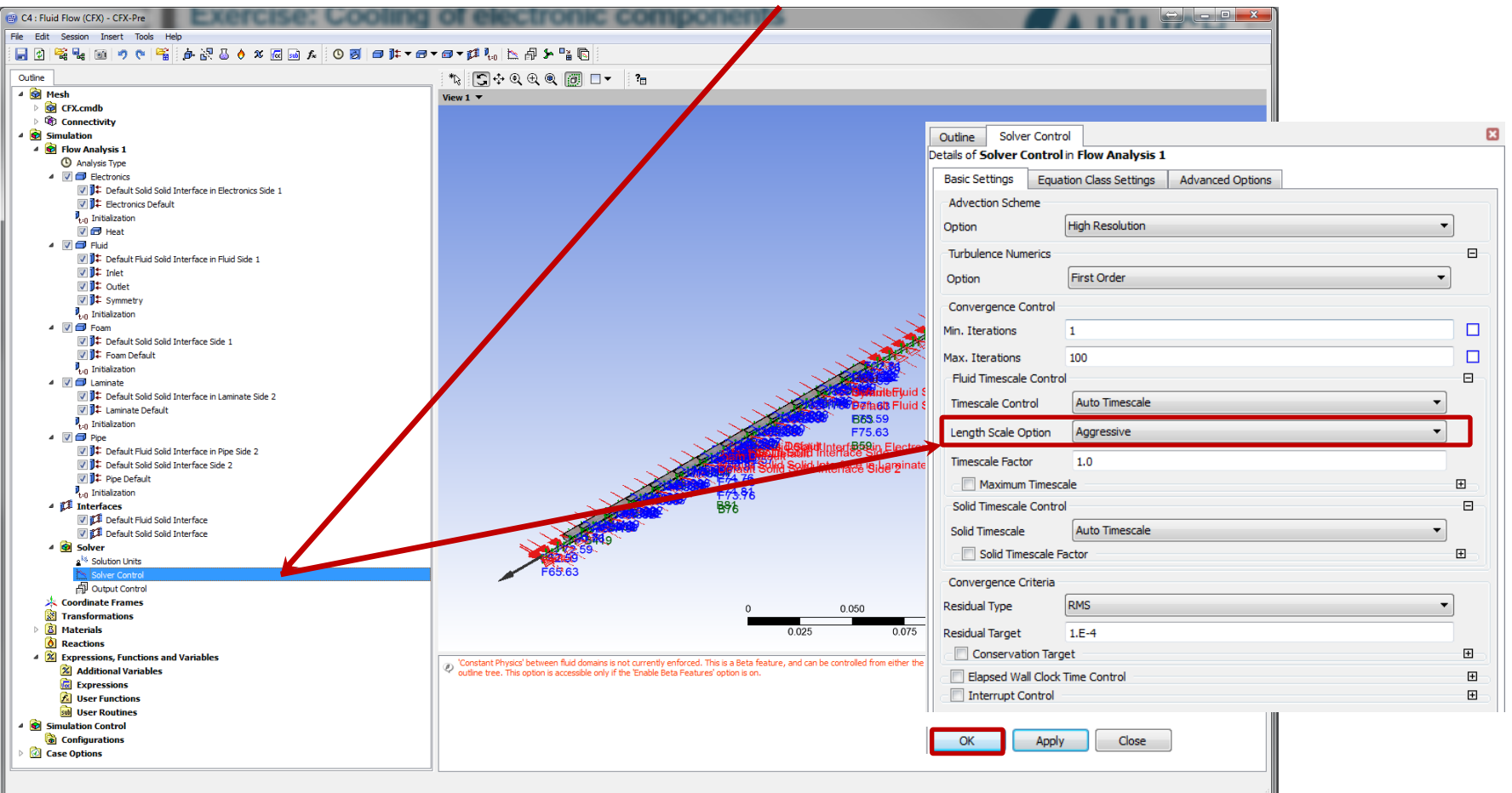

#### Management System UVRheinland ZERTIFIZIERT WWW.Succom

#### Leave Pre-Processor

#### Main Menu => Close CFX-Pre

Georgian German Science Bridge – Autumn Lectures 2015.10.12.-13. J. Wolters – ZEA-1 Seite 93 von 99

part e): CFD simulation – solve problem

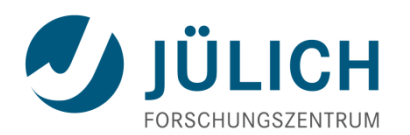

- Main Menu => View => Properties (must be activated)
- Project Schematic => Project C => Solution => LMB

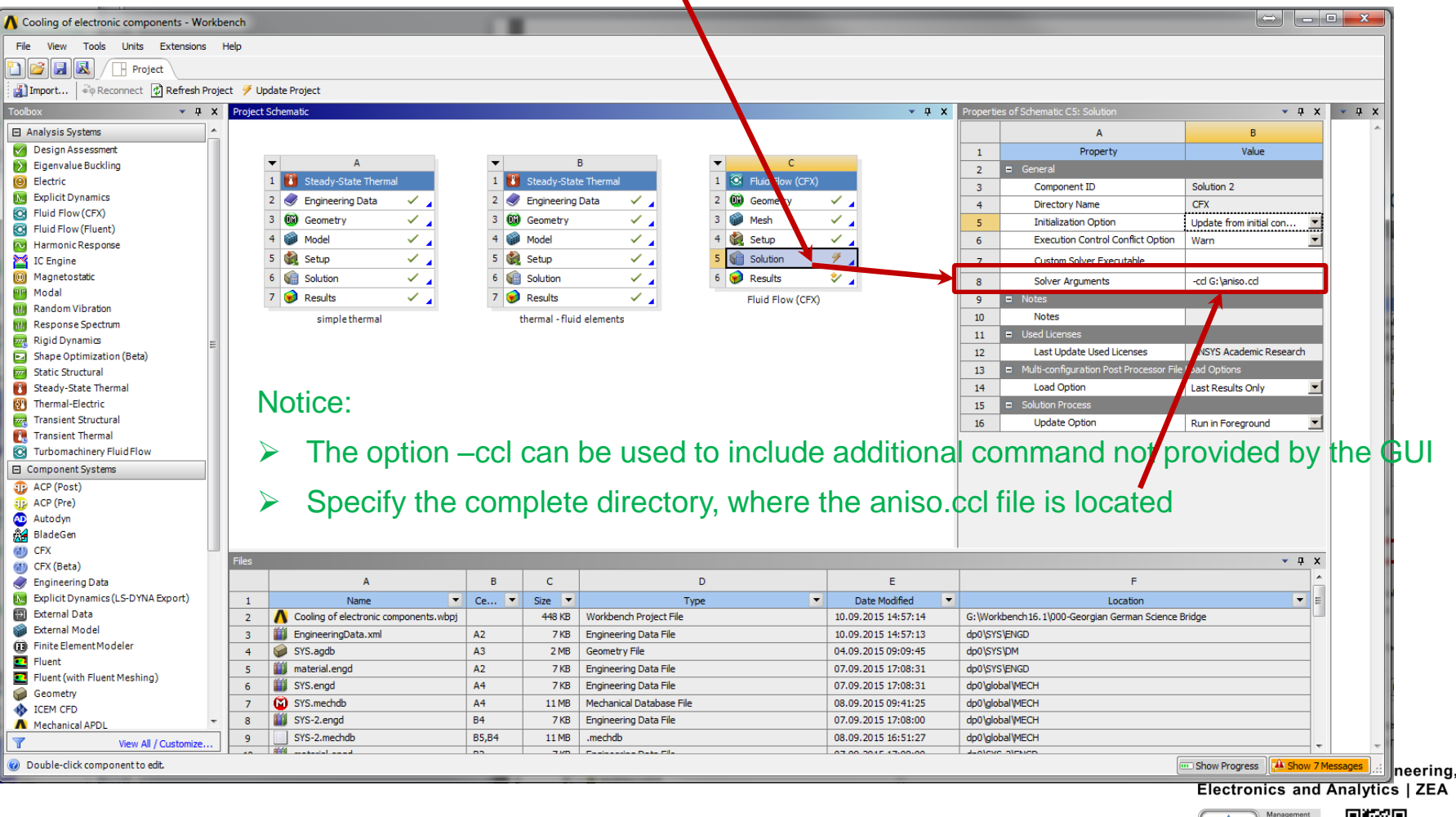

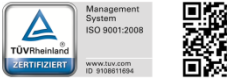

Mitglied der

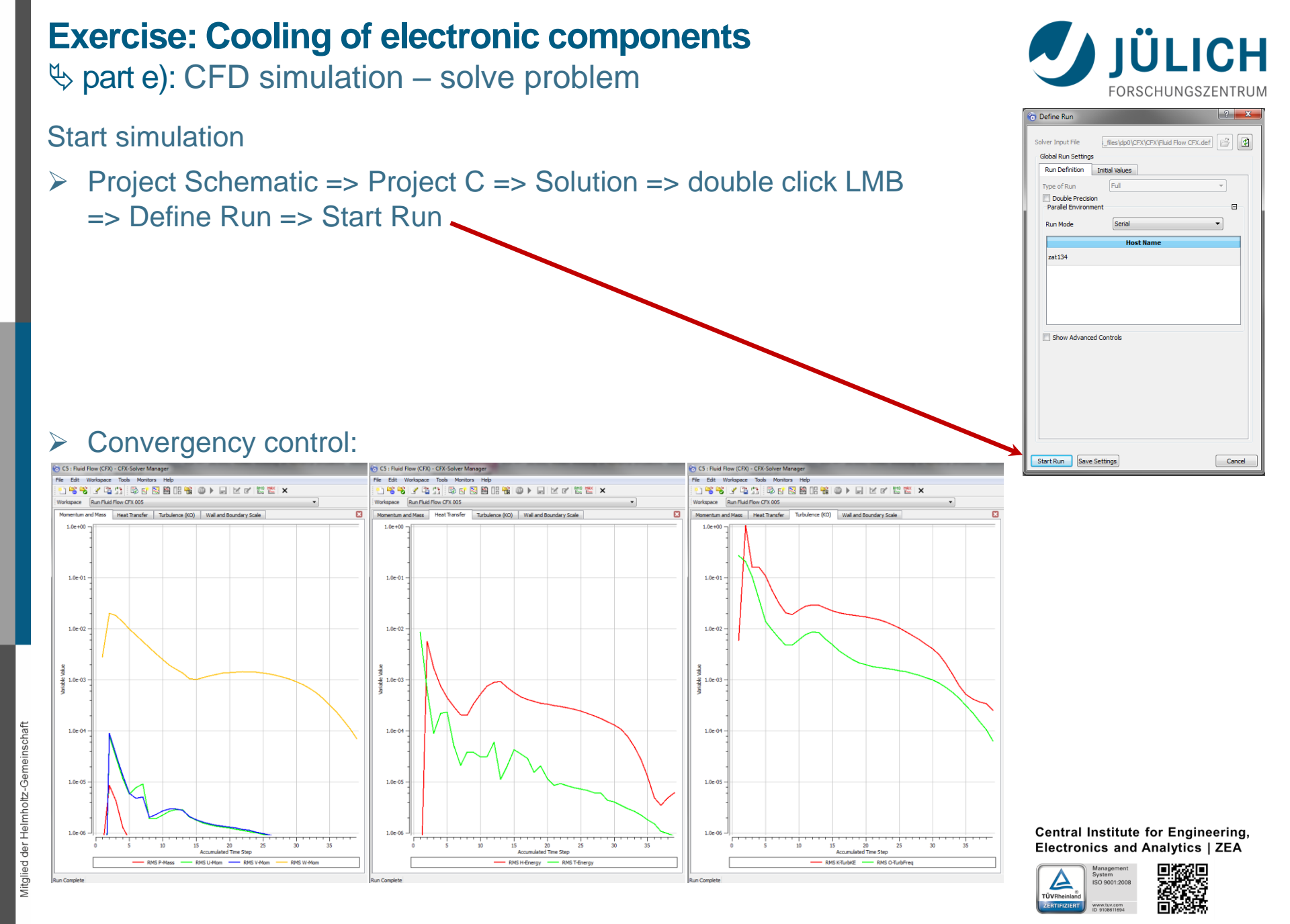

#### Georgian German Science Bridge – Autumn Lectures 2015.10.12.-13. J. Wolters – ZEA-1 Seite 95 von 99

part e): CFD simulation – post-processing results

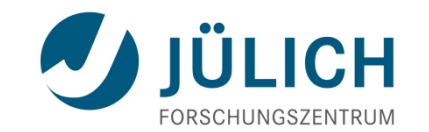

## Project Schematic => Project C => Results => double click LMB

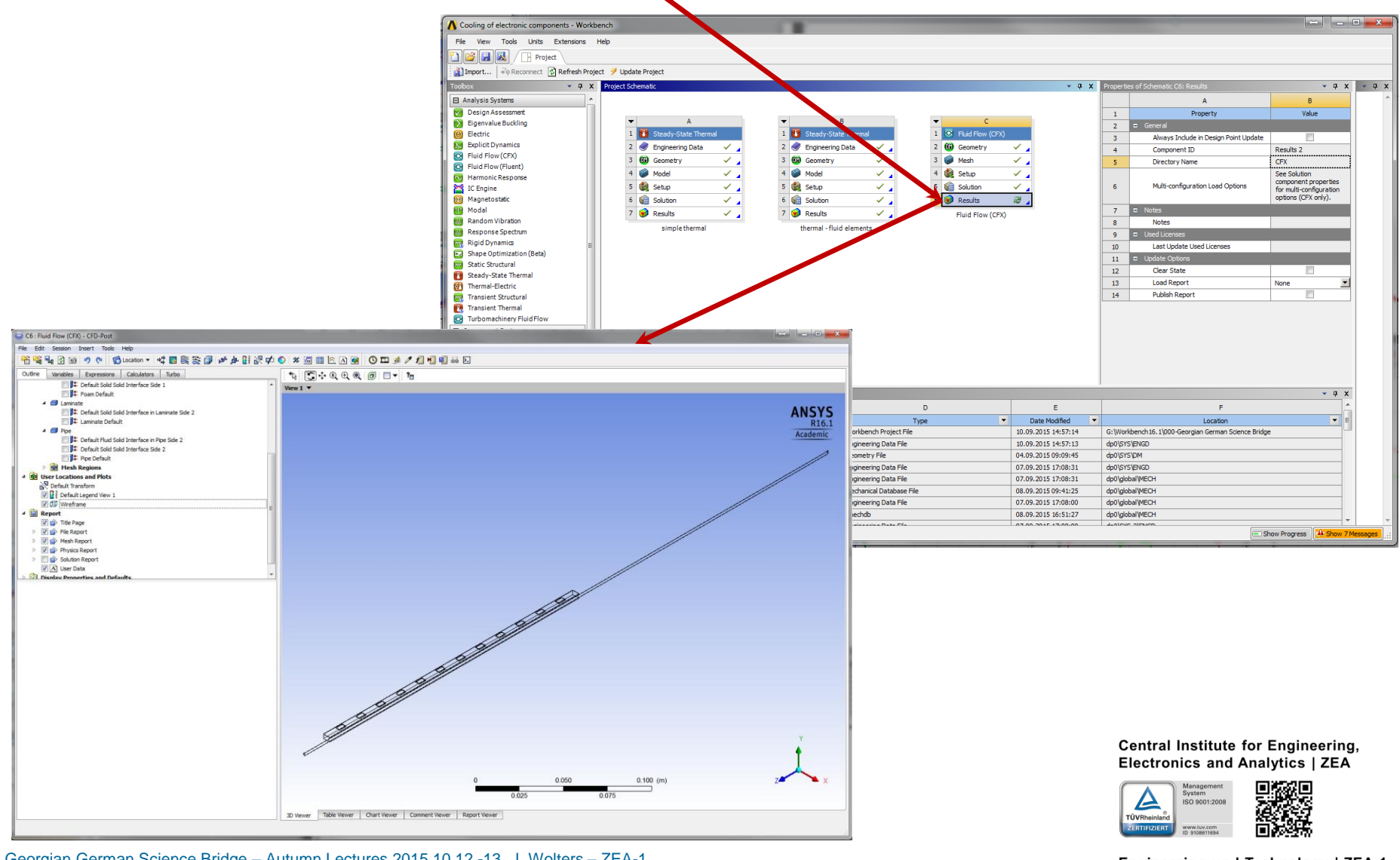

Georgian German Science Bridge – Autumn Lectures 2015.10.12.-13. J. Wolters – ZEA-1 Seite 96 von 99

Ger

Helmholtz

der

led

Mitgli

## **Exercise: Cooling of electronic components** ♦ part e): CFD simulation – post-processing results

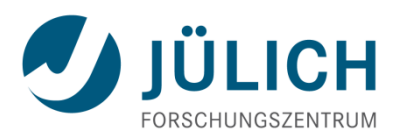

Main Menu => Insert => Contour => Name: 'Temperatures'

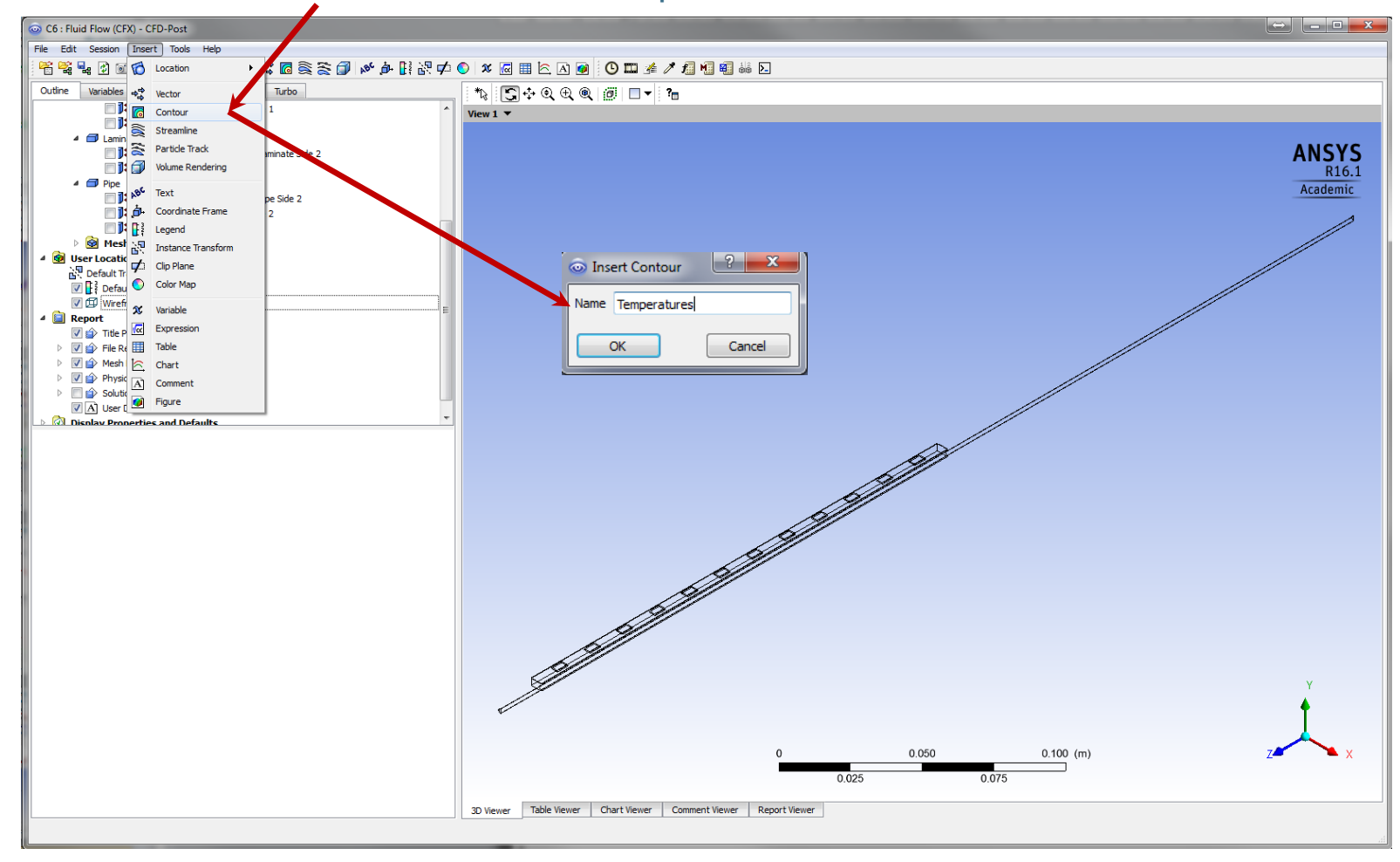

Central Institute for Engineering, Electronics and Analytics | ZEA

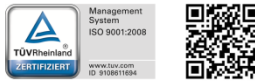

## **Exercise: Cooling of electronic components** part e): CFD simulation – post-processing results

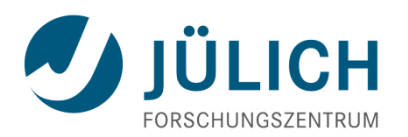

#### Details View

ied der Helmholtz

Mitgli

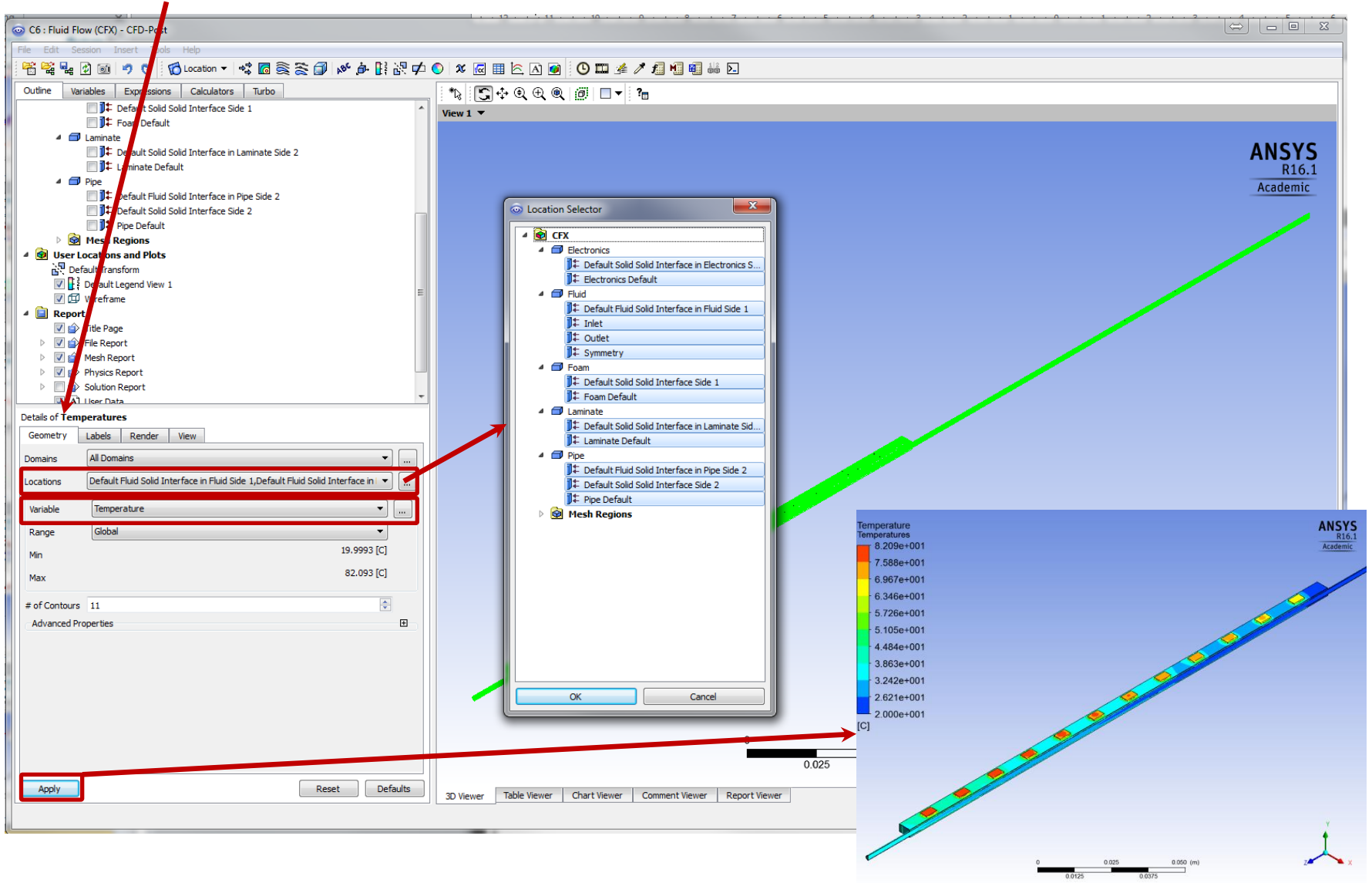

Engineering und Technology | ZEA-1 Technology for World-Class Research

ZEA – Technology for World-Class-Research

# Thank you for your participation & attention! Any questions ...?

Central Institute for Engineering, Electronics and Analytics | ZEA

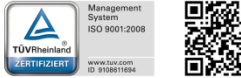

Engineering und Technology | ZEA-1

**Technology for World-Class Research** 

Georgian German Science Bridge – Autumn Lectures 2015.10.12.-13. J. Wolters – ZEA-1 Seite 99 von 99